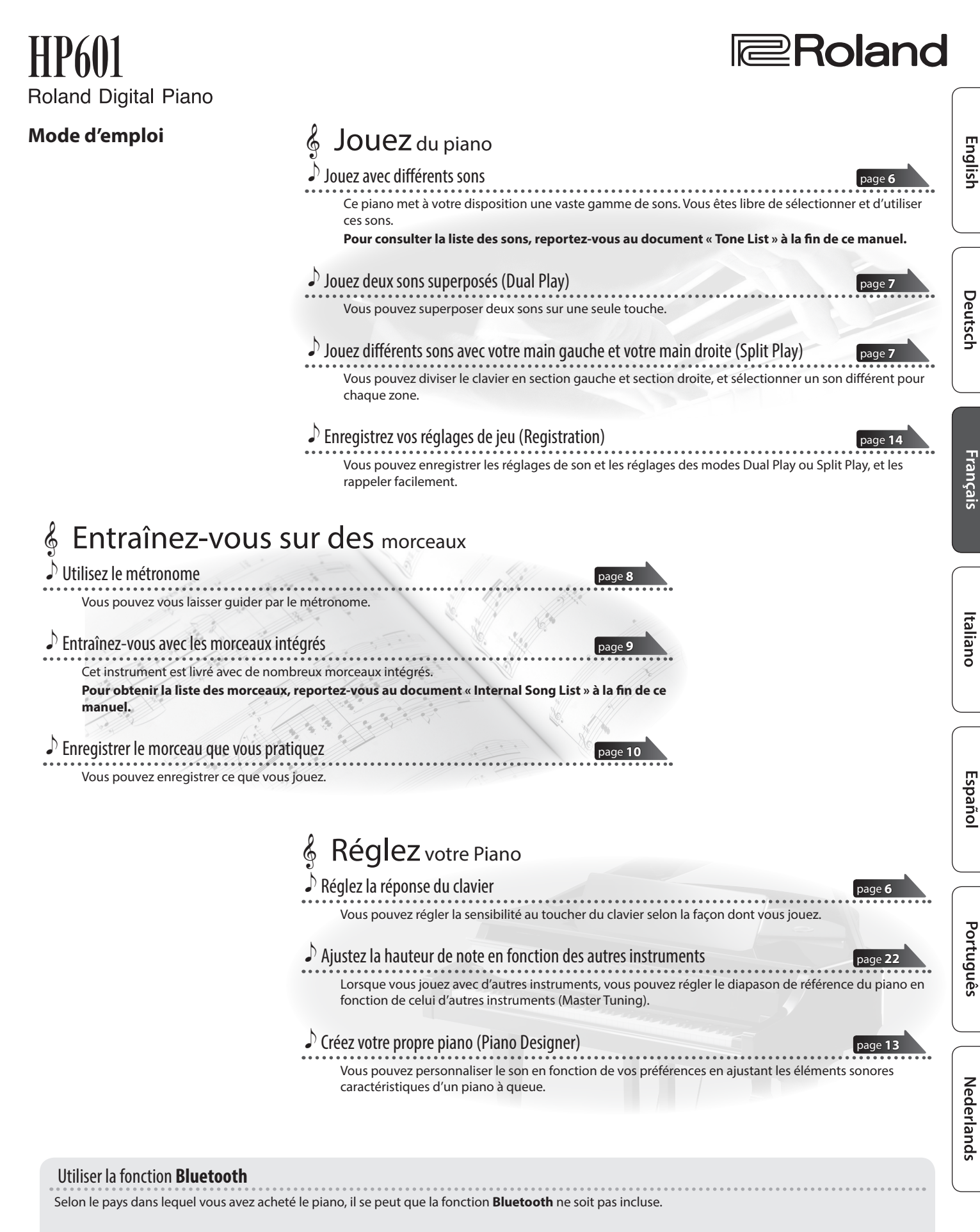

#### Si la fonction Bluetooth est incluse

Le logo Bluetooth apparaît lorsque vous mettez l'appareil sous tension.

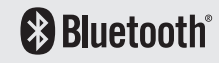

Avant d'utiliser cet appareil, lisez attentivement les sections intitulées « CONSIGNES DE SÉCURITÉ » et « REMARQUES IMPORTANTES » (livret « CONSIGNES DE SÉCURITÉ » et Mode d'emploi p. 26). Après lecture, conservez les documents, y compris ces sections, dans un endroit accessible pour pouvoir vous y reporter dès que nécessaire.

# À lire en premier

# **ATTENTION**

 Les adultes doivent toujours exercer une surveillance et un accompagnement pour éviter qu'un enfant ne grimpe sur le piano ou ne s'y suspende. Le piano pourrait basculer et blesser l'enfant.

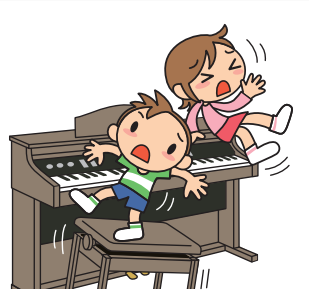

 Faites attention à ce qu'aucun corps étranger, par exemple une feuille de partition ou autres papiers, ne pénètre dans le piano via les ouvertures du couvercle du clavier. N'ouvrez pas non plus le couvercle si vous avez placé des papiers dessus. Il pourrait être impossible de retirer les papiers, ce qui provoquerait des dysfonctionnements.

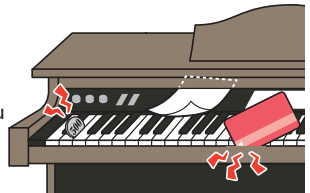

# **Opérations de base**

Sur ce piano, vous pouvez utiliser les boutons du panneau de commande pour effectuer divers réglages de fonctions.

Les mentions « 🖣 » « ► », « - » « + », Enter ►/ 🖿 » et « 🛏 Exit » affichées à l'écran indiquent les boutons utilisés pour piloter les diverses fonctions.

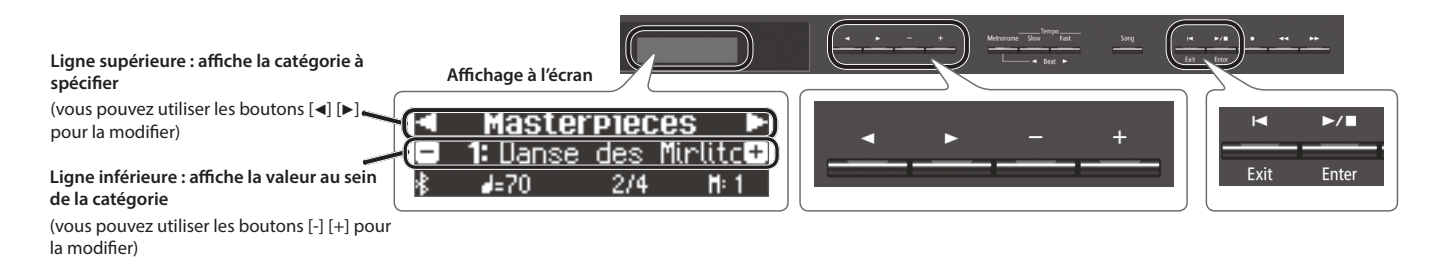

# Sélection de la catégorie à configurer

Utilisez les boutons [◀] [▶] pour sélectionner la catégorie à configurer.

# Sélection de valeurs dans une catégorie

Utilisez les boutons [-] [+] pour modifier une valeur dans la catégorie.

### « Enter » et « Exit » 🤇

Utilisez le bouton [►/■] (Enter) pour confirmer la catégorie ou la valeur sélectionnée. Appuyez sur le bouton [I◄] (Exit) pour revenir à l'opération précédente.

# Utilisation du couvercle du clavier pour masquer le panneau (position classique)

Si vous ouvrez lentement le couvercle, il s'arrête à une position qui masque le panneau de commande. Si vous utilisez le couvercle pour masquer le panneau de commande, vous pourrez vous concentrer sur votre jeu comme si vous étiez en train de jouer sur un piano acoustique. Lorsque vous continuez à pousser le couvercle vers l'intérieur et vers le haut, il s'arrête à une position où le panneau de commande est visible.

\* Lors de l'ouverture et de la fermeture du couvercle du clavier, veillez à ne pas vous coincer les doigts entre la partie amovible et le corps de l'appareil. Faites tout particulièrement attention si vous utilisez l'appareil en présence d'enfants.

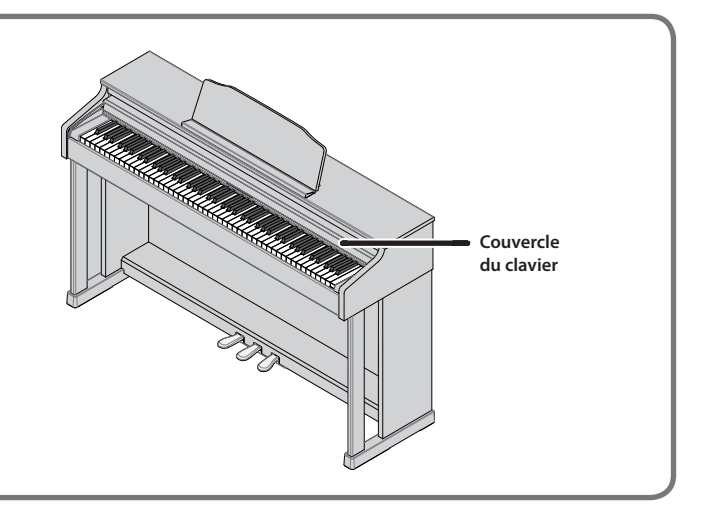

| À lire en premier                                         | 2  |
|-----------------------------------------------------------|----|
| Onérations de base                                        | 2  |
| ΔΤΤΕΝΤΙΩΝ                                                 | 2  |
|                                                           |    |
| Caractéristiques principales                              | 3  |
| Guide ranide simplifié                                    | 4  |
| Mise sous/hors tension                                    | 4  |
| Sélectionner un son                                       | 4  |
| Utilisation du métronome                                  | 4  |
| Sélection et lecture de morceaux                          | 4  |
| Description de l'instrument                               | -  |
|                                                           | 5  |
| Guide d'utilisation                                       | 6  |
| Sélectionner un son                                       | 6  |
| Régler le volume général                                  | 6  |
| Ajouter de la réverbération au son (Ambience)             | 6  |
| Régler la brillance du son (Brilliance)                   | 6  |
| Réglages divers (mode Function)                           | 6  |
| Transposer la hauteur de note (Transpose)                 | 6  |
| Modifier la réponse du clavier (Touch)                    | 6  |
| Diviser le clavier pour jouer à quatre mains (Twin Piano) | 7  |
| Jouer différents sons avec votre main gauche et votre     | _  |
| main droite (Split Play)                                  |    |
| Creer votre propre son de plano (Plano Designer)          |    |
| Enregistrer vos reglages de jeu (Registration)            | 4  |
| Superposer deux sons (Duai Play)                          | /  |
| EUIdII Energian Diversath                                 | 0  |
| Sélectionner un élément/medifier une valeur               | 0  |
| Litiliser le métronome                                    | 0  |
| Sélectionner un morceau                                   | 0  |
|                                                           | 9  |
| Désactivation des houtons (Panel Lock)                    | 9  |
| Sélection de la/des parties à jouer (Part Mute)           | 9  |
|                                                           |    |
| Opérations avancées                                       | 10 |
| Enregistrer votre performance                             | 10 |
| Enregistrement                                            | 10 |
| Enregistrer un nouveau morceau                            | 10 |
| Overdubbing d'une performance enregistree                 | 10 |
| Enregistrement d'une piste audio sur une cle USB          | 11 |
| Suppression d'un morceau enregistre (Delete Song)         | 11 |
| Copie d'un morceau enregistre (Copy Song)                 | 12 |
| Créanuetre propre con de piene (Piene Designer)           | 12 |
| Enconistror you réaligned de jour (Plano Designer)        | 14 |
| Enregistrer vos regiages de jeu (Registration)            | 14 |
| Námericer les réglages actuels dans un enregistrement     | 14 |
| Sauvagarda d'un ancomble d'anregistrements                | 14 |
| (Pogistration Export)                                     | 15 |
| (hegistration Export)                                     | 15 |
| chargement a un ensemble a enregistrements                | 15 |
| Sauveyarde (negistration Import)                          | 15 |
|                                                           | 10 |
| (Diano Sotun Export)                                      | 16 |
| (Fidilo Selup Export)                                     | 10 |
| (Piano Setun Import)                                      | 16 |
| Fonctions pratiques                                       | 17 |
| Initialisation de la mémoire (Format Media)               | 17 |
| Rétablissement des naramètres d'usine (Factory Reset)     | 17 |
| Actualisacine in act parametres a dame (ractory heset)    |    |

Sommaire

#### Réglages initiaux (appariement) ..... Connecter un appareil mobile déjà apparié..... 19 Lecture de données audio..... 19 Utilisation du piano avec une application ..... 20 Exemples d'applications pouvant être utilisées avec le 20 piano..... Réglages (appariement)..... 20 Utiliser les pédales pour tourner les pages sur une application de partition..... 21 Réglages initiaux (appariement) ..... 21 Connecter un appareil mobile déjà apparié...... 21 Tournage des pages ..... 21 Réglages divers..... 22 Réglages divers (mode Function) ..... 22 Opérations élémentaires en mode Function ...... 22 Faire correspondre le diapason avec celui d'autres instruments (Master Tuning)..... 22 Modifier la méthode d'accordage (Temperament)..... 22 Spécifier la tonique (Temperament Key) ..... 22 Régler le volume (Song Volume SMF) du morceau (SMF)... 22 Régler le volume (Song Volume Audio) du morceau (Audio) ..... 22 Régler le volume d'un dispositif de lecture audio ou audio Bluetooth (Input/Bluetooth Vol.)..... 22 Spécification du son du clavier lors de la lecture d'un morceau (SMF Play Mode)..... 23 Sélectionner le format d'enregistrement Modifier le mode d'application des effets de la pédale (Damper Pedal Part) ..... 23 Modifier le mode de fonctionnement de la pédale (Center Pedal) ..... 23 Modifier l'effet de la pédale (Left Pedal) ..... 23 Utiliser une pédale pour changer d'enregistrements (Reg. Pedal Shift) ..... 23 Régler la luminosité de l'affichage (Display Contrast) ... 23 Spécifier un volume maximum (Volume Limit)..... 24 Émission du son depuis un haut-parleur externe et les haut-parleurs internes (Speaker Auto Mute) ..... 24 Éviter les notes doubles en cas de connexion de l'appareil à un séquenceur (Local Control)..... 24 Réglages du canal de transmission MIDI (MIDI Transmit Ch.) 24 Modifier la langue affichée à l'écran (Language)..... 24 Mise sous tension automatique au terme d'un délai (Auto Off) ..... 24 Enregistrer les réglages automatiquement (Auto Memory Backup) ..... 24 Connecter votre équipement ...... 25 CONSIGNES DE SÉCURITÉ..... 26 REMARQUES IMPORTANTES ..... 26 Guide de dépannage ..... 27

Utilisation de la fonctionnalité Bluetooth<sup>®</sup> ..... 18

Écouter de la musique via les haut-parleurs du piano ... 19

# Caractéristiques principales

|                                                             | HP601                                                                                                    |                                                                     |  |
|-------------------------------------------------------------|----------------------------------------------------------------------------------------------------|---------------------------------------------------------------------|--|
| Générateur de son                                           | Son Piano : SuperNATURAL Piano                                                                                   |                                                                     |  |
| Clavier                                                     | Clavier PHA-50 : Structure hybride en bois et plastique, avec échappement et sensation ébène/ivoire (88 touches) |                                                                     |  |
| Plustooth                                                   | Audio                                                                                                    | Bluetooth Ver 3.0 (prend en charge la protection de contenu SCMS-T) |  |
| Bluetooth                                                   | MIDI, système de tournage<br>des pages de partition                                                              | Bluetooth Ver 4.0                                                   |  |
| Alimentation<br>électrique                                  | Adaptateur secteur                                                                                               |                                                                     |  |
| Consommation                                                | 5 W (4 W–22 W)                                                                                                   |                                                                     |  |
| Dimensions<br>Dimensions<br>(y compris support<br>du piano) | Avec pupitre :<br>1 379 (L) x 430 (P) x 1 014 (H) mm                                                             |                                                                     |  |

#### HP601 Poids Dimensions (y 50,0 kg compris support du piano) Mode d'emploi dépliant « CONSIGNES DE SÉCURITÉ » adaptateur secteur cordon d'alimentation, Roland Classical Piano Masterpieces, Collections Accessoires Roland d'arrangements pour piano « Let's Enjoy Piano », crochet pour casque Clé USB (\*1) 1 : Utilisez une clé USB disponible dans le commerce ou une clé USB vendue Options par Roland. Nous ne pouvons toutefois pas garantir que toutes les clés USB disponibles dans le commerce fonctionneront avec cet appareil.

Ce document décrit les caractéristiques techniques du produit au moment de la publication du document. Pour les informations les plus récentes, consultez le site Web de Roland.

English

19

Deutsch

Français

Italiano

Españo

Roland HP601 : Piano numérique

# Guide rapide simplifié

# Mise sous/hors tension

# Mise sous tension

**1.** Appuyez sur le bouton [ $\emptyset$ ] (alimentation). Au bout de quelques secondes, vous pouvez jouer sur le clavier pour produire un son.

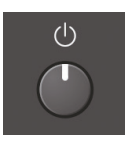

Afin de protéger le circuit, un bref intervalle est prévu entre la mise sous tension et le moment où le piano commence à fonctionner.

Réglez le volume à l'aide des boutons [Volume].

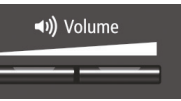

# Mise hors tension

**1.** Effectuez une pression prolongée sur le bouton [ $\emptyset$ ] (alimentation). l'instrument s'éteint.

# Sélectionner un son

Ce piano vous permet de jouer en utilisant divers sons de piano et autres sons.

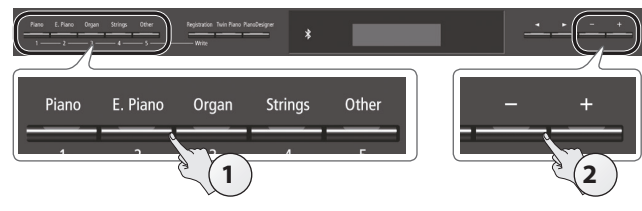

#### **1.** Appuyez sur un bouton de son. Sélectionnez un aroune de sons

| Selectionnez un groupe de sons.                                                                                           |                                                                                      |  |
|----------------------------------------------------------------------------------------------------|--------------------------------------------------------------------------------------|--|
| Bouton Explication                                                                                                    |                                                                                      |  |
| Bouton [Piano]                                                                                                    | Sons de piano à queue                                                                |  |
| Bouton [E. Piano]                                                                                                    | Sons de piano électrique                                                             |  |
| Bouton [Organ]                                                                                                    | Sons d'orgue                                                                         |  |
| Bouton [Strings] Sons d'instruments à cordes, par exemple violons, ainsi que des d'autres instrument dans des orchestres. |                                                                                      |  |
| Bouton [Other]                                                                                                    | Permet de sélectionner divers sons comme des<br>basses ou des sons d'accompagnement. |  |

**2.** Utilisez les boutons [-] [+] pour sélectionner un son.

# MÉMO

Pour en savoir plus sur les sons, reportez-vous au document « Tone List » à la fin de ce manuel.

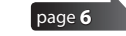

# Utilisation du métronome

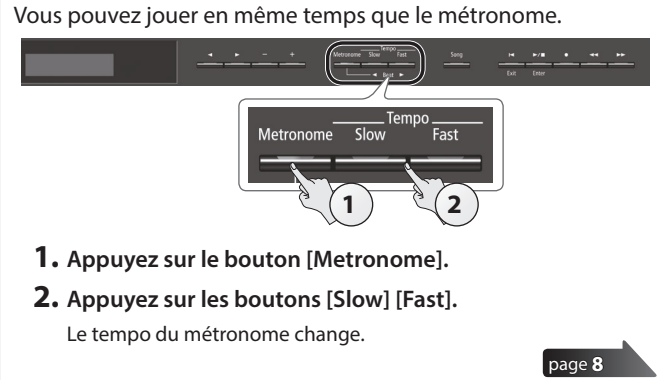

# Sélection et lecture de morceaux

Vous pouvez jouer en même temps qu'un morceau.

# Sélectionner un morceau

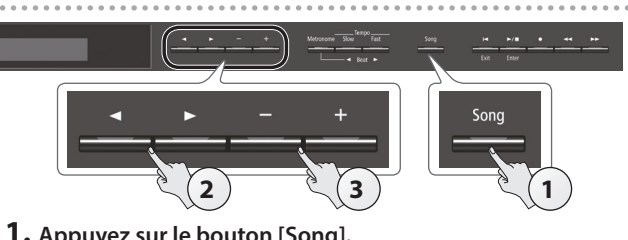

# 1. Appuyez sur le bouton [Song]. Catégorie

| V<br>U | Li<br>1: Widr | stening<br>Nung S-5 | 66 -                     |
|--------|---------------|---------------------|--------------------------|
| *      | d=61          | 3/2                 | H: 1                     |
|        | Tempo         | Rythme              | Nom du morceau<br>Mesure |

2. Utilisez les boutons [◄] [▶] pour sélectionner une catégorie.

| Catégorie       | Explication                          |                                                                                                    |  |
|-----------------|--------------------------------------|----------------------------------------------------------------------------------------------------|--|
| USB Memory      | Morceaux enregistrés sur une clé USB |                                                                                                    |  |
| Internal Memory | Morceaux enre                        | egistrés dans la mémoire interne                                                                                              |  |
| Listening       |                                      | Morceaux de piano recommandés pour<br>l'écoute                                                                                |  |
|                 |                                      | Chefs-d'œuvre du piano                                                                                                    |  |
| Masterpieces    | Morceaux<br>internes de ce<br>piano  | Morceaux correspondant à la collection<br>de partitions fournie, « Roland Classical<br>Piano Masterpieces ».                  |  |
| Easy Piano      |                                      | Morceaux populaires et compositions<br>classiques célèbres                                                                    |  |
|                 |                                      | Morceaux correspondant à la collection<br>de partitions fournie, « Let's Enjoy Piano ».                                       |  |
|                 |                                      | Gammes dans toutes les tonalités                                                                                              |  |
| Scales          |                                      | (gammes majeures, gammes mineures)<br>Morceaux correspondant à la collection<br>de partitions fournie, « Let's Enjoy Piano ». |  |
| Hanon           |                                      | The Virtuoso Pianist No.1–20                                                                                                  |  |
| Beyer           |                                      | Vorschule im Klavierspiel Op.101 No.1-106                                                                                     |  |
| Burgmüller      |                                      | 25 Études faciles et progressives Op.100                                                                                      |  |
| Czerny100       |                                      | 100 Übungsstücke Op.139                                                                                                    |  |

**3.** Utilisez les boutons [-] [+] pour sélectionner un morceau dans la catégorie.

### MÉMO

Pour plus de détails sur les morceaux internes, reportez-vous au document « Internal Song List » à la fin de ce manuel.

# Lire un morceau

la catégorie sélectionnée

Modifier le tempo du morceau

(All Song Play)

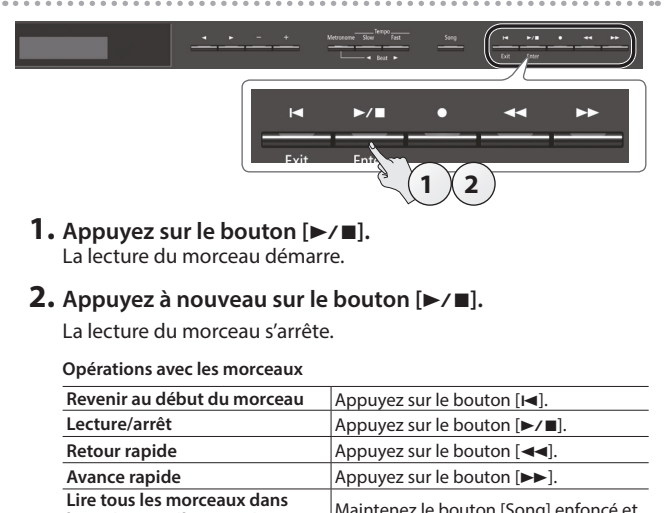

Maintenez le bouton [Song] enfoncé et

appuyez sur le bouton [►/■].

# Description de l'instrument

# Bouton [එ]

Pour mettre l'appareil sous tension, appuyez sur le bouton [0].

Pour mettre l'appareil hors tension, exercez une pression prolongée sur le bouton [心].

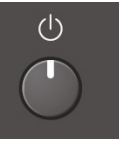

Ne débranchez jamais le cordon d'alimentation lorsque le message « Don't disconnect the power » (Ne pas débrancher) est affiché à l'écran.

Avant la mise sous/hors tension, veillez toujours à régler le volume au minimum. Même si le volume est réglé au minimum, il se peut que vous entendiez du son en mettant le piano sous/hors tension. Ce phénomène est tout à fait normal et n'indique aucunement un dysfonctionnement.

# À propos de la fonction Auto Off (extinction automatique)

L'appareil s'éteindra automatiquement après une période prédéterminée suivant la dernière performance musicale ou la dernière utilisation des boutons ou commandes (fonction Auto Off). Si vous ne souhaitez pas que l'appareil s'éteigne

automatiquement, désactivez la fonction « Auto Off » (p. 24).

- Tous les réglages en cours de modification seront perdus lors de la mise hors tension. Si vous souhaitez conserver certains réglages, veillez à les enregistrer au préalable.
- Pour restaurer l'alimentation, mettez à nouveau l'appareil sous tension.

# Crochet pour casque

Lorsque vous n'utilisez pas le casque, vous pouvez le suspendre au crochet pour casque.

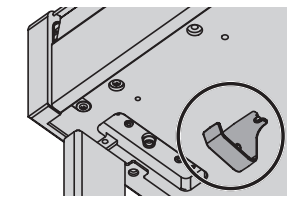

N'accrochez rien d'autre que le casque sur ce crochet, et n'appliquez pas de force excessive dessus. Vous pourriez endommager le crochet pour casque

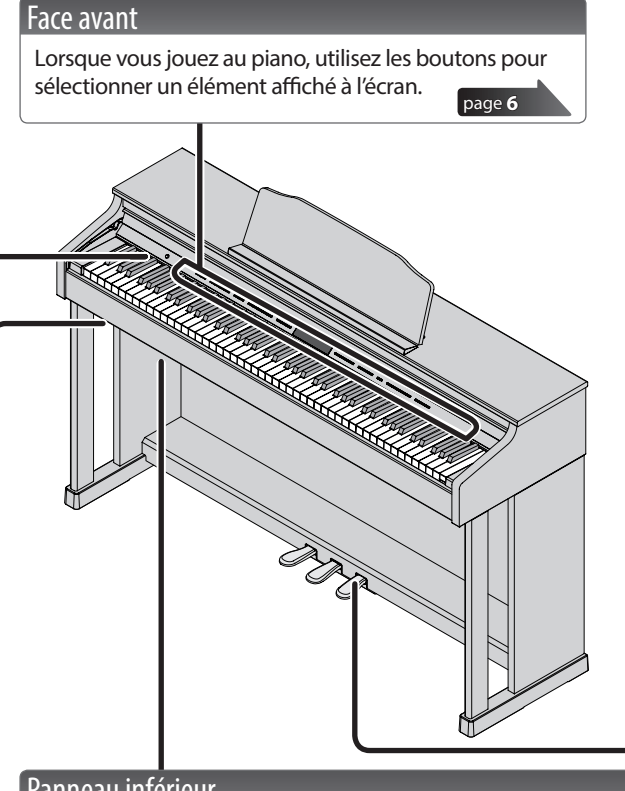

# Panneau inférieur

Raccordez un casque ou un lecteur audio à ces prises (côté gauche).

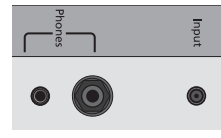

Vous pouvez utiliser un câble USB pour raccorder le piano à un ordinateur ou connecter une clé USB (arrière).

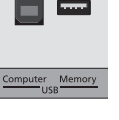

page **25** 

# Pédale

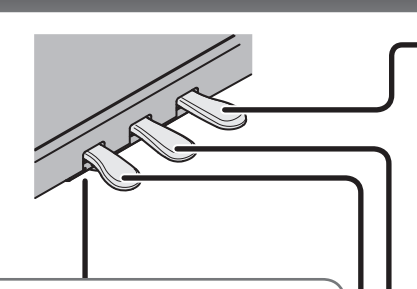

### Ajuster le dispositif de réglage

Selon les conditions d'utilisation ou l'environnement d'installation du piano, le dispositif de réglage peut se décaler vers le haut au fil du temps, générant une anomalie sonore lorsque vous appuyez sur la pédale. Dans ce cas, ajustez le dispositif de réglage.

### Méthode d'ajustement

Abaissez le dispositif de réglage qui se trouve sous le pédalier, en l'ajustant de manière à ce qu'il

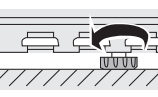

soit en contact avec le sol. Si le piano est installé sur un tapis, abaissez le dispositif de réglage un peu plus afin qu'il exerce une légère pression sur le sol.

# Pédale forte

Cette pédale est utilisée pour maintenir le son. Tant que cette pédale est enfoncée, les notes sont maintenues de façon prolongée même si vous relâchez les touches.

Vous pouvez ainsi reproduire les caractéristiques suivantes d'une pédale forte de piano acoustique. Changement de sensation lorsque yous appuyez sur la pédale, tout d'abord une sensation

- légère, qui s'alourdit à mesure que vous continuez d'appuyer
- Richesse et effet spatial ajoutés par d'autres cordes en résonance sympathique avec le son des notes que vous jouez
- Affaiblissement caractéristique ajouté par une « demi-pédale », où le cœur du son se termine rapidement en ne laissant qu'un effet spatial et une résonance riches

### Pédale sostenuto

Permet de soutenir les notes jouées pendant que vous appuyez sur cette pédale.

### Pédale douce

Cette pédale adoucit le son. Lorsque vous actionnez la pédale douce, le son est atténué et moins fort que si vous jouiez d'une autre manière avec une force équivalente. Elle a la même fonction que la pédale gauche d'un piano à queue. La douceur du son varie subtilement en fonction de la force exercée sur la pédale.

Lorsque vous utilisez la pédale, veillez à ne pas vous coincer les doigts entre la partie amovible et le corps de l'appareil. Faites tout particulièrement attention si vous utilisez l'appareil en présence d'enfants.

# Guide d'utilisation

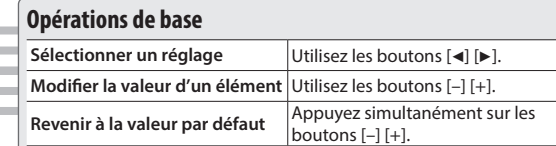

# Sélectionner un son

Outre les sons de piano, le piano vous offre la possibilité de jouer avec de nombreux autres sons. Cinq groupes de sons sont disponibles. Chaque bouton de son permet de sélectionner un groupe.

### MÉMO

Pour en savoir plus sur les sons, reportez-vous au document « Tone List » à la fin de ce manuel.

### Sélection d'un son

- 1. Sélectionnez un bouton de son (par exemple [Piano]).
- 2. Utilisez les boutons [-] [+].

### Vue de l'écran

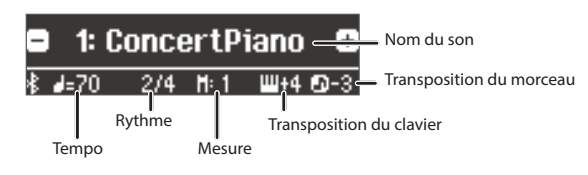

### Audition des sons (Tone Demo)

1. Maintenez enfoncé le bouton [Key Touch] et appuyez sur le bouton [Transpose].

# 2. Sélectionnez un son.

- Vous pouvez entendre une démo audio dans chaque groupe de sons.
- 3. Pour terminer la démo de son, appuyez sur le bouton [I◄] (Exit).

| Groupes de sons   |                                                                                                    |  |
|-------------------|----------------------------------------------------------------------------------------------------|--|
| Bouton            | Explication                                                                                                    |  |
| Bouton [Piano]    | Sons de piano à queue                                                                                                    |  |
| Bouton [E. Piano] | Sons de piano électrique                                                                                                    |  |
| Bouton [Organ]    | Sons d'orgue <ul> <li>Si vous avez sélectionné un son d'orgue fournissant un<br/>effet de rotation (*1), par exemple Combo Jz. Org ou<br/>Ballad Organ, appuyer sur le bouton [Organ] modifie la<br/>vitesse de l'effet de rotation.</li> </ul> |  |
| Bouton [Strings]  | Sons d'instruments à cordes, par exemple des violons, ainsi que des d'autres instruments utilisés dans des orchestres.                                                                                                    |  |
| Bouton [Other]    | Permet de sélectionner divers sons comme des basses ou<br>des sons d'accompagnement.<br>MÉMO<br>Vous pouvez utiliser les boutons [◀] [▶] pour<br>sélectionner les sons de la catégorie suivante.                                                |  |

L'effet de rotation est un effet qui simule le son des haut-parleurs tournants. Vous \*1 avez le choix entre deux réglages : rapide et lent.

Off, 1-10 (valeur par défaut : 1)

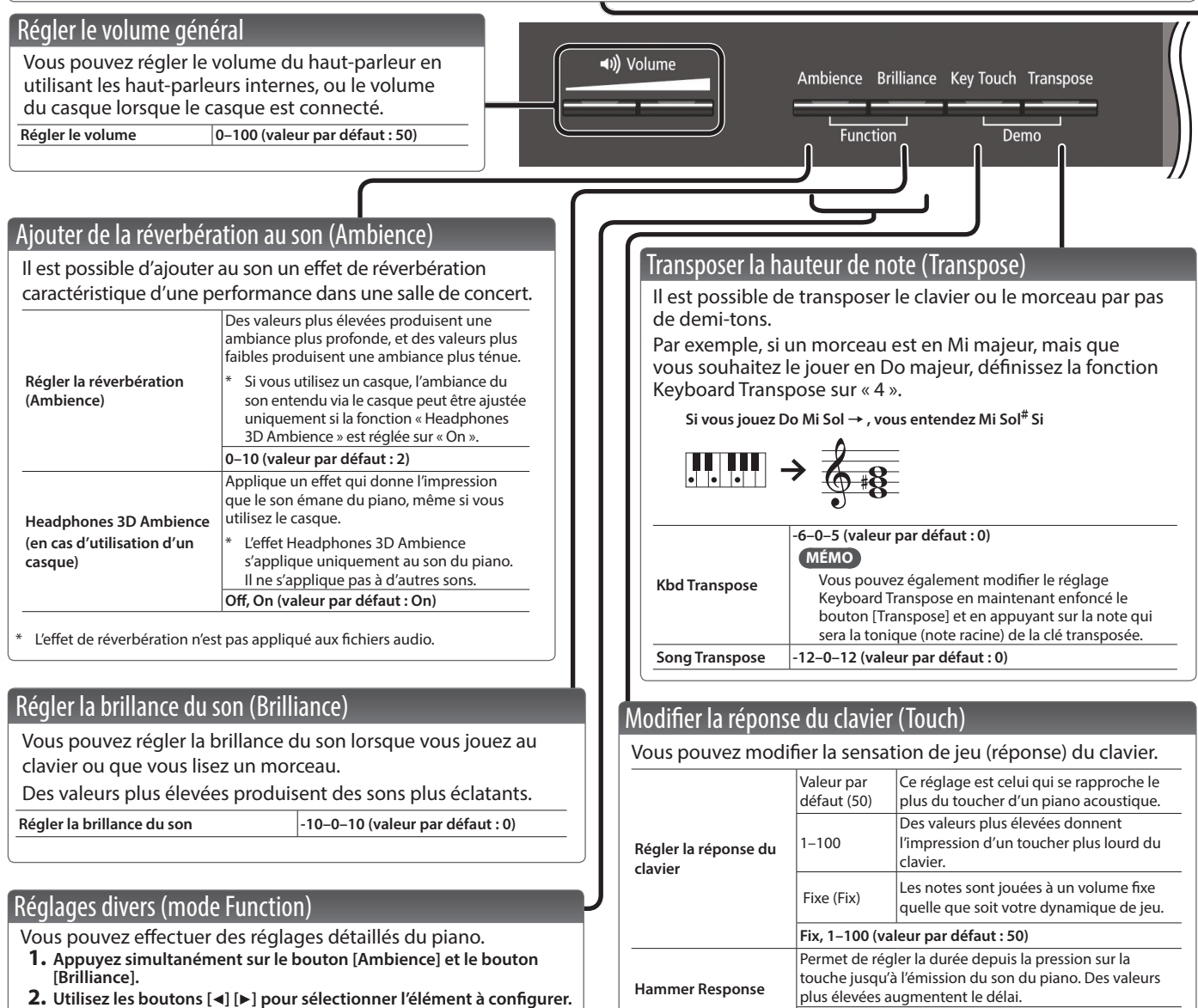

**3.** Utilisez les boutons [-] [+] pour modifier le réglage.

page **22** 

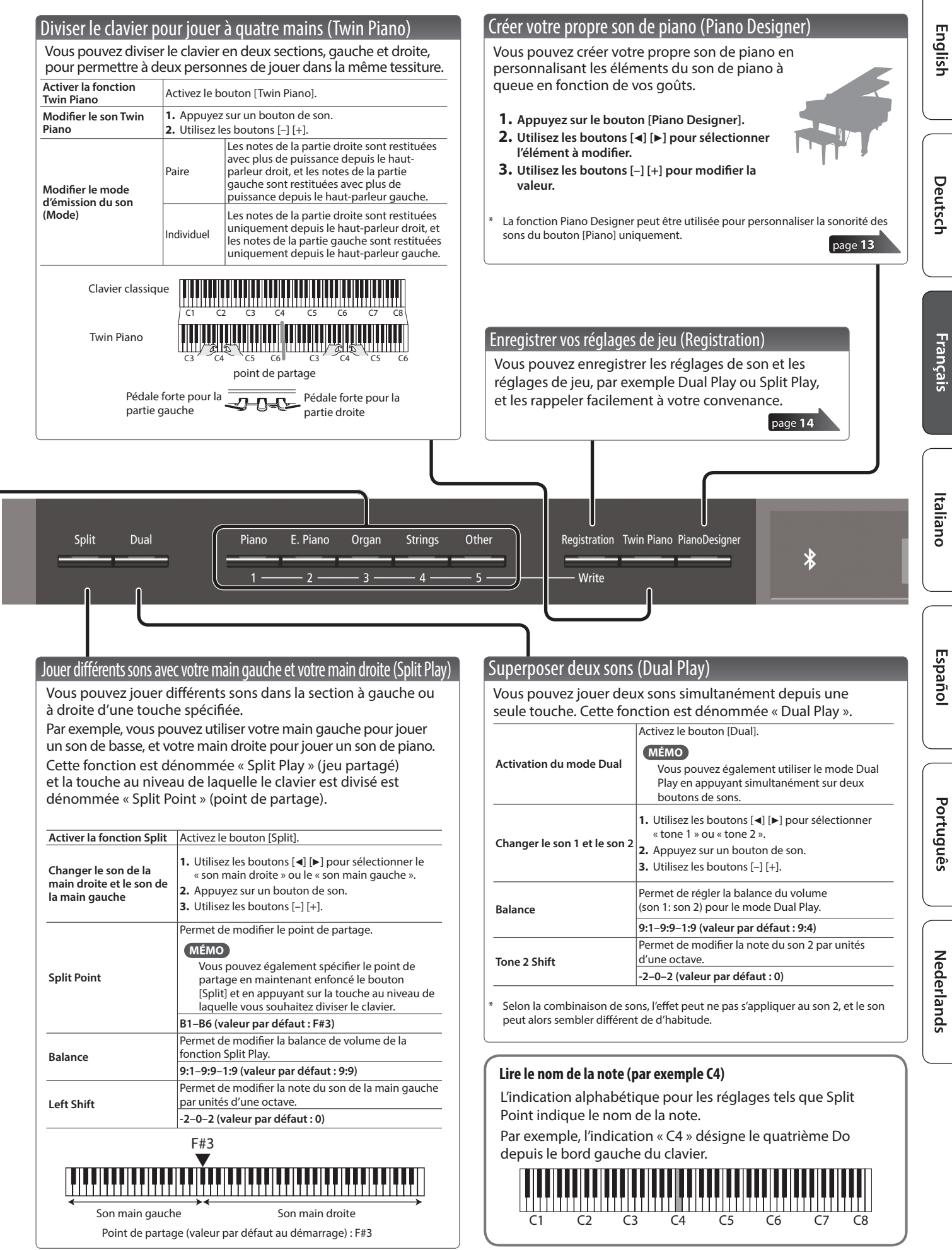

7

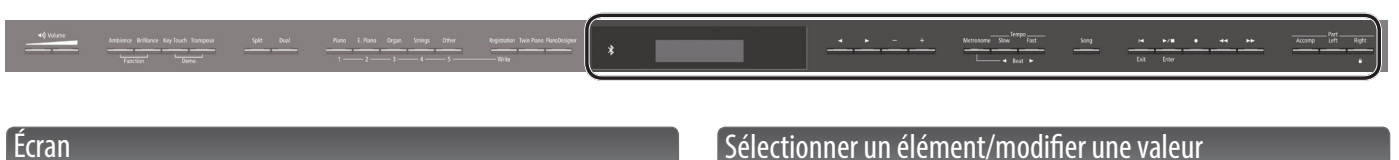

Affiche les informations telles que le nom du son, le nom du morceau, le tempo et le rythme.

Les mentions « ◀ » « ► » et « - » « + » affichées à l'écran indiquent les boutons utilisés pour piloter les diverses fonctions.

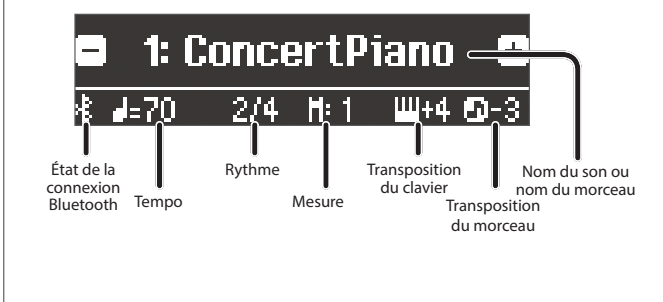

# Sélectionner un élément/modifier une valeur

Utilisez les boutons [◀] [▶] [-] [+] pour sélectionner les éléments et les valeurs affichés à l'écran.

| Sélectionner un réglage               | Utilisez les boutons [◀] [▶].                                   |  |
|---------------------------------------|-----------------------------------------------------------------|--|
| Modifier la valeur d'un<br>élément    | Utilisez les boutons [-] [+].                                   |  |
| Modifier une valeur<br>successivement | Maintenez enfoncé le bouton [-] ou le bouton [+]                |  |
| Revenir à la valeur par<br>défaut     | Maintenez enfoncé le bouton [–] ou le bouton [+] simultanément. |  |

Metronome

Tempo

Beat 

Fast

Slow

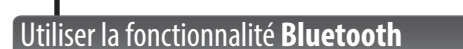

∦

Le son émis par un lecteur audio équipé de Bluetooth peut être lu via le piano, ou vous pouvez utiliser le piano en conjonction avec une application que vous avez installée sur votre appareil mobile.

Lorsque vous mettez l'instrument sous tension, le témoin Bluetooth s'allume.

Lorsque l'appariement a lieu, ou en cas de connexion ou de déconnexion, le témoin **Bluetooth** clignote.

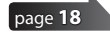

# Utiliser le métronome

+

Vous pouvez utiliser un métronome pendant que vous jouez. Vous pouvez également modifier le tempo et le rythme du métronome.

Au cours de la lecture d'un morceau, le métronome adopte le tempo et le rythme de ce morceau.

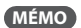

Utilisez les boutons [4] [>] pour sélectionner l'élément à configurer. Utilisez les boutons [-] [+] pour modifier la valeur d'un élément.

| Utiliser le métronome | Activez le bouton [Metronome].                                                                                                    |  |  |
|-----------------------|----------------------------------------------------------------------------------------------------|--|--|
| Modifier le tempo     | Appuyez sur les boutons [Slow] [Fast].                                                                                                |  |  |
| modiller le tempo     | 10–500                                                                                                    |  |  |
|                       | Modifie le rythme du métronome.                                                                                                    |  |  |
|                       | MÉMO                                                                                                    |  |  |
| Beat                  | Vous pouvez également modifier le rythme en<br>maintenant enfoncé le bouton [Metronome]<br>et en utilisant les boutons [Slow] [Fast]. |  |  |
|                       | 2/2, 3/2, 2/4, 3/4, 4/4, 5/4, 6/4, 7/4, 3/8, 6/8, 8/8, 9/8, 12/8 (valeur par défaut : 4/4)                                            |  |  |
|                       | Émet une note forte (battement fort) sur le                                                                                           |  |  |
| Down beat             | premier temps.                                                                                                    |  |  |
|                       | Off, On (valeur par défaut : On)                                                                                                    |  |  |
|                       | Modifie la configuration du métronome.                                                                                                |  |  |
| Pattern               | Off, Eighth note, Eighth-note triplet, Shuffle,<br>Sixteenth note, Quarter-note triplet, Quarter                                      |  |  |
|                       | note, Dotted eighth (valeur par défaut : Off)                                                                                         |  |  |
| Malana a              | Modifie le volume du métronome.                                                                                                    |  |  |
| volume                | Off, 1–10 (valeur par défaut : 5)                                                                                                    |  |  |
|                       | Modifie le son du métronome.                                                                                                    |  |  |
| Tone                  | Click, Electronic, Voice (Japanese), Voice (English)                                                                                  |  |  |
|                       | (valeur par défaut : Click)                                                                                                    |  |  |

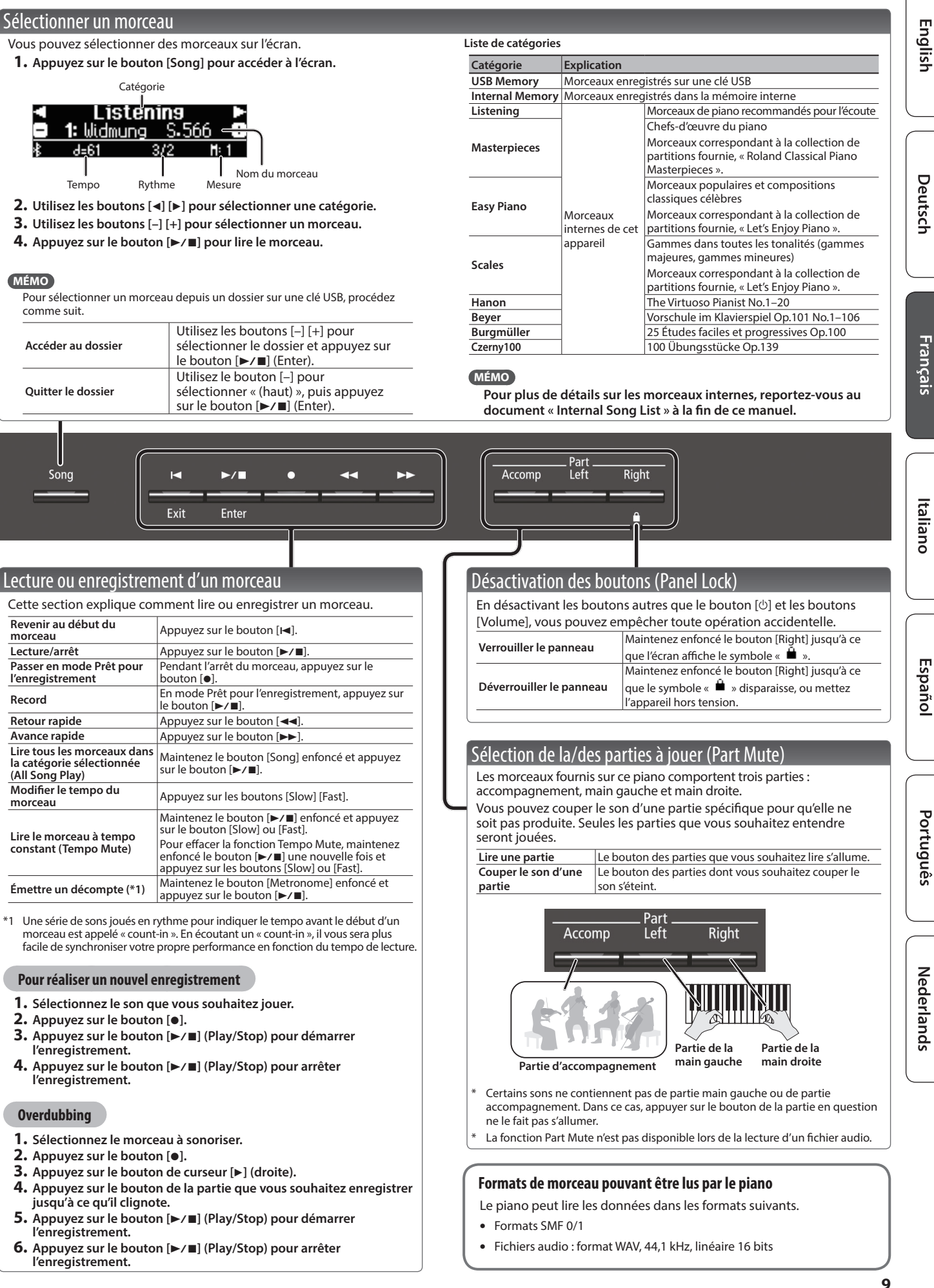

# 🖇 Opérations avancées

# Enregistrer votre performance

Ce piano vous permet de lire un morceau enregistré afin que vous puissiez vérifier votre propre performance ou vous exercer en même temps qu'un morceau enregistré.

# Enregistrement

# Enregistrer un nouveau morceau Enregistrement SMF

Cette section explique comment enregistrer votre performance et la lire sur le piano.

Vous pouvez également enregistrer chaque main séparément, puis écouter la performance combinée des deux mains.

# Se préparer à enregistrer

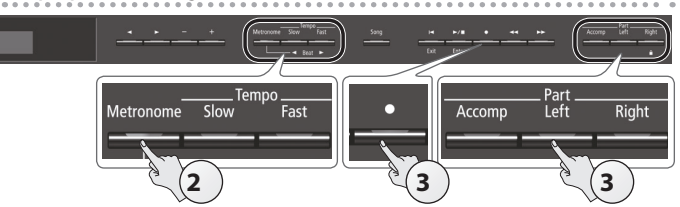

- 1. Sélectionnez le son que vous souhaitez jouer (p. 6).
- **2.** Vous pouvez utiliser un métronome si vous le souhaitez (p. 8). Vous pouvez spécifier le tempo et le rythme du métronome.

### MÉMO

Le tempo et le rythme du métronome sont enregistrés dans le morceau si bien que le morceau peut être lu au même tempo et au même rythme.

### **3.** Appuyez sur le bouton [•].

Le bouton  $[\bullet]$  s'allume, le bouton  $[\blacktriangleright/\blacksquare]$  clignote et le piano entre en mode d'attente d'enregistrement.

Si vous décidez d'annuler, appuyez à nouveau sur le bouton [•].

### MÉMO

Si vous souhaitez enregistrer la main gauche et la main droite séparément, appuyez sur le bouton de la partie que vous souhaitez enregistrer (main gauche ou main droite) jusqu'à ce qu'elle clignote.

 Si vous ne sélectionnez pas de partie à ce stade, votre performance est enregistrée sur les boutons suivants.

| Lecture d'un seul son                                                                                                    | Bouton [Right]                       |
|----------------------------------------------------------------------------------------------------|--------------------------------------|
| Jouer différents sons avec votre main<br>gauche et votre main droite (Split Play)<br>Diviser le clavier en parties gauche et droite<br>qui jouent dans la même plage de notes<br>(Twin Piano) | Bouton [Right] et bouton<br>[Left]   |
| Jouer en superposant deux sons (Dual Play)                                                                                                    | Bouton [Right] et bouton<br>[Accomp] |

# Démarrer votre enregistrement et le sauvegarder

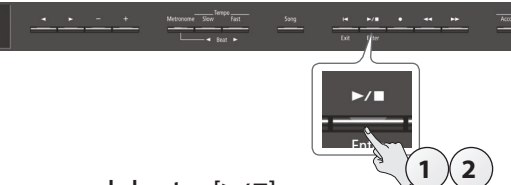

### **1.** Appuyez sur le bouton [►/■].

L'enregistrement démarre après un décompte de deux mesures (le numéro de mesure sur la partie inférieure droite de l'écran indique « -2 », puis « -1 »).

Lorsque le décompte commence, le bouton  $[\bullet]$  et le bouton  $[\blacktriangleright/\blacksquare]$  sont allumés.

### (MÉMO)

Si vous jouez sur le clavier sans appuyer sur le bouton [▶/■], l'enregistrement démarre immédiatement. Dans ce cas, aucun décompte n'est audible.

# **2.** Appuyez sur le bouton [►/■].

L'enregistrement s'arrête et votre performance est automatiquement enregistrée.

# MÉMO

- Vous pouvez supprimer le morceau que vous avez enregistré (p. 11).
- Vous pouvez renommer le morceau que vous avez enregistré (p. 12).

### REMARQUE

Ne mettez jamais l'instrument hors tension pendant que le message « Saving... » (enregistrement en cours) est affiché à l'écran.

# Écouter la performance enregistrée

Après l'enregistrement, le nouveau morceau enregistré est sélectionné.

### **1.** Appuyez sur le bouton [►/■].

La lecture démarre au début de votre performance enregistrée.

# Overdubbing d'une performance enregistrée Enregistrement SMF

Vous pouvez enregistrer votre performance à la main droite (ou gauche) en réalisant un overdubbing sur la performance précédemment enregistrée de la main gauche ou droite.

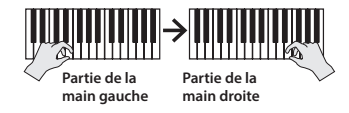

1. Sélectionnez les données de performance enregistrées à utiliser pour l'overdubbing (p. 9).

# MÉMO

Si vous souhaitez enregistrer uniquement une partie du morceau, utilisez les boutons [◄◄] [►►] pour passer à la mesure à laquelle vous souhaitez débuter l'enregistrement.

### Appuyez sur le bouton [•].

Le bouton [●] s'allume, le bouton [▶/■] clignote et le piano entre en mode d'attente d'enregistrement. Dans ce cas, l'option New Song est sélectionnée. Si vous décidez d'annuler, appuyez à nouveau sur le bouton [●].

### **3.** Appuyez sur le bouton [▶] (droite).

Les données enregistrées de l'étape 1 sont sélectionnées.

|               | Over     | dub |      |
|---------------|----------|-----|------|
| 1:            | New Song | 1   |      |
| <b>∦</b> п101 | d=61     | 3/2 | H:PU |

### MÉMO

Le tempo et le rythme de la performance d'overdubbing seront identiques aux réglages des données enregistrées que vous avez sélectionnés.

### Appuyez sur le bouton de la partie que vous souhaitez enregistrer (main gauche ou main droite) jusqu'à ce qu'il clignote.

Les parties dont le bouton est allumé sont jouées pendant l'enregistrement.

5. Démarrez l'enregistrement comme décrit dans « Démarrer votre enregistrement et le sauvegarder » (p. 10).

# Enregistrement d'une piste audio sur une clé USB

# Enregistrement audio

Si vous souhaitez enregistrer votre performance au piano et l'écouter sur votre ordinateur ou lecteur audio, ou encore créer un CD, vous pouvez l'enregistrer en tant qu'audio sur une clé USB.

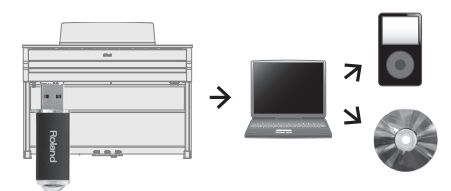

# Se préparer à enregistrer

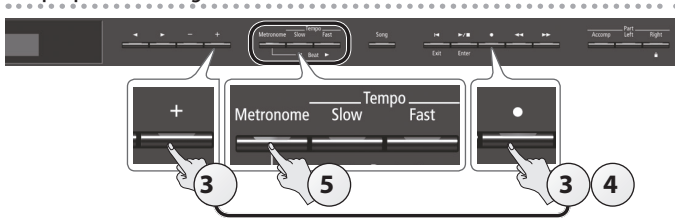

- Connectez votre clé USB au port USB Memory (p. 25).
   \* Il n'est pas possible de stocker les données audio dans la mémoire interne du piano.
- **2.** Sélectionnez le son que vous souhaitez jouer (p. 6).
- Maintenez le bouton [●] enfoncé et appuyez sur les boutons [+] pour sélectionner « Audio ».

### MÉMO

Vous pouvez également spécifier ce paramètre via le réglage « Recording Mode » du mode Function (p. 23).

**4.** Appuyez sur le bouton [●].

Le bouton [●] s'allume, le bouton [▶/■] clignote et le piano entre en mode d'attente d'enregistrement.

Si vous décidez d'annuler, appuyez à nouveau sur le bouton [•].

5. Vous pouvez utiliser un métronome si vous le souhaitez (p. 8).

# Démarrer votre enregistrement et le sauvegarder

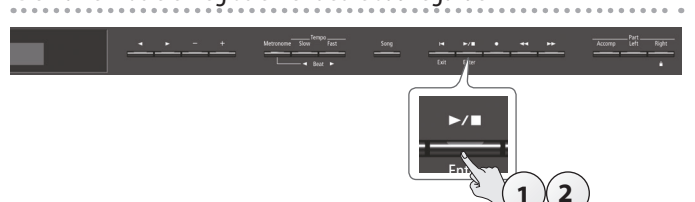

# **1.** Appuyez sur le bouton [►/■].

L'enregistrement démarre. Lorsque l'enregistrement démarre, le bouton [●] et le bouton [►/■] s'allument.

### REMARQUE

Ne mettez pas l'appareil hors tension et ne débranchez pas la clé USB pendant l'enregistrement.

### **2.** Appuyez sur le bouton [►/■].

L'enregistrement s'arrête et votre performance est automatiquement enregistrée.

### MÉMO

- Vous pouvez supprimer le morceau que vous avez enregistré (p. 11).
- Vous pouvez renommer le morceau que vous avez enregistré (p. 12).

# Écouter la performance enregistrée

Après l'enregistrement, le nouveau morceau enregistré est sélectionné.

- **1.** Appuyez sur le bouton [►/■].
  - La lecture démarre au début de votre performance enregistrée.

# Convertir un morceau enregistré comme SMF en tant que fichier audio Un morceau que vous avez précédemment enregistré comme SMF peut être converti en données audio et lu sur votre ordinateur ou utilisé pour créer un CD.

- Sélectionnez les données enregistrées que vous voulez convertir en fichier audio (p. 9).
- 2. Se préparer pour l'enregistrement audio (« Se préparer à enregistrer » (p. 11)).
  - 1. Connectez votre clé USB.
  - 2. Maintenez le bouton [•] enfoncé et utilisez le bouton [+] pour sélectionner « Audio ».
  - Appuyez sur le bouton [•].
- 3. Appuyez sur le bouton du curseur [▶] (droite) pour sélectionner le morceau de l'étape 1.
- Appuyez sur le bouton [►/■] pour démarrer l'enregistrement audio (« Démarrer votre enregistrement et le sauvegarder » (p. 11)).
- \* Pendant l'enregistrement, tous les sons que vous produisez en jouant au clavier ou qui sont entrés sur le piano via le port USB, la prise Input ou l'audio Bluetooth seront inclus sur la piste audio enregistrée pendant cette conversion. Les parties dont le son a été coupé ne sont pas enregistrées.
- \* Selon le SMF, il ne sera pas nécessairement possible de le convertir dans des données audio telles que lors de l'enregistrement du morceau.

# Suppression d'un morceau enregistré (Delete Song)

Cette section explique comment supprimer un morceau que vous avez enregistré dans la mémoire interne ou sur une clé USB.

 Si vous souhaitez supprimer un morceau qui se trouve sur la clé USB, connectez votre clé USB au port USB Memory avant de continuer.

### MÉMO

Si vous souhaitez supprimer tous les morceaux qui ont été enregistrés dans la mémoire interne, initialisez la mémoire (p. 17).

- **1.** Appuyez simultanément sur le bouton [Ambience] et le bouton [Brilliance].
- Utilisez les boutons [◄] [▶] pour sélectionner « Delete Song », puis appuyez sur le bouton [▶/■] (Enter).

|   | Funct  | tion 🗕      | 14/33      |
|---|--------|-------------|------------|
| • | )elete | Song<br>Ent | ►<br>ter©0 |

L'écran Delete Song s'affiche.

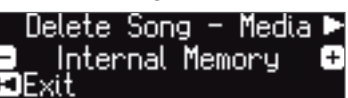

- Utilisez les boutons [-] [+] pour sélectionner l'emplacement de mémoire (mémoire interne ou clé USB ) contenant le morceau que vous souhaitez supprimer.
- **4.** Appuyez sur le bouton [▶] (droite).

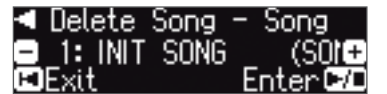

- Utilisez les boutons [-] [+] pour sélectionner le morceau à supprimer.
- **6.** Appuyez sur le bouton [►/■] (Enter).

| Un message de confirmation s'affiche. |          |  |
|---------------------------------------|----------|--|
| Arey                                  | ou sure? |  |
| ∢ No                                  | ■ Yes ►  |  |
| ∎Exit                                 | Enter⊡   |  |

Si vous décidez d'annuler, appuyez sur le bouton [I◀] (Exit).

Português

Italiano

Français

English

 Utilisez le bouton [▶] (droite) pour sélectionner « Yes », puis appuyez sur le bouton [▶/■] (Enter).

### La suppression est exécutée.

### REMARQUE

Ne mettez pas l'instrument hors tension et ne débranchez pas la clé USB tant que l'écran affiche le message « Executing... » (exécution en cours).

**8.** Appuyez simultanément sur le bouton [Ambience] et le bouton [Brilliance] pour quitter le mode Function.

# Copie d'un morceau enregistré (Copy Song)

Les morceaux qui ont été enregistrés dans la mémoire interne peuvent être copiés sur la clé USB. Sinon, les morceaux enregistrés sur une clé USB peuvent être copiés dans la mémoire interne.

- \* Les fichiers audio ne peuvent pas être copiés.
- \* Si vous n'avez pas connecté une clé USB, vous ne pourrez pas effectuer cette opération.
- **1.** Appuyez simultanément sur le bouton [Ambience] et le bouton [Brilliance].
- Utilisez les boutons [◄] [▶] pour sélectionner « Copy Song », puis appuyez sur le bouton [▶/■] (Enter).

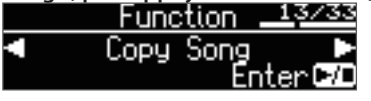

L'écran Copy Song s'affiche.

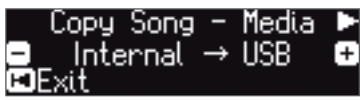

- Utilisez les boutons [-] [+] pour sélectionner les emplacement de mémoire source et destination de copie (mémoire interne ou clé USB).
- **4.** Appuyez sur le bouton [▶] (droite).

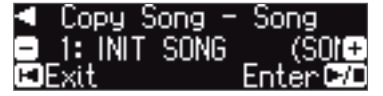

**5.** Utilisez les boutons [-] [+] pour sélectionner le morceau à copier.

Si vous décidez d'annuler, appuyez sur le bouton [Ⅰ] (Exit).

### **6.** Appuyez sur le bouton [►/■] (Enter).

La copie est exécutée.

### REMARQUE

Ne mettez pas l'instrument hors tension et ne débranchez pas la clé USB tant que l'écran affiche le message « Executing... » (exécution en cours).

7. Appuyez simultanément sur le bouton [Ambience] et le bouton [Brilliance] pour quitter le mode Function.

# Renommer un morceau (Rename Song)

Cette section explique comment renommer un morceau précédemment enregistré.

- 1. Appuyez simultanément sur le bouton [Ambience] et le bouton [Brilliance].
- Utilisez les boutons [◄] [▶] pour sélectionner « Rename Song », puis appuyez sur le bouton [▶/■] (Enter).

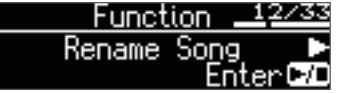

L'écran Rename Song s'affiche.

| Rename  | Song    | - Med    | ia 🕨 |
|---------|---------|----------|------|
| - Inter | nal M   | emoru    | +    |
| EIFxit  | 1123 11 | 011101 9 |      |

- **3.** Utilisez les boutons [-] [+] pour sélectionner le support (mémoire interne ou clé USB ) contenant le morceau que vous souhaitez renommer.
- **4.** Appuyez sur le bouton [▶] (droite).

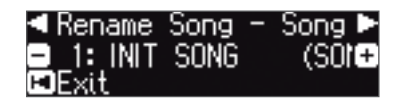

 5. Utilisez les boutons [-] [+] pour sélectionner le morceau que vous souhaitez renommer, puis appuyez sur le bouton [▶] (droite).

# 6. Renommez le morceau.

| Boutons [◄] [►] | Sélectionnez la position au niveau de laquelle vous souhaitez modifier le caractère. |
|-----------------|--------------------------------------------------------------------------------------|
| Boutons [-] [+] | Modifiez le caractère.                                                               |

Si vous décidez d'annuler, appuyez sur le bouton [I◄] (Exit).

**7.** Appuyez sur le bouton [►/■] (Enter).

| Jn message d | e confir | mation s'affiche. |
|--------------|----------|-------------------|
| Are          | you      | sure?             |
| No           |          | Yes 🕨             |
| EFExit       |          | Enter D/C         |

Si vous décidez d'annuler, appuyez sur le bouton [Ⅰ] (Exit).

 Utilisez le bouton [▶] (droite) pour sélectionner « Yes », puis appuyez sur le bouton [▶/■] (Enter).

Le morceau est renommé.

### REMARQUE

Ne mettez pas l'instrument hors tension et ne débranchez pas la clé USB tant que l'écran affiche le message « Executing... » (exécution en cours).

**9.** Appuyez simultanément sur le bouton [Ambience] et le bouton [Brilliance] pour quitter le mode Function.

13

# Português

# Nederlands

# Créer votre propre son de piano (Piano Designer)

# Qu'est-ce que Piano Designer ?

Cette unité vous permet de personnaliser le son de votre piano en ajustant divers facteurs qui affectent le son, par exemple les cordes du piano et la résonance produite à l'aide des pédales.

Cette fonction est appelée « Piano Designer ».

- \* La fonction Piano Designer peut être utilisée pour personnaliser la sonorité des sons de piano [Piano] uniquement.
- \* Vos réglages sont enregistrés pour chaque son du bouton [Piano].

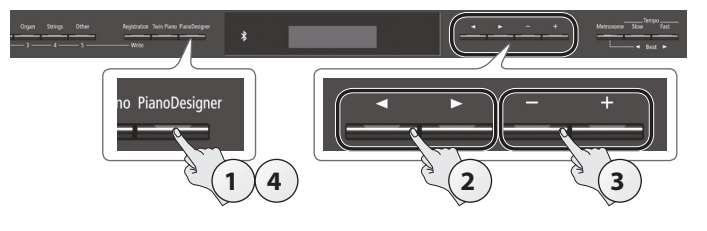

**1.** Appuyez sur le bouton [Piano Designer]. L'écran Piano Designer s'affiche.

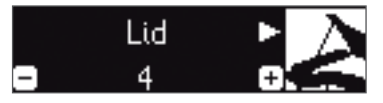

- 2. Utilisez les boutons [◄] [►] pour sélectionner l'élément à modifier.
- **3.** Appuyez sur les boutons [–] [+] pour modifier la valeur du réglage.
- **4.** Une fois que vous avez fini d'utiliser Piano Designer, appuyez sur le bouton [Piano Designer] ou le bouton [I◄] (Exit).

Un message de confirmation s'affiche.

| Write    | S | etting? |     |
|----------|---|---------|-----|
| < No     |   | Yes     |     |
| 🖬 Cancel |   | EnterC  | H/I |

Si vous décidez d'annuler, appuyez sur le bouton [I◄] (Exit).

 Utilisez le bouton [▶] (droite) pour sélectionner « Yes », puis appuyez sur le bouton [▶/■] (Enter).

Les réglages Piano Designer sont enregistrés.

Si vous décidez de quitter sans enregistrer les réglages, utilisez le bouton [◀] (gauche) pour sélectionner « No », puis appuyez sur le bouton [▶/■] (Enter).

# MÉMO

- Si vous installez l'application dédiée sur votre iPad ou autre appareil mobile, vous pouvez utiliser l'écran de votre appareil mobile pour modifier les réglages « Piano Designer » de manière plus visuelle et intuitive.
- (Reportez-vous à la section « Utilisation du piano avec une application » (p. 20).)

| Éléments modifiables dans Piano Designer |                                                                                                    |                                                                                                    |  |
|------------------------------------------|----------------------------------------------------------------------------------------------------|----------------------------------------------------------------------------------------------------|--|
| Paramètre                                | Valeur                                                                                                    | Explication                                                                                                    |  |
| Lid                                      | 0–6                                                                                                    | Permet de régler le degré d'ouverture du couvercle<br>du piano à queue.<br>Le son devient plus doux lorsque vous refermez<br>le couvercle du piano sur l'écran. Le son devient<br>plus éclatant lorsque vous ouvrez le couvercle du<br>piano sur l'écran.                                |  |
| String<br>Resonance                      | Off, 1–10                                                                                                    | Permet de régler la résonance des cordes du son<br>de piano acoustique (les vibrations sympathiques<br>des cordes pour les notes jouées précédemment,<br>et qui se produisent lorsque vous jouez une autre<br>note).<br>Des réglages plus élevés accentuent la vibration<br>sympathique. |  |
| Damper<br>Resonance                      | Off, 1–10                                                                                                    | Permet de régler la résonance générale du<br>piano acoustique lorsque vous appuyez sur sa<br>pédale forte (le son des autres cordes vibrant en<br>sympathie lorsque vous appuyez sur la pédale<br>forte, et la résonance de tout l'instrument).                                          |  |
|                                          |                                                                                                    | sympathique.                                                                                                    |  |
| Key Off<br>Resonance Off, 1–10           |                                                                                                    | Permet de régler les vibrations sympathiques<br>telles que le son de désactivation des touches<br>d'un piano acoustique (le son subtil qui se<br>produit lorsque vous relâchez une note).                                                                                                |  |
|                                          |                                                                                                    | Des réglages plus élevés accentuent le changement de son pendant l'affaiblissement.                                                                                                    |  |
| Single Note<br>Tuning (*1)               | -50-0-+50                                                                                                    | Permet de spécifier une méthode d'accordage<br>(stretch tuning) caractéristique du piano, selon<br>laquelle le registre aigu est accordé de manière<br>légèrement plus haute, et le registre grave de<br>manière légèrement plus basse.                                                  |  |
| Single Note<br>Volume (*1)               | -50-0                                                                                                    | Permet de régler le volume de chaque touche.<br>Des réglages plus faibles permettent de diminuer<br>le volume.                                                                                                    |  |
| Single Note                              | -5-0-+5                                                                                                    | Permet d'ajuster le caractère sonore de chaque touche.                                                                                                    |  |
| Character (*1)                           |                                                                                                    | Des reglages plus élevés produisent un son plus<br>dur, et des réglages plus faibles un son plus doux.                                                                                                    |  |
|                                          | Cette section explique comment rétablir les valeurs par défaut des                                                                                                    |                                                                                                    |  |
|                                          | <ul> <li>I. Appuyez sur le bouton [▶/■] (Enter).</li> <li>Si vous décidez d'annuler, appuyez sur le bouton [I◄] (Exit).</li> <li>2. Utilisez le bouton [▶] (droite) pour sélectionner « Yes », puis appuyez sur le bouton [▶/■] (Enter).</li> </ul> |                                                                                                    |  |
| Docot Catting                            |                                                                                                    |                                                                                                    |  |
| Reset Setting                            |                                                                                                    |                                                                                                    |  |
|                                          |                                                                                                    |                                                                                                    |  |

# (\*1) Réglages Single Note

 Sélectionnez un paramètre Single Note et appuyez sur le bouton [▶/■] (Enter).

Les réglages sont rétablis à leurs valeurs par défaut.

2. Jouez la touche que vous souhaitez modifier, et utilisez les boutons [-] [+] pour régler les paramètres de cette touche.

Vous pouvez utiliser les boutons [◄] [►] pour passer à un paramètre Single Note différent.

3. Appuyez sur le bouton [I◄] (Exit) pour revenir à l'écran précédent.

# Enregistrer vos réglages de jeu (Registration)

Les réglages de son et les réglages tels que Dual Play ou Split Play peuvent être enregistrés et rappelés facilement. Ces réglages sont appelés « registration » (enregistrement).

Vous pouvez mémoriser un total de 25 enregistrements, cinq pour chacun des boutons [1]–[5]. Ces 25 enregistrements sont désignés collectivement sous le terme « registration set » (ensemble d'enregistrements).

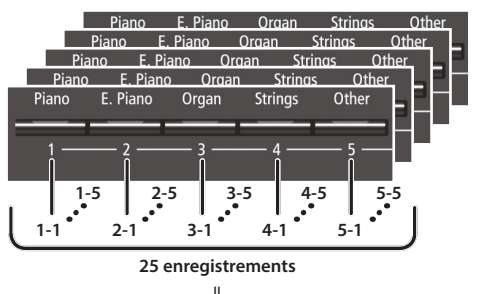

Ensemble d'enregistrements

# Réglages mémorisés dans un enregistrement

| Réglage                                            | Page  |
|----------------------------------------------------|-------|
| Ambience                                           | p. 6  |
| Rotary Speed                                       | p. 6  |
| Key Touch                                          | p. 6  |
| Transpose                                          | p. 6  |
| The select tone (y compris les sons Split et Dual) | p. 6  |
| Split on/off                                       | p. 7  |
| Split point                                        | p. 7  |
| Left Shift                                         | p. 7  |
| Dual on/off                                        | p. 7  |
| Tone 2 Shift                                       | p. 7  |
| Balance (Split, Dual)                              | p. 7  |
| Twin Piano on/off                                  | p. 7  |
| Twin Piano Mode                                    | p. 7  |
| Damper Pedal Part                                  | p. 23 |
| Center Pedal                                       | p. 23 |
| Left Pedal                                         | p. 23 |
| MIDI Transmit Ch.                                  | p. 24 |

# Rappel d'un enregistrement

- **1.** Appuyez sur le bouton [Registration].
- 2. Appuyez sur un bouton de numéro ([1] à [5]) pour choisir l'emplacement de sauvegarde de l'enregistrement souhaité.
- **3.** Appuyez sur les boutons [-] [+] pour sélectionner la variation d'enregistrement.

Les réglages changent en conséquence. Vous pouvez appuyer sur le bouton [▶] (droite) pour modifier l'enregistrement sélectionné.

### MÉMO

- Vous pouvez également utiliser une pédale pour rappeler les enregistrements (p. 23).
- Si vous appuyez sur le bouton [Registration] pour quitter l'écran d'enregistrement, vous reviendrez à l'état précédant le rappel d'enregistrement.

# Mémoriser les réglages actuels dans un enregistrement

# REMARQUE

Lorsque vous sauvegardez un enregistrement dans un emplacement, il écrase tout enregistrement déjà stocké à cet emplacement.

1. Tout en maintenant enfoncé le bouton [Registration], appuyez sur un bouton [1] à [5] pour sélectionner un enregistrement, puis appuyez sur les boutons [–] [+] pour sélectionner une variation d'enregistrement.

### **2.** Renommez l'enregistrement.

| Boutons [◄] [►] | Sélectionnez la position au niveau de laquelle vous souhaitez modifier le caractère. |
|-----------------|--------------------------------------------------------------------------------------|
| Boutons [-] [+] | Modifiez le caractère.                                                               |

Si vous décidez d'annuler, appuyez sur le bouton [I◄] (Exit).

# **3.** Appuyez sur le bouton [►/■] (Enter).

L'enregistrement est sauvegardé.

# REMARQUE

Ne mettez jamais l'instrument hors tension tant que l'écran affiche le message « Executing... » (exécution en cours).

# Sauvegarde d'un ensemble d'enregistrements (Registration Export)

Vous pouvez sauvegarder tous les enregistrements conservés dans la mémoire des enregistrements sur un ensemble d'enregistrements sur une clé USB.

- 1. Connectez votre clé USB au port USB Memory (p. 25).
- **2.** Appuyez simultanément sur le bouton [Ambience] et le bouton [Brilliance].
- 3. Utilisez les boutons [◄] [▶] pour sélectionner « Registration Export », puis appuyez sur le bouton [▶/■] (Enter). L'écran Registration Export s'affiche.

| Registration | Export 🕨 |
|--------------|----------|
| REG001       | +        |
| 🗉 Exit       | Enter 🗗  |

4. Renommez l'ensemble d'enregistrements.

| Boutons [◄] [►] | Sélectionnez la position au niveau de laquelle vous souhaitez modifier le caractère. |
|-----------------|--------------------------------------------------------------------------------------|
| Boutons [-] [+] | Modifiez le caractère.                                                               |

Si vous décidez d'annuler, appuyez sur le bouton [I◄] (Exit).

5. Appuyez sur le bouton [►/■] (Enter).

Les réglages sont enregistrés.

# REMARQUE

Ne mettez jamais l'instrument hors tension tant que l'écran affiche le message « Executing... » (exécution en cours).

**6.** Appuyez simultanément sur le bouton [Ambience] et le bouton [Brilliance] pour quitter le mode Function.

# Chargement d'un ensemble d'enregistrements sauvegardé (Registration Import)

Cette section décrit comment charger sur le bouton [Registration] un ensemble d'enregistrements sauvegardé sur une clé USB.

# REMARQUE

Lorsque vous chargez un ensemble d'enregistrements, les enregistrements sauvegardés sur le bouton [Registration] sont écrasés et perdus. Si vous ne souhaitez pas perdre ces enregistrements, sauvegardez-les sur une clé USB.

- 1. Connectez votre clé USB au port USB Memory (p. 25).
- **2.** Appuyez simultanément sur le bouton [Ambience] et le bouton [Brilliance].
- Utilisez les boutons [◄] [▶] pour sélectionner « Registration Import », puis appuyez sur le bouton [▶/■] (Enter). L'écran Registration Import s'affiche.

| 5 1          |         |
|--------------|---------|
| Registration | Import  |
| 1: REG001    | +       |
| ⊫Exit        | Enter 🗗 |

- Utilisez les boutons [-] [+] pour sélectionner l'ensemble d'enregistrements à charger.
- **5.** Appuyez sur le bouton [►/■] (Enter). Un message de confirmation s'affiche.

|   | Are  | you | sure?   | l |
|---|------|-----|---------|---|
|   | No   |     | Yes 🕨   |   |
| Е | Exit |     | Enter 🗗 | j |

Si vous décidez d'annuler, appuyez sur le bouton [I◄] (Exit).

6. Utilisez le bouton [▶] (droite) pour sélectionner « Yes », puis appuyez sur le bouton [▶/■] (Enter).

Les réglages sont chargés.

# REMARQUE

Ne mettez jamais l'instrument hors tension tant que l'écran affiche le message « Executing... » (exécution en cours).

7. Appuyez simultanément sur le bouton [Ambience] et le bouton [Brilliance] pour quitter le mode Function.

# Charger/enregistrer des configurations de piano

Les réglages du piano que vous effectuez peuvent être utilisés sur une autre unité HP601 (par exemple dans une école de musique) si vous enregistrez vos réglages sur une clé USB puis que vous les chargez sur une autre unité HP601.

\* Vous pouvez uniquement charger les configurations de piano qui ont été créées sur un HP601.

# Réglages enregistrés en tant que réglages de piano

| Réglage                 | Page  |
|-------------------------|-------|
| Speaker volume          | p. 6  |
| Headphone volume        | p. 6  |
| Ambience                | p. 6  |
| Headphones 3D Ambience  | р. б  |
| Brilliance              | p. 6  |
| Key Touch               | p. 6  |
| Hammer Response         | p. 6  |
| Piano Designer settings | p. 13 |
| Master Tuning           | p. 22 |
| Temperament             | p. 22 |
| Temperament Key         | p. 22 |
| Volume Limit            | p. 24 |

# Enregistrement des réglages du piano (Piano Setup Export)

- 1. Connectez votre clé USB au port USB Memory (p. 25).
- 2. Appuyez simultanément sur le bouton [Ambience] et le bouton [Brilliance].
- Utilisez les boutons [◄] [▶] pour sélectionner « Piano Setup Export », puis appuyez sur le bouton [▶/■] (Enter).

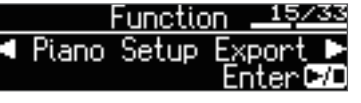

L'écran Piano Setup Export s'affiche.

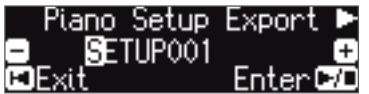

### 4. Renommez les réglages du piano.

| Boutons [◄] [►] | Sélectionnez la position au niveau de laquelle vous souhaitez modifier le caractère. |
|-----------------|--------------------------------------------------------------------------------------|
| Boutons [-] [+] | Modifiez le caractère.                                                               |

# 5. Appuyez sur le bouton [►/■] (Enter).

Les réglages sont enregistrés.

### REMARQUE

Ne mettez pas l'instrument hors tension et ne débranchez pas la clé USB tant que l'écran affiche le message « Executing... » (exécution en cours).

**6.** Appuyez simultanément sur le bouton [Ambience] et le bouton [Brilliance] pour quitter le mode Function.

# Chargement des réglages du piano (Piano Setup Import)

- 1. Connectez votre clé USB au port USB Memory (p. 25).
- **2.** Appuyez simultanément sur le bouton [Ambience] et le bouton [Brilliance].
- Utilisez les boutons [◄] [▶] pour sélectionner « Piano Setup Import », puis appuyez sur le bouton [▶/■] (Enter).

|       | Functio | n.  | 16/33  |
|-------|---------|-----|--------|
| Piano | Setup   | Imp | ort 🕨  |
|       |         | En  | ter⊡∕⊡ |

L'écran Piano Setup Import s'affiche.

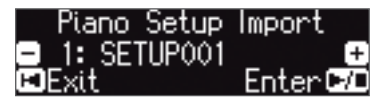

- **4.** Utilisez les boutons [-] [+] pour sélectionner les réglages de piano à importer.
- **5.** Appuyez sur le bouton [►/■] (Enter). Un message de confirmation s'affiche.

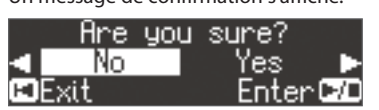

Si vous décidez d'annuler, appuyez sur le bouton [Ⅰ] (Exit).

6. Utilisez le bouton [▶] pour sélectionner « Yes », puis appuyez sur le bouton [▶/■] (Enter).

Les réglages sont chargés.

# REMARQUE

Ne mettez pas l'instrument hors tension et ne débranchez pas la clé USB tant que l'écran affiche le message « Executing... » (exécution en cours).

7. Appuyez simultanément sur le bouton [Ambience] et le bouton [Brilliance] pour quitter le mode Function.

# > Fonctions pratiques

# Initialisation de la mémoire (Format Media)

Cette section décrit comment effacer tous les fichiers enregistrés dans la mémoire interne ou sur une clé USB (vendue séparément).

# REMARQUE

- Lors de l'initialisation, toutes les données que vous avez sauvegardées dans la mémoire interne ou sur une clé USB sont perdues.
- Si vous souhaitez rétablir les paramètres par défaut de réglages autres que les réglages de la mémoire interne, exécutez une opération Factory Reset (p. 17).
- 1. Pour initialiser la clé USB, connectez la clé USB au port USB Memory (p. 25).
- 2. Appuyez simultanément sur le bouton [Ambience] et le bouton [Brilliance].
- 3. Utilisez les boutons [4] [>] pour sélectionner « Format Media », puis appuyez sur le bouton [►/■] (Enter).

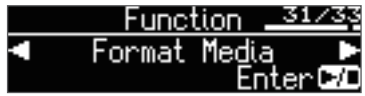

L'écran Format Media s'affiche.

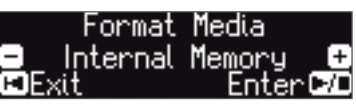

Si vous décidez d'annuler, appuyez sur le bouton [Ⅰ◀] (Exit).

- **4.** Utilisez les boutons [–] [+] pour sélectionner le support (mémoire interne ou mémoire USB ) que vous souhaitez formater.
- **5.** Appuyez sur le bouton [►/■] (Enter).

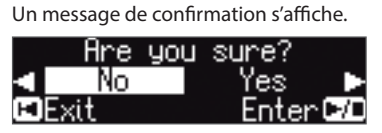

Si vous décidez d'annuler, appuyez sur le bouton [Ⅰ◀] (Exit).

6. Utilisez le bouton [▶] (droite) pour sélectionner « Yes », puis appuyez sur le bouton [►/■] (Enter).

La mémoire est formatée.

# REMARQUE

Ne déconnectez jamais la clé USB et ne mettez jamais l'instrument hors tension tant que l'écran affiche le message « Executing... » (exécution en cours).

7. Appuyez simultanément sur le bouton [Ambience] et le bouton [Brilliance] pour quitter le mode Function.

# Rétablissement des paramètres d'usine (Factory Reset)

Cette section décrit comment restaurer tous les enregistrements et les réglage enregistrés en interne aux paramètres d'usine. Cette opération s'appelle « Factory Reset ».

# REMARQUE

La fonction Factory Reset efface tous les réglages que vous avez mémorisés et les rétablit à leurs paramètres d'usine.

# MÉMO L'exécution de cette fonction n'efface pas les morceaux

Deutsch (vendue séparément). Si vous souhaitez effacer tous les morceaux

Français

Italiano

Español

1. Appuyez simultanément sur le bouton [Ambience] et le bouton [Brilliance].

enregistrés dans la mémoire interne ou sur une clé USB

de la mémoire interne ou d'une clé USB, consultez la section « Initialisation de la mémoire (Format Media) » (p. 17).

**2.** Utilisez les boutons [◄] [▶] pour sélectionner « Factory Reset », puis appuyez sur le bouton [▶/■] (Enter).

|      | <u> </u>          | <u>.ion</u> | 32/33      |
|------|-------------------|-------------|------------|
|      | Factory           | Res         | et 🕨 🕨     |
|      |                   |             | itter taa  |
| Un n | nessage de confir | mation      | s'affiche. |

|   | Are  | you | sure? |   |
|---|------|-----|-------|---|
| Э | No   |     | Yes   |   |
| Ю | Exit |     | Enter | 7 |

Si vous décidez d'annuler, appuyez sur le bouton [Ⅰ] (Exit).

3. Utilisez le bouton [▶] (droite) pour sélectionner « Yes », puis appuyez sur le bouton [▶/■] (Enter).

Les paramètres d'usine de la mémoire sont rétablis.

# REMARQUE

Ne mettez jamais l'instrument hors tension tant que l'écran affiche le message « Executing... » (exécution en cours). Mettez l'instrument hors tension, puis à nouveau sous tension (p. 4).

4. Mettez l'instrument hors tension, puis à nouveau sous tension (p. 4).

# Utilisation de la fonctionnalité Bluetooth®

# Utiliser la fonction Bluetooth

Selon le pays dans lequel vous avez acheté le piano, il se peut que la fonctionnalité Bluetooth ne soit pas incluse.

| Si la fonctionnalité Bluetoo                      | oth est incluse |
|---------------------------------------------------|-----------------|
| Le logo Bluetooth apparaît<br>lorsque vous mettez | *               |
| l'appareil sous tension.                          |                 |

# Possibilités de cette fonctionnalité

La fonctionnalité Bluetooth permet de connecter sans fil ce piano à un appareil mobile, par exemple un smartphone ou une tablette (désigné ciaprès sous le terme « appareil mobile »), et d'effectuer les opérations suivantes.

Les haut-parleurs du piano restituent les données musicales lues par l'appareil mobile.

Vous pouvez lire les données musicales enregistrées sur votre iPhone ou autre appareil mobile, et les écouter sans fil via les haut-parleurs du piano.

→ « Écouter de la musique via les haut-parleurs du piano » (p. 19)

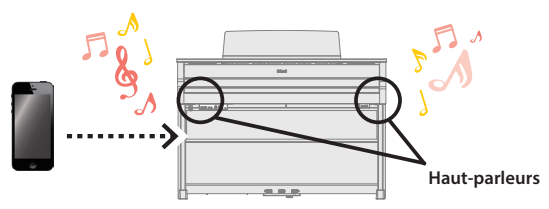

Bluetooth<sup>®</sup>

# Vous pouvez utiliser des applications pour profiter encore davantage de votre piano.

Vous pouvez installer des applications (par exemple « Piano Partner 2 » ou « Piano Designer » de Roland) sur votre appareil mobile, et les utiliser en conjonction avec le piano.

 $\rightarrow$  « Utilisation d'applications avec le piano » (p. 20)

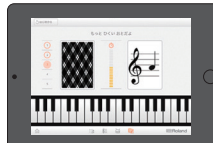

Application d'identification des notes « Piano Partner 2 »

Vous pouvez connecter une application d'affichage de partition et utiliser les pédales pour tourner les pages.

Vous pouvez afficher des partitions électroniques (dans une application d'affichage de partition telles que « piaScore ») sur votre iPad ou un autre appareil mobile et utiliser les pédales pour tourner les pages.

# → « Utiliser les pédales pour tourner les pages sur une application d'affichage de partition » (p. 21)

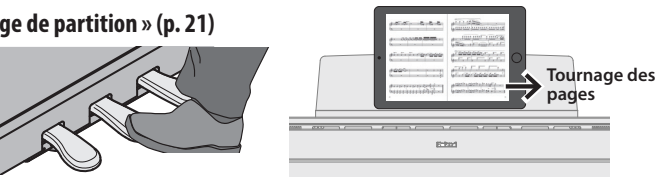

# Appariement

Pour pouvoir utiliser la fonctionnalité Bluetooth, vous devez d'abord procéder à une opération appelée « appariement » qui connecte le piano à un appareil mobile dans une relation mutuelle.

Un « appariement » consiste à enregistrer (authentifier mutuellement) votre appareil mobile avec le piano.

Pour exécuter l'appariement, utilisez la procédure adaptée à chaque fonction.

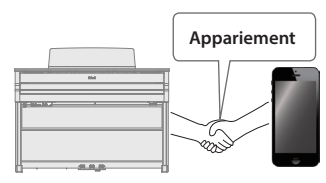

État de la connexion entre cet instrument et l'appareil mobile

Selon les fonctions de l'appareil mobile connecté, les icônes suivantes s'affichent dans la partie gauche de l'écran.

| Fonction                                                      | Icône affichée |
|---------------------------------------------------------------|----------------|
| Écouter de la musique depuis<br>un appareil mobile            | AUDIO)         |
| Lier avec une application                                     | tinini (MIDI)  |
| Utiliser les pédales pour<br>tourner les pages                | PAGE (PAGE)    |
| Tourner les pages et établir une liaison avec une application | P+NID (P+MID)  |

\* Si vous rencontrez des problèmes lors de l'établissement des connexions, consultez la section « Problèmes liés à la fonctionnalité Bluetooth » (p. 28).

# Écouter de la musique via les haut-parleurs du piano

Cette section explique comment effectuer des réglages afin que les données musicales enregistrées sur votre appareil mobile puissent être lues sans fil via les haut-parleurs du piano.

 \* Une fois que votre appareil mobile a été apparié avec le piano, il n'est plus nécessaire de procéder à un nouvel appariement. Consultez la section « Connecter un appareil mobile déjà apparié » (p. 19).

# Réglages initiaux (appariement)

Nous utilisons ici à titre d'exemple les réglages pour un iPad. Si vous utilisez un appareil Android, veuillez vous reporter au mode d'emploi de l'appareil mobile que vous utilisez.

- 1. Placez l'appareil mobile à connecter à proximité du piano.
- 2. Appuyez simultanément sur le bouton [Ambience] et le bouton [Brilliance].
- Utilisez les boutons [◄] [▶] pour sélectionner « Bluetooth Audio », puis appuyez sur le bouton [▶/■] (Enter).

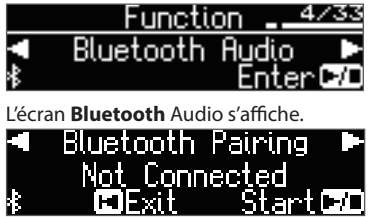

# **4.** Appuyez sur le bouton [►/■] (Enter).

Le message « Now pairing... » (appariement en cours) s'affiche à l'écran, et le piano attend une réponse de l'appareil mobile.

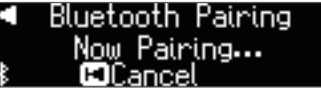

Si vous décidez d'annuler l'appariement, appuyez sur le bouton [I◄] (Exit).

# 5. Activez la fonction Bluetooth de l'appareil mobile.

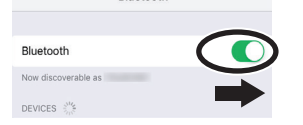

Bluetooth

**6.** Appuyez sur « HP601 Audio » qui s'affiche sur l'écran de l'appareil **Bluetooth** de votre appareil mobile.

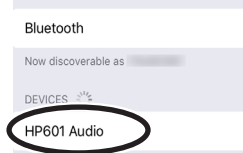

\* Si l'écran de l'appareil mobile vous demande de saisir une « Pass Key » (clé de passe), entrez « 0000 » (quatre zéros).

Une fois l'appariement établi, « HP601 Audio » est ajouté à la liste « My Devices » (Mes appareils) sur votre appareil mobile.

L'écran du piano affiche « Completed » et « AUDIO » apparaît à côté du logo **Bluetooth**.

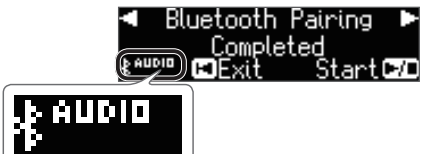

7. Appuyez simultanément sur le bouton [Ambience] et le bouton [Brilliance] pour quitter le mode Function.

Les réglages initiaux sont terminés.

# MÉMO

Si l'appariement échoue, annulez temporairement l'appariement sur l'appareil mobile, puis réessayez la procédure à partir de l'étape 5.

# Connecter un appareil mobile déjà apparié

1. Activez la fonction Bluetooth de l'appareil mobile. Le piano et l'appareil mobile sont connectés sans fil.

# MÉMO

Si vous n'avez pas réussi à établir une connexion à l'aide de la procédure ci-dessus, appuyez sur « HP601 Audio » qui s'affiche sur l'écran du dispositif **Bluetooth** de l'appareil mobile.

# Lecture de données audio

Lorsque vous lisez des données musicales sur l'appareil mobile, le son est audible depuis les haut-parleurs du piano.

# Régler le volume sonore

En règle générale, vous ajusterez le volume sur votre appareil mobile. Si ce dernier ne fournit pas le réglage de volume souhaité, vous pouvez régler le volume comme suit.

- **1.** Passez aux étapes 2–3 de la section « Réglages initiaux (appariement) » (p. 19).
- Utilisez les boutons [◄] [▶] pour sélectionner « Input/ Bluetooth Vol. » et utilisez les boutons [-] [+] pour régler le volume.

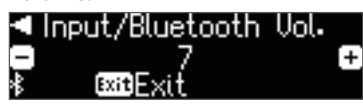

# Si vous avez plus d'un piano

Par exemple, si vous souhaitez apparier votre appareil mobile avec plusieurs pianos qui se trouvent dans une école de musique, vous pouvez spécifier un ID pour chaque piano afin d'apparier votre appareil mobile avec les pianos souhaités.

# Pour apparier votre appareil avec plusieurs pianos

Spécifiez l'ID Bluetooth sur chaque piano.

Une fois ce réglage terminé, un numéro d'ID est ajouté à la fin du nom de l'appareil affiché sur l'appareil mobile (par exemple HP601 Audio1).

- 1. Appuyez simultanément sur le bouton [Ambience] et le bouton [Brilliance].
- Utilisez les boutons [◄] [▶] pour sélectionner « Bluetooth ID », puis appuyez sur le bouton [▶/■] (Enter).

| Function <u>6/33</u> |
|----------------------|
| Bluetooth ID 🛛 🕨     |
| 0 EnterÞ⁄D           |

3. Appuyez sur les boutons [-] [+] pour modifier la valeur du réglage.

| Valeur | Explication                                           |
|--------|-------------------------------------------------------|
| 0.00   | Réglé sur « 0 » : « HP601 Audio » (valeur par défaut) |
| 0-99   | Réglé sur « 1 » : « HP601 Audio1 »                    |

Si vous effectuez l'appariement dans un environnement comportant plusieurs pianos, nous vous recommandons de mettre sous tension l'appareil mobile et uniquement les pianos que vous souhaitez apparier (mettez hors tension les autres appareils).

# Utilisation du piano avec une application

Cette section explique comment effectuer des réglages de manière à pouvoir utiliser le piano avec une application installée sur votre appareil mobile.

# Exemples d'applications pouvant être utilisées avec le piano

| Nom de l'application | Système<br>d'exploitation<br>pris en charge | Explication                                                                                                    |
|----------------------|---------------------------------------------|----------------------------------------------------------------------------------------------------|
| Piano Partner 2      | iOS<br>Android                              | Vous pouvez afficher les partitions<br>des morceaux internes, ajouter<br>automatiquement un accompagnement<br>en détectant des accords lorsque vous<br>jouez sur le clavier, ou entraîner votre<br>oreille en devinant les notes. |
| Piano Designer       | iOS<br>Android                              | Vous pouvez utiliser la fonction « Piano<br>Designer » (p. 13) de manière plus visuelle<br>et intuitive pour régler divers aspects du<br>son du piano, par exemple les cordes du<br>piano et la résonance des pédales.            |

- \* Vous pouvez télécharger des applications sur l'App Store ou Google Play (gratuitement).
- \* Les informations fournies ici au sujet des applications par Roland étaient à jour au moment de la publication de ce manuel. Pour les informations les plus récentes, consultez le site Web de Roland.

# **Réglages** (appariement)

Nous utilisons ici à titre d'exemple les réglages pour un iPad. Si vous utilisez un appareil Android, veuillez vous reporter au mode d'emploi de l'appareil mobile que vous utilisez.

- \* Pour pouvoir utiliser une application avec le piano, vous devez effectuer à chaque fois les réglages d'appariement.
- Si le HP601 a déjà été apparié dans les réglages Bluetooth de votre appareil mobile, commencez par supprimer l'appariement.

Si le nom d'appareil « HP601 » ne s'affiche pas, le piano n'est pas apparié. Passez à l'étape suivante.

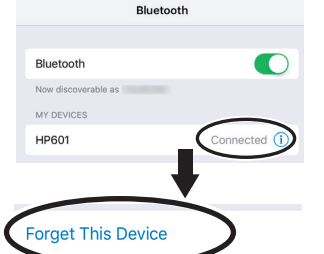

 Désactivez temporairement la fonction Bluetooth de votre appareil mobile.

Bluetooth

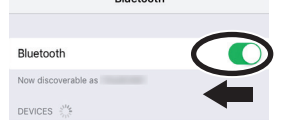

- À proximité du piano, placez l'appareil mobile sur lequel vous avez installé l'application que vous souhaitez utiliser.
- **4.** Appuyez simultanément sur le bouton [Ambience] et le bouton [Brilliance].
- Utilisez les boutons [◄] [►] pour sélectionner « Bluetooth Turn/MIDI », puis appuyez sur le bouton [►/■] (Enter).

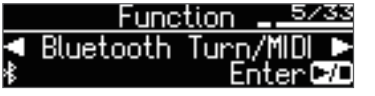

6. Utilisez les boutons [-] [+] pour sélectionner « MIDI ».

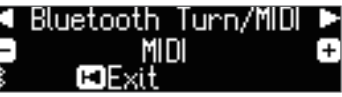

7. Activez la fonction Bluetooth de l'appareil mobile.

| Bluetooth           |  |
|---------------------|--|
| Now discoverable as |  |
| DEVICES             |  |
|                     |  |

Bluetooth

# REMARQUE

À ce stade, activez uniquement la fonction Bluetooth. N'appuyez pas sur le nom d'appareil « HP601 » même s'il est affiché. Si vous avez appuyé dessus pour exécuter l'appariement, répétez la procédure à partir de l'étape 1.

8. Dans les réglages de l'application (par exemple « Piano Partner 2 ») qui est installée sur l'appareil mobile, appariez l'appareil avec le piano.

Une fois l'appariement terminé, l'indication « MIDI » apparaît à côté du logo **Bluetooth** sur l'écran du piano. Les réglages sont maintenant terminés.

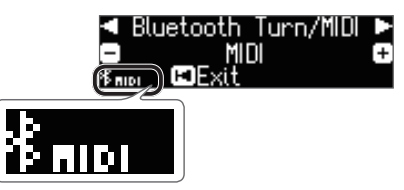

# Si vous avez plus d'un piano

ł

Par exemple, si vous souhaitez apparier votre appareil mobile avec plusieurs pianos qui se trouvent dans une école de musique, vous pouvez spécifier un ID pour chaque piano afin d'apparier votre appareil mobile avec les pianos souhaités.

### Pour apparier votre appareil avec plusieurs pianos

Spécifiez l'ID **Bluetooth** sur chaque piano.

Une fois ce réglage terminé, un numéro d'ID est ajouté à la fin du nom de l'appareil affiché sur l'appareil mobile (par exemple HP601 Audio1).

- 1. Appuyez simultanément sur le bouton [Ambience] et le bouton [Brilliance].
- Utilisez les boutons [◄] [▶] pour sélectionner « Bluetooth ID », puis appuyez sur le bouton [▶/■] (Enter).

| Function  | 6/33             |
|-----------|------------------|
| Bluetooth | 10 Þ             |
| 0         | <u>Enter 🖓 D</u> |

**3.** Appuyez sur les boutons [-] [+] pour modifier la valeur du réglage.

|  | Valeur | Explication                                     |
|--|--------|-------------------------------------------------|
|  | 0.00   | Réglé sur « 0 » : « HP601 » (valeur par défaut) |
|  | 0-99   | Réglé sur « 1 » : « HP601_1 »                   |

\* Si vous effectuez l'appariement dans un environnement comportant plusieurs pianos, nous vous recommandons de mettre sous tension l'appareil mobile et uniquement les pianos que vous souhaitez apparier (mettez hors tension les autres appareils).

# Utiliser les pédales pour tourner les pages sur une application de partition

Cette section explique comment utiliser les pédales du piano pour tourner les pages d'une partition affichée sur votre appareil mobile (par exemple dans une application d'affichage de partition telle que « piaScore »).

# Réglages initiaux (appariement)

Nous utilisons ici à titre d'exemple les réglages pour un iPad. Si vous utilisez un appareil Android, veuillez vous reporter au mode d'emploi de l'appareil mobile que vous utilisez.

**1.** Si le HP601 a déjà été apparié dans les réglages **Bluetooth** de votre appareil mobile, commencez par supprimer l'appariement.

Si le nom d'appareil « HP601 » ne s'affiche pas, le piano n'est pas apparié. Passez à l'étape suivante.

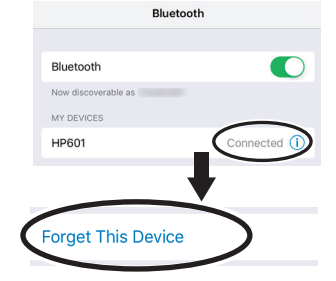

Désactivez temporairement la fonction Bluetooth de votre appareil mobile.

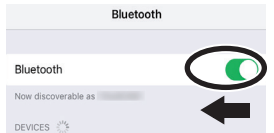

- 3. À proximité du piano, placez l'appareil mobile sur lequel vous avez installé l'application que vous souhaitez utiliser.
- 4. Appuyez simultanément sur le bouton [Ambience] et le bouton [Brilliance].
- **5.** Utilisez les boutons [**4**] [**b**] pour sélectionner « **Bluetooth** Turn/MIDI », puis appuyez sur le bouton [▶/■] (Enter).

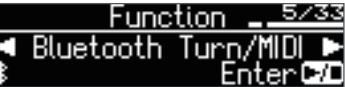

 Utilisez les boutons [-] [+] pour sélectionner « Page Turn ». BluetoothTurn/MIDI 🕨

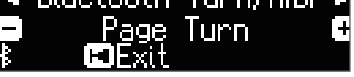

Activez la fonction Bluetooth de l'appareil mobile.

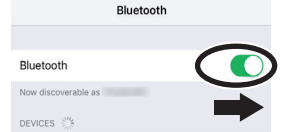

8. Sur l'appareil mobile, appuyez sur « HP601 ».

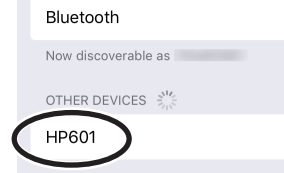

Sur l'appareil mobile, appuyez sur « Pair » (Apparier).

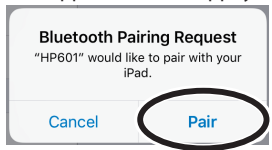

Si l'écran de l'appareil mobile vous demande de saisir une « Pass Key » (clé de passe), entrez « 0000 » (quatre zéros).

Une fois l'appariement terminé, le nom du modèle (« HP601 ») est ajouté à la liste « My Devices » (Mes appareils) de l'appareil mobile. L'indication « PAGE » apparaît à côté du logo **Bluetooth** sur l'écran du piano.

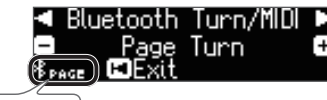

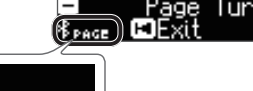

9. Appuyez simultanément sur le bouton [Ambience] et le bouton [Brilliance] pour quitter le mode Function. Les réglages initiaux sont terminés.

# Connecter un appareil mobile déjà apparié

1. Activez la fonction Bluetooth de l'appareil mobile. Le piano et l'appareil mobile sont connectés sans fil.

# Tournage des pages

- 1. Démarrez l'application d'affichage de partition qui est installée sur l'appareil mobile, et chargez une partition.
- 2. La pédale sostenuto permet de passer à la page suivante, et la pédale douce à la page précédente.

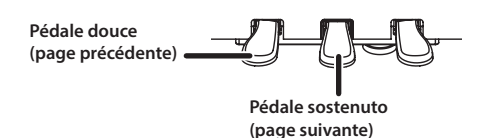

\* Même si la fonction des pédales est attribuée dans « Center/Left Pedal Function » (p. 23), la fonction de « tournage de pages » a la priorité.

# Si vous souhaitez utiliser à la fois l'application de tournage de pages et les pédales douce/sostenuto

Si vous souhaitez utiliser la fonction de tournage de pages mais également utiliser la pédale douce et la pédale sostenuto, vous pouvez modifier le réglage comme suit.

- 1. Effectuez les étapes 4 et 5 de la procédure « Réglages initiaux (appariement) » (p. 21).
- 2. Utilisez les boutons [4] [>] pour sélectionner « Page Turn Mode » et utilisez les boutons [-] [+] pour sélectionner le réglage.

| Valeur | Explication                                                                               |
|--------|-------------------------------------------------------------------------------------------|
| Once   | La page se tourne lorsque vous appuyez sur la pédale une fois.                            |
| Twico  | La page se tourne lorsque vous appuyez sur la pédale deux fois en une succession rapide.  |
|        | Si vous appuyez sur la pédale une fois, elle exécute la<br>fonction de pédale habituelle. |

 Appuyez simultanément sur le bouton [Ambience] et le bouton [Brilliance] pour quitter le mode Function.

Français

# Réglages divers (mode Function)

# Opérations élémentaires en mode Function

**1.** Appuyez simultanément sur le bouton [Ambience] et le bouton [Brilliance]. Le piano est en mode Function.

# 2. Utilisez les boutons [4] [>] pour sélectionner l'élément à modifier.

# MÉMO

Selon l'élément que vous sélectionnez, un autre écran peut s'afficher, vous permettant de sélectionner des éléments supplémentaires.

# 3. Appuyez sur les boutons [-] [+] pour modifier la valeur du réglage.

# 4. Appuyez simultanément sur le bouton [Ambience] et le bouton [Brilliance] pour quitter le mode Function.

| Message              | Valeur                                                                                                    | Explication                                                                                                    |  |  |  |  |
|----------------------|----------------------------------------------------------------------------------------------------|----------------------------------------------------------------------------------------------------|--|--|--|--|
| (Boutons [◄] [►])    | (Boutons [-] [+])                                                                                                    |                                                                                                    |  |  |  |  |
|                      | Faire correspo                                                                                                    | ondre le diapason avec celui d'autres instruments (Master Tuning)                                                                                                    |  |  |  |  |
| Master Tuning        | Lorsque vous jouez avec d'autres instruments ou dans d'autres cas similaires, vous pouvez accorder la hauteur de son de référence en fonction d'un autre instrument.                                                                |                                                                                                    |  |  |  |  |
|                      | Le diapason est génér<br>(A4). Pour obtenir un s<br>instrument soit accord                                                                                                    | alement déterminé par la hauteur de son de la note jouée lorsque vous appuyez sur la touche correspondant au La central<br>son d'ensemble harmonieux avec un ou plusieurs instruments, il faut veiller à ce que la hauteur de son de référence de chaque<br>Jée en fonction de celle des autres instruments. L'accordage de tous les instruments sur une hauteur de son de référence est |  |  |  |  |
|                      | appelé « Master tuning ».                                                                                                    |                                                                                                    |  |  |  |  |
|                      | 415,3 Hz-440,0 Hz-4                                                                                                    | 66,2 Hz                                                                                                    |  |  |  |  |
|                      | Modifier la m<br>Vous pouvez jouer des                                                                                                    | éthode d'accordage (Temperament)<br>s styles historiques, par exemple de la musique baroque, en utilisant des tempéraments historiques (méthodes d'accordage).                                                                                                    |  |  |  |  |
|                      | La plupart des morcea                                                                                                    | aux modernes sont composés et joués en tempérament égal, l'accordage le plus fréquemment utilisé aujourd'hui. Mais par le                                                                                                    |  |  |  |  |
|                      | En jouant dans un ten<br>étaient conçues à l'orig                                                                                                    | ance uversite à duites systèmes à accordage.<br>1pérament qui était utilisé lors de la création d'une composition, vous pouvez découvrir les sonorités des accords telles qu'elles<br>gine pour ce morceau.                                                                                                    |  |  |  |  |
|                      | Equal                                                                                                    | Ce tempérament divise l'octave en douze intervalles égaux. Il s'agit du tempérament le plus couramment utilisé sur les pianos actuels. Chaque intervalle a le même degré léger de dissonance.                                                                                                    |  |  |  |  |
|                      | Just Major                                                                                                    | Dans ces tempéraments, les accords parfaits sont parfaitement harmonieux. Ils ne sont pas adaptés pour jouer des mélodies et ne                                                                                                    |  |  |  |  |
|                      | Just Minor                                                                                                    | Les accordages justes sont différents des clés maieures et mineures.                                                                                                    |  |  |  |  |
|                      |                                                                                                    | Cet accordage, conçu par le philosophe Pythagore, élimine la dissonance des quartes et des quintes.                                                                                                    |  |  |  |  |
| Temperament          | Pythagorean                                                                                                    | Bine que les accords parfaits soient légèrement dissonants, cet accordage est adapté aux morceaux qui ont une mélodie simple.                                                                                                    |  |  |  |  |
|                      | Kirnberger I                                                                                                    | Comme dans les tempéraments justes, les accords parfaits sont harmonieux dans cet accordage. De belles sonorités sont                                                                                                    |  |  |  |  |
|                      | Kirnberger II                                                                                                    | Il s'agit d'une révision de Kirnberger I gui réduit les limitations sur les clés utilisables.                                                                                                    |  |  |  |  |
|                      | Kirnberger III                                                                                                    | Il s'agit d'une mélioration des accordages Meantone et Just qui offre un haut degré de liberté de modulation. Il est possible<br>de jouer dans toutes les clés. La résonance différant selon la clé, les accords joués dans ce tempérament résonnent de                                                                                                    |  |  |  |  |
|                      |                                                                                                    | différentes manières par rapport au tempérament égal.                                                                                                    |  |  |  |  |
|                      | Meantone                                                                                                    | Veantone         Contiennent deux types de ton entier (ton entier majeur et ton entier mineur), le tempérament Meantone utilise uniquement<br>un type de ton entier (ton entier Meantone). La transposition est possible dans une plage limitée de clés.                                                                                                    |  |  |  |  |
|                      | Werckmeister                                                                                                    | Ce tempérament consiste en huit quinte parfaites et quatre quintes diminuées. Il est possible de jouer dans toutes les clés.<br>Différentes clés produisant différentes sonorités, les accords résonnent de différentes manières par rapport au tempérament<br>égal (Werckmeister I (III)).                                                                                              |  |  |  |  |
|                      | Arabic                                                                                                    | Cet accordage est adapté à la musique arabe.                                                                                                    |  |  |  |  |
|                      | Spécifier la to                                                                                                    | nique (Temperament Key)                                                                                                    |  |  |  |  |
| Temperament Key      | Lorsque vous jouez ave                                                                                                    | ec un accordage autre que le tempérament égal, vous devez spécifier la clé de tempérament pour l'accordage du morceau à jouer.                                                                                                    |  |  |  |  |
|                      | Si vous choisissez un t                                                                                                    | empérament égal, il n'est pas nécessaire de sélectionner une clé de tempérament.                                                                                                    |  |  |  |  |
|                      | С-В                                                                                                    |                                                                                                    |  |  |  |  |
| Bluetooth Audio      | Reportez-vous à la sec                                                                                                    | tion « Ecouter de la musique via les haut-parleurs du piano » (p. 19).                                                                                                    |  |  |  |  |
| Bluetooth Iurn/MIDI  | Reportez-vous à la sec                                                                                                    | tion « Otiliser les pedales pour tourner les pages sur une application de partition » (p. 21).                                                                                                    |  |  |  |  |
| Bidetooth iD         |                                                                                                    |                                                                                                    |  |  |  |  |
|                      | Régler le volume (Song Volume SMF) du morceau (SMF)                                                                                                    |                                                                                                    |  |  |  |  |
| Song Volume SMF      | Vous pouvez régler le volume d'un morceau dont le format de fichier est SMF.                                                                                                    |                                                                                                    |  |  |  |  |
|                      | Si SMF Play Mode est regle sur « Internal », le volume ne changera pas dans certaines parties lorsque vous règlez la valeur Song Volume SMF. Si SMF Play Mode est réglé sur « External », le volume de toutes les parties changera. |                                                                                                    |  |  |  |  |
|                      | 0-10                                                                                                    |                                                                                                    |  |  |  |  |
| Sang Valuma Audia    | Régler le volu                                                                                                    | ime (Song Volume Audio) du morceau (Audio)                                                                                                    |  |  |  |  |
| Song volume Audio    | Permet de régler le vo                                                                                                    | lume du morceau (audio).                                                                                                    |  |  |  |  |
|                      | 0–10                                                                                                    |                                                                                                    |  |  |  |  |
|                      | Régler le volu                                                                                                    | me d'un dispositif de lecture audio ou audio <b>Bluetooth</b> (Input/ <b>Bluetooth</b> Vol.)                                                                                                    |  |  |  |  |
| Input/Bluetooth Vol. | vous pouvez régler le<br>audio via Bluetooth                                                                                                    | volume du dispositif de lecture audio lorsque le dispositif de lecture audio est connecté à la prise Input ou lors de la lecture                                                                                                    |  |  |  |  |
|                      | 0_10                                                                                                    |                                                                                                    |  |  |  |  |

English

Deutsch

Français

Italiano

Español

Português

Nederlands

| Message<br>(Boutons [◀] [▶]) | Valeur<br>(Boutons [-] [+])                                                                                                    | Explication                                                                                                    |  |  |
|------------------------------|----------------------------------------------------------------------------------------------------|----------------------------------------------------------------------------------------------------|--|--|
|                              | Spécifier le so                                                                                                    | n du clavier lors de la lecture d'un morceau (SMF Plav Mode)                                                                                                    |  |  |
|                              | Ce réglage permet de spécifier le son que vous jouez sur le clavier pendant la lecture d'un morceau interne ou de données externes. Vous utiliserez<br>normalement le réglage « Auto Select ».<br>Ceci détermine si le réglage le plus adapté pour le morceau interne ou pour les données externes est sélectionné lors de la lecture d'un morceau<br>dont le format de fichier est SMF. |                                                                                                    |  |  |
| SMF Play Mode                | MÉMO<br>Vous pouvez égaler<br>* Si SME Play Mode e                                                                                                    | ment modifier SMF Play Mode en maintenant enfoncé le bouton [▶/■] et en utilisant les boutons [–] [+].<br>st réglé sur « External Data » l'effet « Damper Besonance » de Piano Designer (n. 13) n'est nas appliqué                                                                                                    |  |  |
|                              | Auto Select                                                                                                    | Selon le morceau lu, « Internal Song » ou « External Data » est automatiquement sélectionné.                                                                                                    |  |  |
|                              | Internal                                                                                                    | Lors de la lecture d'un morceau interne, le son utilisé pour la performance au clavier devient automatiquement le son du morceau interne. Ce réglage est recommandé lorsque vous lisez un morceau interne ou un morceau qui a été enregistré sur ce piano.                                                                                                    |  |  |
|                              | External                                                                                                    | Même lors de la lecture de données externes, le son utilisé pour les performances au clavier peut être spécifié<br>indépendamment du son utilisé pour lire les données externes. Ce réglage est recommandé lorsque vous jouez des données<br>externes, par exemple des données musicales disponibles dans le commerce.                                          |  |  |
|                              | Sélectionner l                                                                                                    | e format d'enregistrement (Recording Mode)                                                                                                    |  |  |
| Recording Mode               | Vous pouvez choisir d'<br>MÉMO<br>Vous pouvez égaler                                                                                                    | enregistrer en tant que SMF ou audio.                                                                                                    |  |  |
| 2                            | SME                                                                                                    | Vous pouvez enregisterre votre performance et la lire sur le piano.                                                                                                    |  |  |
|                              | Audio                                                                                                    | Vous pouvez également enregistrer chaque main séparément, puis écouter la performance combinée des deux mains.<br>Vous pouvez enregistrer sous forme de données audio.<br>Vous pouvez lire la performance de piano enregistrée sur un ordinateur ou un lecteur audio, ou l'utiliser pour créer un CD.                                                           |  |  |
| Rename Song                  | Reportez-vous à la sec                                                                                                    | tion « Renommer un morceau (Rename Song) » (p. 12).                                                                                                    |  |  |
| Copy Song                    | Reportez-vous à la sec                                                                                                    | tion « Copie d'un morceau enregistré (Copy Song) » (p. 12).                                                                                                    |  |  |
| Delete Song                  | Reportez-vous à la sec                                                                                                    | tion « Suppression d'un morceau enregistré (Delete Song) » (p. 11).                                                                                                    |  |  |
| Piano Setup Export           | Reportez-vous à la sec                                                                                                    | tion « Enregistrement des réglages du plano (Plano Setup Export) » (p. 16).                                                                                                    |  |  |
|                              | MadiC and a mo                                                                                                    |                                                                                                    |  |  |
| Damper Pedal Part            | MOCINER IE ME<br>Lorsque vous appuyez<br>mais vous pouvez égal                                                                                                    | OGE d'application des ettets de la pedale (Damper Pedal Part)<br>: sur la pédale droite en mode Dual Play (p. 7) ou Split Play (p. 7), l'effet de pédale est normalement appliqué aux deux sons,<br>lement sélectionner le son auquel l'effet doit s'appliquer.                                                                                                 |  |  |
|                              | Right                                                                                                    | S'applique uniquement au son 1 (en mode Dual)/son de la main droite (en mode Split)                                                                                                    |  |  |
|                              | Left                                                                                                    | S'applique uniquement au son 2 (en mode Dual)/son de la main gauche (en mode Split)                                                                                                    |  |  |
| Center Pedal                 | Modifier le m<br>Lorsque vous mettez l'<br>Vous pouvez modifier<br>* Les réglages de la fo                                                                                                    | ode de fonctionnement de la pédale (Center Pedal)<br>instrument sous tension, la pédale centrale fonctionne comme pédale sostenuto (p. 5).<br>la fonction de la pédale de manière à utiliser diverses autres opérations.<br>anction de la pédale sont hiérarchisés dans l'ordre suivant : « Reg. Pedal Shift » → « Page Turn (p. 21) » → « Center/Left Pedal ». |  |  |
|                              | Sostenuto                                                                                                    | La pédale fonctionne comme pédale sostenuto.                                                                                                    |  |  |
|                              | Play/Stop                                                                                                    | La pédale fonctionne comme le bouton [▶/■].                                                                                                    |  |  |
|                              | Layer                                                                                                    | * Cette fonction est uniquement disponible lorsque vous utilisez Dual Play.                                                                                                    |  |  |
|                              | Modifier l'effe                                                                                                    | t de la pédale (Left Pedal)                                                                                                    |  |  |
|                              | Lorsque vous mettez l'                                                                                                    | instrument sous tension, la pedale gauche fonctionne comme pedale douce (p. 5).<br>ce réglage de manière à ce gu'elle exécute d'autres fonctions                                                                                                    |  |  |
| Left Pedal                   | * Les réglages de la fo<br>Soft                                                                                                    | nction de la pédale sont hiérarchisés dans l'ordre suivant : « Reg. Pedal Shift » → « Page Turn (p. 21) » → « Center/Left Pedal ».<br>La pédale fonctionne comme pédale douce.                                                                                                    |  |  |
|                              | Play/Stop                                                                                                    | La pédale fonctionne comme le bouton [▶/■].                                                                                                    |  |  |
|                              | Layer                                                                                                    | Appuyer sur la pedale permet un effet de superposition sur le son 2 (utilise pour le mode Dual Play).         * Cette fonction est uniquement disponible lorsque vous utilisez Dual Play.                                                                                                    |  |  |
|                              | Utiliser une p                                                                                                    | édale pour changer d'enregistrements (Reg. Pedal Shift)                                                                                                    |  |  |
| Reg. Pedal Shift             | Vous pouvez attribuer<br>l'enregistrement suiva<br>* Les réglages de la fo<br>Pedal ».                                                                                                    | une pédale en passant d'un enregistrement à l'autre successivement. A chaque pression sur la pédale, vous passez à<br>nt.<br>onction de la pédale sont hiérarchisés dans l'ordre suivant : « Reg. Pedal Shift » → « Page Turn (p. 21) » → « Center/Left                                                                                                    |  |  |
|                              | Off                                                                                                    | Appuyer sur la pédale n'entraîne pas un changement d'enregistrement.                                                                                                    |  |  |
|                              | Left Pedal                                                                                                    | La pédale douce peut être utilisée uniquement pour changer d'enregistrement. Dans ce cas, la fonction attribuée à la pédale douce ne peut pas être utilisée.                                                                                                    |  |  |
|                              | Center Pedal                                                                                                    | pédale sostenuto ne peut cas danses uniquement pour changer d'enregistrement. Dans ce cas, la fonction attribuée a la<br>pédale sostenuto ne peut pas être utilisée.                                                                                                    |  |  |
| Registration Export          | Reportez-vous à la sec                                                                                                    | tion « Sauvegarde d'un ensemble d'enregistrements (Registration Export) » (p. 15).                                                                                                    |  |  |
| Registration Import          | Reportez-vous à la sec                                                                                                    | tion « Chargement d'un ensemble d'enregistrements sauvegardé (Registration Import) » (p. 15).                                                                                                    |  |  |
| Display Contrast             | Régler la lum                                                                                                    | inosité de l'affichage (Display Contrast)                                                                                                    |  |  |
|                              | 1–10                                                                                                    |                                                                                                    |  |  |

| Message<br>(Boutons [◀] [▶]) | Valeur<br>(Boutons [-] [+])                                                                   | Explication                                                                                                    |  |  |  |
|------------------------------|-----------------------------------------------------------------------------------------------|----------------------------------------------------------------------------------------------------|--|--|--|
|                              | Spécifier un v                                                                                | olume maximum (Volume Limit)                                                                                                    |  |  |  |
| Volume Limit                 | Vous pouvez fixer une<br>accident sur les boutor                                              | valeur de volume maximum. Vous évitez de cette façon que le volume soit inutilement élevé même si vous appuyez par<br>ns [Volume].                                                                                                    |  |  |  |
|                              | 20, 40, 60, 80, 100                                                                           |                                                                                                    |  |  |  |
|                              | Émission du soi                                                                               | n à la fois depuis un haut-parleur externe et les haut-parleurs internes (Speaker Auto Mute)                                                                                                    |  |  |  |
| Speaker Auto Mute            | Par défaut, le son n'est<br>PHONES. Vous pouvez<br>parleurs internes.                         | pas restitué depuis les haut-parleurs internes si un haut-parleur externe (avec amplificateur intégré) est connecté à la prise<br>toutefois modifier ce réglage de manière à ce que le son soit restitué à la fois depuis le haut-parleur externe et les haut- |  |  |  |
|                              | * La modification de                                                                          | ce réglage affecte le caractère du son restitué depuis le haut-parleur externe.                                                                                                    |  |  |  |
|                              | On                                                                                            | Le son est restitué uniquement depuis le haut-parleur externe (réglage par défaut).                                                                                                    |  |  |  |
|                              | Off                                                                                           | Le son est restitué à la fois depuis le haut-parleur externe et les haut-parleurs internes.                                                                                                    |  |  |  |
|                              | Éviter les note                                                                               | es doubles en cas de connexion de l'appareil à un séquenceur (Local Control)                                                                                                    |  |  |  |
|                              | Si vous avez branché u                                                                        | in séquenceur MIDI connecté par USB, réglez ce paramètre sur « Local Off ».                                                                                                    |  |  |  |
| Local Control                | Comme la fonction The<br>Pour l'éviter, vous pour                                             | ru de votre séquenceur est généralement activée, les notes jouées sur le clavier peuvent être produites en double ou coupées.<br>vez activer le réglage « Local Off » afin que le clavier et le générateur de son interne soient déconnectés.<br>              |  |  |  |
|                              | Off                                                                                           | La fonction Local Control est désactivée.                                                                                                    |  |  |  |
|                              |                                                                                               | Le clavier est deconnecte du generateur de son interne. Aucun son n'est produit en appuyant sur les toucnes du clavier.                                                                                                    |  |  |  |
|                              | On                                                                                            | Le clavier est connecté au générateur de son interne.                                                                                                    |  |  |  |
|                              | Réglages du c                                                                                 | canal de transmission MIDI (MIDI Transmit Ch.)                                                                                                    |  |  |  |
| MIDI Transmit Ch.            | Ce réglage permet de                                                                          | spécifier le canal MIDI sur lequel le piano effectue la transmission.                                                                                                    |  |  |  |
|                              | L'instrument réceptionnera l'ensemble des seize canaux (1 à 16).                              |                                                                                                    |  |  |  |
|                              | Off, 1–16                                                                                     |                                                                                                    |  |  |  |
|                              | Modifier la la                                                                                | ngue affichée à l'écran (Language)                                                                                                    |  |  |  |
| Language                     | Vous pouvez modifier                                                                          | la langue affichée à l'écran.                                                                                                    |  |  |  |
|                              | English, Japanese                                                                             |                                                                                                    |  |  |  |
|                              | Mise sous ten                                                                                 | sion automatique au terme d'un délai (Auto Off)                                                                                                    |  |  |  |
| Auto Off                     | Avec les réglages d'usi                                                                       | ne, l'alimentation du piano est automatiquement coupée après 30 minutes d'inactivité.                                                                                                    |  |  |  |
|                              | Si vous préférez désact                                                                       | tiver la mise hors tension automatique, définissez le réglage « Auto Off » sur « Off ».                                                                                                    |  |  |  |
|                              | Off, 10, 30, 240 (min)                                                                        |                                                                                                    |  |  |  |
|                              | Enregistrer les                                                                               | s réglages automatiquement (Auto Memory Backup)                                                                                                    |  |  |  |
|                              | Vous pouvez activer l'e                                                                       | enregistrement automatique des réglages de manière à ce que ces derniers ne soient pas modifiés lorsque vous mettez hors                                                                                                    |  |  |  |
| Auto Momony Packup           | tension puis à nouveau                                                                        | u sous tension.                                                                                                    |  |  |  |
| Анто метогу васкир           | Off                                                                                           | Les réglages ne sont pas enregistrés. Lorsque vous mettez hors tension puis à nouveau sous tension, les réglages reviennent<br>à leurs valeurs par défaut.                                                                                                    |  |  |  |
|                              | On                                                                                            | Les réglages sont enregistrés automatiquement.                                                                                                    |  |  |  |
|                              |                                                                                               | Pour des détails sur les réglages enregistrés, consultez « Réglages qui sont enregistrés automatiquement » (p. 24).                                                                                                    |  |  |  |
| Format Media                 | Reportez-vous à la sec                                                                        | tion « Eviter les notes doubles en cas de connexion de l'appareil à un séquenceur (Local Control) » (p. 24).                                                                                                    |  |  |  |
| Factory Reset                | Reportez-vous à la section « Rétablissement des paramètres d'usine (Factory Reset) » (p. 17). |                                                                                                    |  |  |  |
| Version                      | Affiche la version du programme du système du piano.                                          |                                                                                                    |  |  |  |

# Réglages qui sont enregistrés automatiquement

Ce piano enregistre automatiquement les réglages suivants. Ces réglages sont mémorisés même en cas de mise hors tension.

| Réglage                                 | Page  |
|-----------------------------------------|-------|
| Speaker volume                          | p. 6  |
| Headphone volume                        | р. б  |
| All settings for the Bluetooth function | р. 18 |
| Input/Bluetooth vol.                    | p. 22 |
| Auto Off                                | p. 24 |

Réglages enregistrés lorsque vous les modifiez

Les éléments suivants reviennent à leur valeur par défaut lors de la mise hors tension. Les réglages suivants sont enregistrés si « Auto Memory Backup » (p. 24) est réglé sur « On ».

. . ..

| Réglage                             | Page  |
|-------------------------------------|-------|
| Ambience                            | p. 6  |
| Headphones 3D Ambience              | p. 6  |
| Brilliance                          | p.6   |
| Key Touch                           | p. 6  |
| Hammer Response                     | p. 6  |
| Balance (Split, Dual)               | p. 7  |
| Twin Piano Mode                     | p. 7  |
| Metronome (volume, tone, down beat) | p. 8  |
| Master Tuning                       | p. 22 |
| Temperament                         | p. 22 |
| Temperament Key                     | p. 22 |
| SMF Play Mode                       | p. 23 |
| Damper Pedal Part                   | p. 23 |
| Display Contrast                    | p. 23 |
| Volume Limit                        | p. 24 |
| Speaker Auto Mute                   | p. 24 |
| MIDI Transmit Ch.                   | p. 24 |
| Language                            | p. 24 |

# & Connecter votre équipement

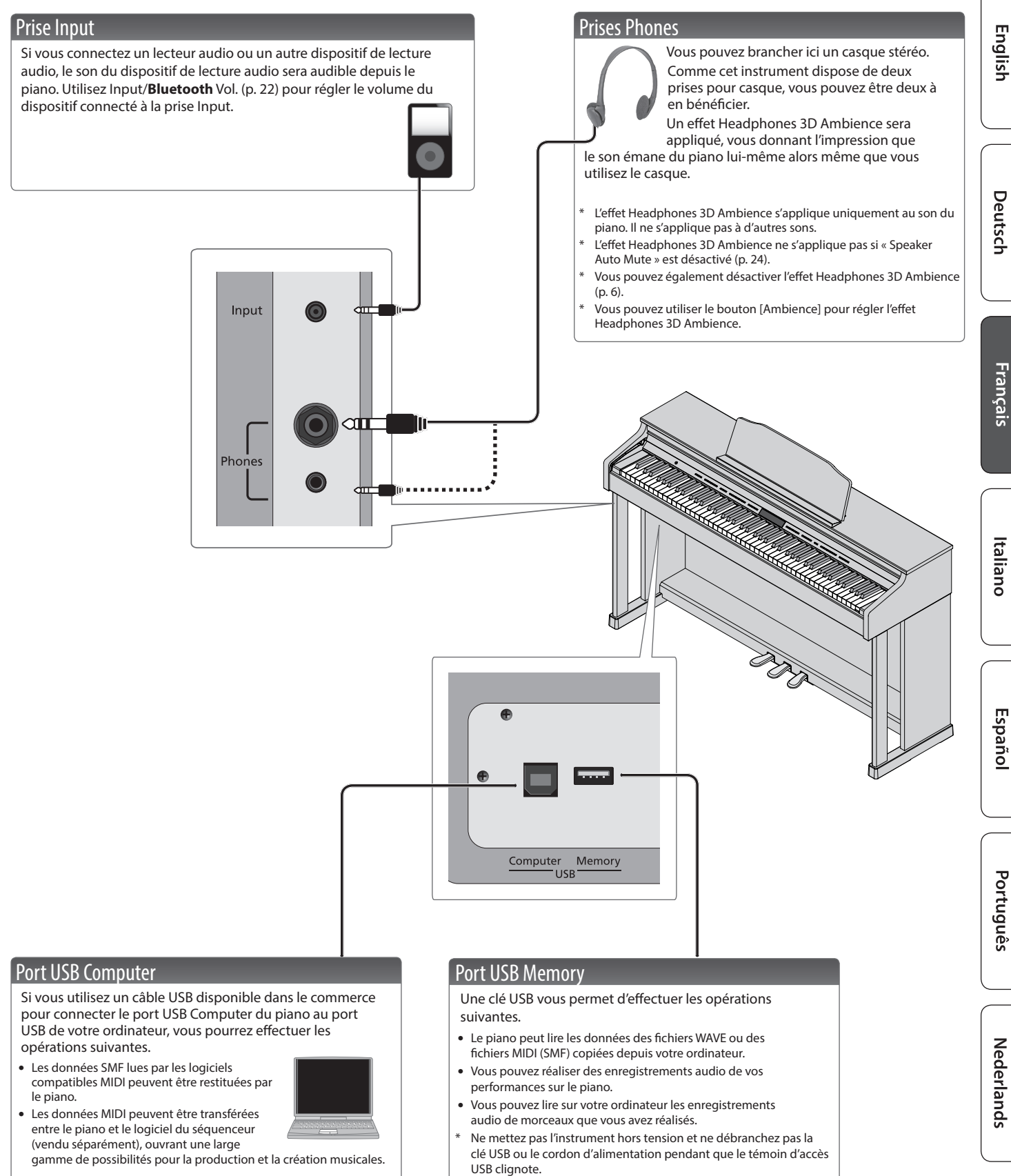

 Utilisez une clé USB vendue par Roland. Nous ne pouvons pas garantir le bon fonctionnement si vous utilisez une autre clé USB.

\* Pour éviter un dysfonctionnement ou une panne de l'équipement, veillez à toujours baisser le volume et à couper l'alimentation de tous les appareils avant de les connecter.

# **AVERTISSEMENT**

#### À propos de la fonction d'extinction automatique (Auto Off)

L'appareil s'éteindra automatiquement après une période prédéterminée suivant la dernière performance musicale ou la dernière utilisation des boutons ou commandes (fonction Auto Off). Si vous ne souhaitez pas que l'appareil s'éteigne automatiquement, désactivez la

#### fonction Auto Off (p. 24). Utilisez uniquement l'adaptateur secteur fourni et la tension correcte

Servez-vous exclusivement de l'adaptateur secteur fourni avec l'appareil. En outre, assurez-vous que la tension à l'installation correspond à la tension en entrée indiquée sur l'adaptateur secteur. Les autres adaptateurs secteur pouvant

utiliser une polarité différente ou être conçus pour une tension différente, leur utilisation risque de provoquer des dommages, des dysfonctionnements ou une décharge électrique.

### Utilisez uniquement le cordon d'alimentation fourni

Utilisez uniquement le cordon d'alimentation inclus. Par ailleurs, le cordon d'alimentation fourni ne doit pas être utilisé avec un autre appareil.

# ATTENTION

### Précautions lors du déplacement de l'instrument

Si vous avez besoin de déplacer l'apparei tenez compte des précautions décrites ci-dessous. Il faut au moins deux personnes pour soulever et déplacer l'appareil en toute sécurité. Il doit être manipulé avec précaution, et maintenu droit à tout moment. Veillez à le tenir fermement, à éviter de vous blesser et à ne pas endommager l'instrument.

- · Veillez à ce que les vis qui sécurisent l'appareil sur le support soient bien serrées. Resserrez-le bien dès que vous remarquez qu'il s'est desserré.
- Débranchez le cordon d'alimentation.
- · Débranchez tous les câbles provenant de dispositifs externes
- Remontez les dispositifs de réglage sur le support (p. 5).
- Refermez le couvercle

# ATTENTION

# Veillez à ne pas vous pincer les doigts

Lorsque vous manipulez les pièces amovibles suivantes, veillez à ne pas vous coincer les doigts, les doigts de pied, etc. Dès gu'un enfant utilise l'appareil, un adulte doit être présent pour le surveiller et le guider.

- Couvercle du clavier (p. 2)
- Pédales (p. 5)

Tenez les pièces de petite taille hors de portée des enfants en bas âge

Pour éviter tout ingestion accidentelle des pièces indiquées ci-dessous, tenez-les toujour hors de portée des enfants en bas âge. Pièces fournies/pièces amovibles Vis

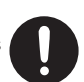

# **REMARQUES IMPORTANTES** 6

#### Installation

- Veillez à ce que des dispositifs d'éclairage qui sont normalement utilisés avec leur source lumineuse très proche de l'appareil (par exemple une lampe de piano) ou des spots lumineux puissants n'éclairent pas la même section de l'appareil pendant une période prolongée. Une chaleur excessive peut déformer ou décolorer l'appareil.
- Ne posez jamais d'objet sur le clavier. Ceci peut provoquer un dysfonctionnement (les touches du clavier peuvent par exemple cesser de produire du son).

#### Entretien

- Pour nettover l'instrument, utilisez un chiffon sec et doux, ou un chiffon légèrement humidifié. Essaye de nettover toute la surface en utilisant une pression égale, en déplaçant le chiffon le long du grain du bois. Un récurage excessif à un même endroit peut endommager la finition.
- Les pédales de cet appareil sont en laiton. Le laiton peut foncer avec le temps en raison du processus naturel d'oxydation. Si le laiton noircit, polissez-le en utilisant un produit de polissage pour métal disponible dans le commerce.

#### Entretien du clavier

- Veillez à ne pas écrire sur le clavier avec un stylo ou autre outil, et à ne pas estampiller ou marquer l'instrument. De l'encre peut s'infiltrer dans les lignes de la surface et devenir indélébile.
- N'apposez pas d'autocollants sur le clavier. Il se peut que vous ne puissiez pas retirer les autocollants utilisant une colle puissante, laquelle peut entraîner une coloration.
- Pour retirer les saletés tenaces, utilisez un nettoyant pour clavier non abrasif disponible dans le commerce. Commencez par frotter légèrement. Si la saleté ne se détache pas, frottez en augmentant progressivement la pression tout en veillant à ne pas rayer les touches.

#### **Réparations et données**

Avant de confier votre appareil à un réparateur, veillez à effectuer une sauvegarde des données qui sont stockées dessus, ou, si vous préférez, notez les informations dont vous avez besoin. Nous nous efforçons de préserver au mieux les données stockées sur l'appareil lorsque nous effectuons des réparations. Il peut toutefois arriver que la gestion de la mémoire soit endommagée physiquement, dans quel cas il peut être impossible de restaurer le contenu enregistré. Roland décline toute responsabilité quant à la restauration de contenu enregistré qui aurait été perdu.

#### **Précautions supplémentaires**

- Remarque concernant l'installation d'un appareil mobile, par exemple un smartphone ou une tablette, sur cet instrument
- Manipulez votre appareil avec soin pour éviter de rayer l'instrument ou l'appareil mobile.
- Pour éviter que l'appareil mobile ne bascule ou ne tombe, ne bougez pas le couvercle.
- Toutes les données enregistrées sur l'appareil peuvent être perdues suite à une défaillance de l'appareil, une utilisation incorrecte ou autre facteur. Pour vous protéger contre la perte irrécupérable de données, pensez à effectuer régulièrement des sauvegardes des données enregistrées sur l'appareil.
- Roland décline toute responsabilité quant à la restauration de contenu enregistré qui aurait été perdu.
- Ne frappez jamais l'écran ou ne lui appliquez jamais de fortes pressions.

- Le son produit en appuyant sur les touches et les vibrations émises en jouant d'un instrument peuvent se transmettre au sol ou aux murs de facon insoupconnée. Faites donc attention à ne pas déranger vos voisins.
- N'appuyez pas avec une force excessive sur le pupitre lorsqu'il est en cours d'utilisation.
- N'utilisez pas des câbles de connexion munis d'une résistance intégrée

### Utilisation de mémoires externes

- Veuillez observer les précautions suivantes lors de l'utilisation de dispositifs mémoire externes. Veillez également à observer toutes les précautions qui accompagnaient le dispositif mémoire externé
- Ne retirez pas le dispositif lorsqu'une opération de lecture ou d'écriture est en cours
- Pour éviter les dommages dus à l'électricité statique, veillez à vous décharger de toute électricité statique avant d'utiliser le dispositif.

#### Mise en garde concernant les émissions de fréquences radio

- Les actions suivantes peuvent vous exposer à des poursuites judiciaires.
- Désassembler ou modifier l'appareil.
- Retirer l'étiquette de certification apposée au dos de cet appareil

# Droit de propriété intellectuelle

- L'enregistrement audio, l'enregistrement vidéo, la duplication, la révision, la distribution, la vente, la location, la performance ou la diffusion de matériel sous copyright (œuvre musicale ou visuelle, œuvre vidéo, diffusion, performance en direct, etc.) appartenant à un tiers en partie ou en totalité sans autorisation du propriétaire du copyright sont interdits par la loi.
- N'utilisez pas ce produit pour des actions qui enfreindraient un copyright détenu par un tiers. Nous déclinons toute responsabilité en matière d'infraction de copyright de tiers émanant de votre utilisation de ce produit.
- Les droits d'auteurs relatifs au contenu de ce produit (les données de formes d'ondes sonores, les données de style, les motifs d'accompagnement, les données de phrase, les boucles audio et les données d'image) sont réservés par Roland Corporation.
- Les acquéreurs de ce produit sont autorisés à utiliser le contenu (à l'exception des données de morceau telles que les morceaux de démonstration) susmentionné pour la création, l'exécution, l'enregistrement et la distribution d'œuvres musicales originales.
- Les acquéreurs de ce produit ne sont PAS autorisés à extraire le contenu susmentionné sous sa forme d'origine ou une forme modifiée, dans le but de distribuer le support enregistré dudit contenu ou de le mettre à disposition sur un réseau informatique
- Ce produit contient la plate-forme logicielle intégrée eParts d'eSOL Co.,Ltd. eParts est une marque commerciale d'eSOL Co., Ltd. au Japon.
- La marque du mot et les logos Bluetooth® sont des marques déposées détenues par Bluetooth SIG, Inc. et toute utilisation de ces margues par Roland s'effectue sous licence.
- Ce produit utilise le code source de µT-Kernel sous la licence T-License 2.0 octroyée par le T-Engine Forum (www.tron.org).
- Roland, SuperNATURAL, BOSS sont des marques déposées ou des marques de Roland Corporation aux États-Unis et/ou dans d'autres pays.
- Les noms d'entreprise et de produit mentionnés dans le présent document sont des marques ou des marques déposées de leurs propriétaires respectifs.
- Ce produit utilise le code source de Jansson (http://www.digip.org/jansson/). Copyright © 2009-2017 Petri Lehtinen <petri@digip.org>

Distribué sous licence du MIT http://opensource.org/ licenses/mit-license.php

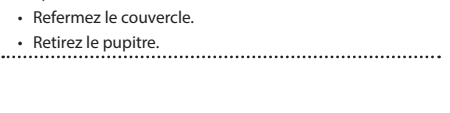

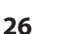

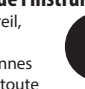

# 🖇 Guide de dépannage

| Problème                                                                                                    | Points à vérifier                                                                                                    | Action                                                                                                    | Page  |
|----------------------------------------------------------------------------------------------------|----------------------------------------------------------------------------------------------------|----------------------------------------------------------------------------------------------------|-------|
| Même si vous utilisez<br>le casque pour mettre<br>le son en sourdine, un<br>son sourd est produit<br>lorsque vous jouez au            | Le clavier de ce piano est conçu pour simuler le<br>mécanisme d'un piano acoustique. Même sur un<br>piano acoustique, un son sourd est produit lorsque<br>vous appuyez sur une touche. Ces types de son<br>n'indiquent pas un dysfonctionnement.                                                                                                    |                                                                                                    |       |
| clavier                                                                                                    |                                                                                                    |                                                                                                    |       |
| L'instrument se<br>met hors tension<br>automatiquement                                                                                | Le réglage de<br>mise hors tension<br>automatique est-il<br>réglé sur un autre<br>paramètre que « Off » ?                                                                                                    | Si vous préférez désactiver<br>la mise hors tension<br>automatique, définissez<br>le réglage « Auto Off » sur<br>« Off » (Désactivé).                                            | p. 24 |
| Impossible de mettre<br>l'instrument sous<br>tension                                                                                  | L'adaptateur secteur e                                                                                                    | st-il correctement branché ?                                                                                                    | -     |
| Le volume du piano                                                                                                    | L'option « Input/Blueto                                                                                                    | ooth Vol. » est-elle réglée sur                                                                                                    | p. 22 |
| branché à la prise<br>Input est insuffisant                                                                                           | Le volume de l'appare<br>a-t-il été baissé ?                                                                                                    | il branché à la prise Input                                                                                                    | -     |
| Impossible d'effectuer<br>certaines opérations                                                                                        | Le réglage « Panel<br>Lock » est-il activé ?                                                                                                    | Désactivez le réglage « Panel<br>Lock ».                                                                                                    | p. 9  |
| depuis les haut-<br>parleurs alors même<br>que le casque est<br>connecté                                                              | Le réglage Speaker<br>Auto Mute est-il<br>défini sur « Off » ?                                                                                                    | Réglez l'option Speaker Auto<br>Mute sur « On ».                                                                                                    | p. 24 |
| Anomalies dans les son                                                                                                    | s du piano                                                                                                    |                                                                                                    |       |
|                                                                                                    | Avez-vous baissé le vo                                                                                                    | lume ?                                                                                                    | р. б  |
| Pas de son                                                                                                    | Avez-vous inséré un ca<br>d'adaptateur dans la p<br>n'entendrez pas de sor<br>les haut-parleurs de re                                                                                                    | asque ou une fiche<br>rise Phones ? Sinon, vous<br>n si les réglages empêchent<br>stituer le son.                                                                                | p. 24 |
|                                                                                                    | La fonction Local<br>Control est-elle<br>désactivée ?                                                                                                    | Réglez Local Control sur<br>« On ».                                                                                                    | p. 24 |
|                                                                                                    | Avez-vous effectué de                                                                                                    | s réglages de transposition ?                                                                                                    | р.б   |
| La hauteur de son du                                                                                                    | Le réglage Master Tune est-il correctement défini ?                                                                                                    |                                                                                                    |       |
| clavier ou du morceau                                                                                                    | Le réglage Temperament est-il correct ?                                                                                                    |                                                                                                    |       |
| estilicorrecte                                                                                                    | Le réglage Single Note Tuning est-il correctement                                                                                                    |                                                                                                    | n 13  |
|                                                                                                    | défini ?                                                                                                    |                                                                                                    |       |
| Les notes sont<br>interrompues                                                                                                    | un grand nombre de notes ?<br>Utilisez-vous la fonction Dual Play ou jouez-vous en<br>même tamps qu'un morceau ?                                                                                                    |                                                                                                    | -     |
|                                                                                                    | Utilisez-vous « Dual                                                                                                    | Appuyez sur le bouton                                                                                                    |       |
|                                                                                                    | Play » pour superposer<br>deux sons ?                                                                                                    | [Dual] pour désactiver Dual<br>Play.                                                                                                    | p. 7  |
| deux fois (elle sont<br>doublées) lorsque vous<br>jouez sur le clavier                                                                | Le piano est-il<br>connecté à un<br>séquenceur externe ?                                                                                                    | l'autre générateur de son<br>produise du son, désactivez<br>la fonction Soft Thru de<br>votre DAW.                                                                               | -     |
|                                                                                                    |                                                                                                    | Si Local Control est activé,<br>désactivez-le.                                                                                                    | p. 24 |
| Le son semble<br>différent lorsque vous<br>utilisez Dual Play ou<br>Split Play                                                        | Lorsque vous utilisez « Dual Play » (qui superpose<br>deux sons ) ou « Split Play » (qui vous permet de<br>jouer des sons différents avec la main gauche et<br>la main droite), le son peut sembler différent avec                                                                                                    |                                                                                                    | p. 7  |
| La réverbération<br>continue même après<br>coupure de l'effet<br>Ambience                                                             | Certaines combinaisons de sons.<br>Même si l'effet Ambience est désactivé, la<br>résonance propre du piano acoustique continue.<br>Vous pouvez réduire cette réverbération en ajustant<br>le paramètre Cabinet Resonance.                                                                                                    |                                                                                                    | -     |
| Le son des notes les<br>plus aigües change<br>subitement à partir<br>d'une certaine touche                                            | Ceci simule les caractéristiques d'un<br>piano acoustique et ne constitue pas un<br>dysfonctionnement.<br>Le son change en cas de changement du nombre<br>de cordes par touche ou transition de cordes                                                                                                    |                                                                                                    | -     |
| Un signal très aigu est<br>audible                                                                                                    | Si vous ne l'entendez pas avec le casque :<br>Il se peut qu'il y ait eu un dysfonctionnement du<br>piano. Contactez votre revendeur ou un centre de<br>maintenance Roland.<br>Si vous l'entendez également avec le casque :<br>Pour diminuer la sonnerie métallique, ajustez les<br>réglages suivants.<br>• Ambience (p. 6)<br>• Corier Desenses (c. 12) |                                                                                                    | _     |
| Lorsque vous appuyez<br>sur une touche, le<br>son d'une note sur<br>laquelle vous n'avez<br>pas appuyé se fait<br>légèrement entendre | Dans certains cas, une<br>entraîner l'émission d'<br>la fréquence est un en<br>note), donnant l'impre<br>Il ne s'agit pas d'un dy<br>Diminuez la valeur « Si<br>Designer, ou désactive                                                                                                    | note que vous jouez peut<br>une note différente (dont<br>tier multiple de la première<br>sssion que le son a changé.<br>sfonctionnement.<br>tring Resonance » de Piano<br>sz-la. | p. 13 |

| Problème                                                                                                    | Points à vérifier                                                                                                    | Action                                                                                                    | Page                                                                            |  |
|----------------------------------------------------------------------------------------------------|----------------------------------------------------------------------------------------------------|----------------------------------------------------------------------------------------------------|---------------------------------------------------------------------------------|--|
|                                                                                                    | Le volume a-t-il été<br>réglé au maximum ?                                                                                                    | Diminuez le volume.                                                                                                    | p. 6                                                                            |  |
|                                                                                                    | Si vous l'entendez éga                                                                                                    | lement avec le casque :                                                                                                    |                                                                                 |  |
|                                                                                                    | Il se peut qu'il y ait eu                                                                                                    | un dysfonctionnement du                                                                                                    |                                                                                 |  |
|                                                                                                    | piano. Contactez votre                                                                                                    | revendeur ou un centre de                                                                                                    |                                                                                 |  |
|                                                                                                    | Si vous ne l'entendez                                                                                                    | pas avec le casque :                                                                                                    |                                                                                 |  |
| es notes sonnent faux                                                                                                    | Les objets à proximité                                                                                                    | du piano résonnent en                                                                                                    |                                                                                 |  |
| ou bourdonnent                                                                                                    | raison du volume éleve                                                                                                    | é de son produit par les                                                                                                    | -                                                                               |  |
|                                                                                                    | haut-parleurs. Pour dir                                                                                                    | ninuer ce type de résonance,                                                                                                    |                                                                                 |  |
|                                                                                                    | Placez los heut ner                                                                                                    | vantes.                                                                                                    |                                                                                 |  |
|                                                                                                    | de 10 à 15 cm des n                                                                                                    | nurs ou d'autres surfaces.                                                                                                    |                                                                                 |  |
|                                                                                                    | Diminuez le volume                                                                                                    | 2.                                                                                                    |                                                                                 |  |
|                                                                                                    | Éloignez-vous des c                                                                                                    | bjets entrant en résonance.                                                                                                    |                                                                                 |  |
| Anomalie au niveau du                                                                                                    | son de la pédale                                                                                                    |                                                                                                    |                                                                                 |  |
| In son inhabitual act                                                                                                    | Le dispositif de                                                                                                    | Il se peut que le dispositif                                                                                                    |                                                                                 |  |
| produit lorsque vous                                                                                                    | réglage situé sous la                                                                                                    | pendant que vous utilisiez la                                                                                                    | p. 5                                                                            |  |
| appuyez sur la pédale                                                                                                    | pedale n'est pas en<br>contact avec le sol ?                                                                                                    | pédale. Ajustez le dispositif                                                                                                    |                                                                                 |  |
|                                                                                                    | La nédale est-ollo corr                                                                                                    | de réglage.                                                                                                    |                                                                                 |  |
|                                                                                                    | Vérifiez le câble de la n                                                                                                    | édale, et la prise pédale au                                                                                                    | _                                                                               |  |
|                                                                                                    | bas du piano.                                                                                                    |                                                                                                    |                                                                                 |  |
|                                                                                                    | Avez-vous débranché                                                                                                    | Coupez d'abord                                                                                                    |                                                                                 |  |
|                                                                                                    | ou pranche le câble<br>de la pédale alors                                                                                                    | aumentation du piano                                                                                                    | _                                                                               |  |
|                                                                                                    | que l'instrument était                                                                                                    | débrancher le câble de la                                                                                                    |                                                                                 |  |
|                                                                                                    | sous tension ?                                                                                                    | pédale.                                                                                                    |                                                                                 |  |
| a pédale ne                                                                                                    | La partie de la pédale f<br>« Right » ou « Left » ?                                                                                                    | orte est-elle reglée sur                                                                                                    | p. 23                                                                           |  |
| onctionne pas ou est                                                                                                    | La fonction Twin Piano                                                                                                    | est-elle activée ?                                                                                                    |                                                                                 |  |
| « bloquée »                                                                                                    | Si la fonction Twin Piar                                                                                                    | no est activée, la pédale droite                                                                                                    | _                                                                               |  |
|                                                                                                    | ne modifie que le son                                                                                                    | de la section droite du clavier                                                                                                    | p. 7                                                                            |  |
|                                                                                                    | tandis que la pédale gauche modifie le son de la section gauche du clavier.                                                                                                    |                                                                                                    |                                                                                 |  |
|                                                                                                    | Avez-vous modifié                                                                                                    | Rétablissez le réglage                                                                                                    |                                                                                 |  |
|                                                                                                    | la fonction de la                                                                                                    | précédent de la fonction de                                                                                                    | p. 23                                                                           |  |
|                                                                                                    | 1                                                                                                    | I A FALAFI ALLA IL CONTRACTOR AND A CATT                                                                                                    |                                                                                 |  |
|                                                                                                    | pédale ?                                                                                                    | Pedal, Reg. Pedal Shift).                                                                                                    |                                                                                 |  |
|                                                                                                    | pédale ?<br>Utilisez-vous la fonctio                                                                                                    | Pedal, Reg. Pedal Shift).<br>n de tournage de pages ?                                                                                                    | p. 21                                                                           |  |
| _e morceau n'est pas_lu                                                                                                    | pédale ?<br>Utilisez-vous la fonctio<br>correctement                                                                                                    | n de tournage de pages ?                                                                                                    | p. 21                                                                           |  |
| Le morceau n'est pas lu                                                                                                    | pédale ?<br>Utilisez-vous la fonctio<br>correctement<br>Enregistrez-vous avec                                                                                                    | Pedal, Reg. Pedal Shift).<br>n de tournage de pages ?                                                                                                    | p. 21                                                                           |  |
| Le morceau n'est pas lu<br>Le caractère sonore du                                                                                                    | pédale ?<br>Utilisez-vous la fonctio<br>correctement<br>Enregistrez-vous avec<br>un son créé dans                                                                                                    | Pedal, Reg. Pedal Shift).<br>n de tournage de pages ?<br>Certains réglages Piano<br>Designer peuvent ne pas<br>être reproduits lors de la                                                                                                    | p. 21                                                                           |  |
| Le morceau n'est pas lu<br>Le caractère sonore du<br>piano change lors d'un<br>enregistrement                                                                                                    | pédale ?<br>Utilisez-vous la fonctio<br>correctement<br>Enregistrez-vous avec<br>un son créé dans<br>Piano Designer ?                                                                                                    | Pedal, Reg. Pedal Shift).<br>n de tournage de pages ?<br>Certains réglages Piano<br>Designer peuvent ne pas<br>être reproduits lors de la<br>lecture d'un morceau.                                                                                                    | p. 21<br>–                                                                      |  |
| Le morceau n'est pas lu<br>Le caractère sonore du<br>piano change lors d'un<br>enregistrement                                                                                                    | pédale ?<br>Utilisez-vous la fonctio<br>correctement<br>Enregistrez-vous avec<br>un son créé dans<br>Piano Designer ?<br>Lisez-vous le son<br>enregistré en audio ?                                                                                                    | Pedal, Reg. Pedal Shift).<br>n de tournage de pages ?<br>Certains réglages Piano<br>Designer peuvent ne pas<br>être reproduits lors de la<br>lecture d'un morceau.<br>Enregistrez en tant que SMF.                                                                                                    | p. 21<br><br>p. 10                                                              |  |
| Le morceau n'est pas lu<br>Le caractère sonore du<br>piano change lors d'un<br>enregistrement<br>Seul le son d'un                                                                                                    | pédale ?<br>Utilisez-vous la fonctio<br>correctement<br>Enregistrez-vous avec<br>un son créé dans<br>Piano Designer ?<br>Lisez-vous le son<br>enregistré en audio ?                                                                                                    | Certains réglages Piano<br>Designer peuvent ne pas<br>être reproduits lors de la<br>lecture d'un morceau.<br>Enregistrez en tant que SMF.                                                                                                    | p. 21<br>_<br>p. 10                                                             |  |
| Le morceau n'est pas lu<br>Le caractère sonore du<br>piano change lors d'un<br>enregistrement<br>Seul le son d'un<br>instrument particulier                                                                                                    | pédale ?<br>Utilisez-vous la fonctio<br>correctement<br>Enregistrez-vous avec<br>un son créé dans<br>Piano Designer ?<br>Lisez-vous le son<br>enregistré en audio ?<br>Le bouton de la partie                                                                                                    | Certains réglages Piano<br>Designer peuvent ne pas<br>être reproduits lors de la<br>lecture d'un morceau.<br>Enregistrez en tant que SMF.<br>Appuyez sur le bouton de<br>la partie jusqu'à ce que le                                                                                                    | p. 21<br>-<br>p. 10                                                             |  |
| Le morceau n'est pas lu<br>Le caractère sonore du<br>piano change lors d'un<br>enregistrement<br>Seul le son d'un<br>instrument particulier<br>dans un morceau n'est<br>pas lu                                                                                                    | pédale ?<br>Utilisez-vous la fonctio<br>correctement<br>Enregistrez-vous avec<br>un son créé dans<br>Piano Designer ?<br>Lisez-vous le son<br>enregistré en audio ?<br>Le bouton de la partie<br>est-il éteint ?                                                                                                    | Certains réglages Piano<br>Designer peuvent ne pas<br>être reproduits lors de la<br>lecture d'un morceau.<br>Enregistrez en tant que SMF.<br>Appuyez sur le bouton de<br>la partie jusqu'à ce que le<br>témoin s'allume.                                                                                                    | p. 21<br><br>p. 10<br>p. 9                                                      |  |
| Le morceau n'est pas lu<br>Le caractère sonore du<br>piano change lors d'un<br>enregistrement<br>Seul le son d'un<br>instrument particulier<br>dans un morceau n'est<br>pas lu<br>L'instrument ne                                                                                                    | pédale ?<br>Utilisez-vous la fonctio<br>correctement<br>Enregistrez-vous avec<br>un son créé dans<br>Piano Designer ?<br>Lisez-vous le son<br>enregistré en audio ?<br>Le bouton de la partie<br>est-il éteint ?                                                                                                    | Certains réglages Piano<br>Designer peuvent ne pas<br>être reproduits lors de la<br>lecture d'un morceau.<br>Enregistrez en tant que SMF.<br>Appuyez sur le bouton de<br>la partie jusqu'à ce que le<br>témoin s'allume.                                                                                                    | p. 21<br><br>p. 10<br>p. 9                                                      |  |
| Le morceau n'est pas lu<br>Le caractère sonore du<br>piano change lors d'un<br>enregistrement<br>Seul le son d'un<br>instrument particulier<br>dans un morceau n'est<br>pas lu<br>L'instrument ne<br>produit aucun son                                                                                                    | pédale ?<br>Utilisez-vous la fonctio<br>correctement<br>Enregistrez-vous avec<br>un son créé dans<br>Piano Designer ?<br>Lisez-vous le son<br>enregistré en audio ?<br>Le bouton de la partie<br>est-il éteint ?                                                                                                    | Certains réglages Piano<br>Designer peuvent ne pas<br>être reproduits lors de la<br>lecture d'un morceau.<br>Enregistrez en tant que SMF.<br>Appuyez sur le bouton de<br>la partie jusqu'à ce que le<br>témoin s'allume.                                                                                                    | p. 21<br><br>p. 10<br>p. 9                                                      |  |
| Le morceau n'est pas lu<br>Le caractère sonore du<br>piano change lors d'un<br>enregistrement<br>Seul le son d'un<br>instrument particulier<br>dans un morceau n'est<br>pas lu<br>L'instrument ne<br>produit aucun son<br>lorsque vous lisez un<br>morceau                                                                                                    | pédale ?<br>Utilisez-vous la fonctio<br>correctement<br>Enregistrez-vous avec<br>un son créé dans<br>Piano Designer ?<br>Lisez-vous le son<br>enregistré en audio ?<br>Le bouton de la partie<br>est-il éteint ?<br>Le volume du morceau                                                                                                    | Certains réglages Piano<br>Designer peuvent ne pas<br>être reproduits lors de la<br>lecture d'un morceau.<br>Enregistrez en tant que SMF.<br>Appuyez sur le bouton de<br>la partie jusqu'à ce que le<br>témoin s'allume.                                                                                                    | p. 21<br><br>p. 10<br>p. 9<br>p. 22                                             |  |
| Le morceau n'est pas lu<br>Le caractère sonore du<br>piano change lors d'un<br>enregistrement<br>Seul le son d'un<br>instrument particulier<br>dans un morceau n'est<br>pas lu<br>L'instrument ne<br>produit aucun son<br>lorsque vous lisez un<br>morceau<br>Le volume du                                                                                                    | pédale ?<br>Utilisez-vous la fonctio<br>correctement<br>Enregistrez-vous avec<br>un son créé dans<br>Piano Designer ?<br>Lisez-vous le son<br>enregistré en audio ?<br>Le bouton de la partie<br>est-il éteint ?<br>Le volume du morceau                                                                                                    | A pedale (Center Pedal, Lett<br>Pedal, Reg. Pedal Shift).<br>In de tournage de pages ?<br>Certains réglages Piano<br>Designer peuvent ne pas<br>être reproduits lors de la<br>lecture d'un morceau.<br>Enregistrez en tant que SMF.<br>Appuyez sur le bouton de<br>la partie jusqu'à ce que le<br>témoin s'allume.<br>I a-t-il été réglé sur « 0 » ?                                                                                                    | p. 21<br><br>p. 10<br>p. 9<br>p. 22                                             |  |
| Le morceau n'est pas lu<br>Le caractère sonore du<br>piano change lors d'un<br>enregistrement<br>Seul le son d'un<br>instrument particulier<br>dans un morceau n'est<br>pas lu<br>L'instrument ne<br>produit aucun son<br>lorsque vous lisez un<br>morceau<br>Le volume du<br>morceau est trop                                                                                                    | pédale ?<br>Utilisez-vous la fonctio<br>correctement<br>Enregistrez-vous avec<br>un son créé dans<br>Piano Designer ?<br>Lisez-vous le son<br>enregistré en audio ?<br>Le bouton de la partie<br>est-il éteint ?<br>Le volume du morceau                                                                                                    | A pedale (Center Pedal, Lett<br>Pedal, Reg. Pedal Shift).<br>In de tournage de pages ?<br>Certains réglages Piano<br>Designer peuvent ne pas<br>être reproduits lors de la<br>lecture d'un morceau.<br>Enregistrez en tant que SMF.<br>Appuyez sur le bouton de<br>la partie jusqu'à ce que le<br>témoin s'allume.<br>I a-t-il été réglé sur « 0 » ?                                                                                                    | p. 21<br>-<br>p. 10<br>p. 9<br>p. 22                                            |  |
| Le morceau n'est pas lu<br>Le caractère sonore du<br>piano change lors d'un<br>enregistrement<br>Seul le son d'un<br>nstrument particulier<br>dans un morceau n'est<br>pas lu<br>L'instrument ne<br>produit aucun son<br>orsque vous lisez un<br>morceau<br>Le volume du<br>morceau est trop<br>faible / Le volume<br>d'onregistement et de                                                                                                    | pédale ?<br>Utilisez-vous la fonctio<br>correctement<br>Enregistrez-vous avec<br>un son créé dans<br>Piano Designer ?<br>Lisez-vous le son<br>enregistré en audio ?<br>Le bouton de la partie<br>est-il éteint ?<br>Le volume du morceau<br>Le volume du morceau<br>trop faible ?                                                                                                    | A pedale (Center Pedal, Lett<br>Pedal, Reg. Pedal Shift).<br>In de tournage de pages ?<br>Certains réglages Piano<br>Designer peuvent ne pas<br>être reproduits lors de la<br>lecture d'un morceau.<br>Enregistrez en tant que SMF.<br>Appuyez sur le bouton de<br>la partie jusqu'à ce que le<br>témoin s'allume.<br>I a-t-il été réglé sur « 0 » ?<br>I a-t-il été réglé sur un niveau                                                                                                    | p. 21<br>-<br>p. 10<br>p. 9<br>p. 22<br>p. 22                                   |  |
| Le morceau n'est pas lu<br>Le caractère sonore du<br>biano change lors d'un<br>enregistrement<br>Seul le son d'un<br>nstrument particulier<br>dans un morceau n'est<br>bas lu<br>L'instrument ne<br>produit aucun son<br>orsque vous lisez un<br>norceau<br>Le volume du<br>norceau est trop<br>'aible / Le volume<br>d'enregistrement et de<br>ecture est différent                                                                                                    | pédale ?<br>Utilisez-vous la fonctio<br>correctement<br>Enregistrez-vous avec<br>un son créé dans<br>Piano Designer ?<br>Lisez-vous le son<br>enregistré en audio ?<br>Le bouton de la partie<br>est-il éteint ?<br>Le volume du morceau<br>Le volume du morceau<br>trop faible ?                                                                                                    | A pedale (Center Pedal, Lett<br>Pedal, Reg. Pedal Shift).<br>n de tournage de pages ?<br>Certains réglages Piano<br>Designer peuvent ne pas<br>être reproduits lors de la<br>lecture d'un morceau.<br>Enregistrez en tant que SMF.<br>Appuyez sur le bouton de<br>la partie jusqu'à ce que le<br>témoin s'allume.<br>a a-t-il été réglé sur « 0 » ?                                                                                                    | p. 21<br>-<br>p. 10<br>p. 9<br>p. 22<br>p. 22                                   |  |
| Le morceau n'est pas lu<br>Le caractère sonore du<br>piano change lors d'un<br>enregistrement<br>Seul le son d'un<br>instrument particulier<br>dans un morceau n'est<br>produit aucun son<br>orsque vous lisez un<br>morceau<br>Le volume du<br>morceau est trop<br>faible / Le volume<br>d'enregistrement et de<br>ecture est différent                                                                                                    | pédale ?<br>Utilisez-vous la fonctio<br>correctement<br>Enregistrez-vous avec<br>un son créé dans<br>Piano Designer ?<br>Lisez-vous le son<br>enregistré en audio ?<br>Le bouton de la partie<br>est-il éteint ?<br>Le volume du morceau<br>Le volume du morceau<br>le volume du morceau                                                                                                    | A pedale (Center Pedal, Lett<br>Pedal, Reg. Pedal Shift).<br>n de tournage de pages ?<br>Certains réglages Piano<br>Designer peuvent ne pas<br>être reproduits lors de la<br>lecture d'un morceau.<br>Enregistrez en tant que SMF.<br>Appuyez sur le bouton de<br>la partie jusqu'à ce que le<br>témoin s'allume.<br>a a-t-il été réglé sur « 0 » ?<br>a a-t-il été réglé sur un niveau<br>eux types de fichiers : fichiers                                                                                                    | p. 21<br>-<br>p. 10<br>p. 9<br>p. 22<br>p. 22                                   |  |
| Le morceau n'est pas lu<br>Le caractère sonore du<br>piano change lors d'un<br>enregistrement<br>Seul le son d'un<br>instrument particulier<br>dans un morceau n'est<br>pas lu<br>L'instrument ne<br>produit aucun son<br>lorsque vous lisez un<br>morceau<br>Le volume du<br>morceau est trop<br>'aible / Le volume<br>d'enregistrement et de<br>ecture est différent                                                                                                    | pédale ?<br>Utilisez-vous la fonctio<br>correctement<br>Enregistrez-vous avec<br>un son créé dans<br>Piano Designer ?<br>Lisez-vous le son<br>enregistré en audio ?<br>Le bouton de la partie<br>est-il éteint ?<br>Le volume du morceau<br>Le volume du morceau<br>trop faible ?<br>Il est possible de lire de<br>audio et fichiers MIDI.                                                                                                    | Pedal, Reg. Pedal Shift).         n de tournage de pages ?         Certains réglages Piano         Designer peuvent ne pas<br>être reproduits lors de la<br>lecture d'un morceau.         Enregistrez en tant que SMF.         Appuyez sur le bouton de<br>la partie jusqu'à ce que le<br>témoin s'allume.         a a-t-il été réglé sur « 0 » ?         a a-t-il été réglé sur un niveau         eux types de fichiers : fichiers         Extension « WAV » linéaire                                                                                                    | p. 21<br>-<br>p. 10<br>p. 9<br>p. 22<br>p. 22                                   |  |
| Le morceau n'est pas lu<br>Le caractère sonore du<br>piano change lors d'un<br>enregistrement<br>Seul le son d'un<br>instrument particulier<br>dans un morceau n'est<br>pas lu<br>L'instrument ne<br>produit aucun son<br>lorsque vous lisez un<br>morceau<br>Le volume du<br>morceau est trop<br>faible / Le volume<br>d'enregistrement et de<br>lecture est différent                                                                                                    | pédale ?<br>Utilisez-vous la fonctio<br>correctement<br>Enregistrez-vous avec<br>un son créé dans<br>Piano Designer ?<br>Lisez-vous le son<br>enregistré en audio ?<br>Le bouton de la partie<br>est-il éteint ?<br>Le volume du morceau<br>trop faible ?<br>Il est possible de lire de<br>audio et fichiers MIDI.                                                                                                    | A pedale (Center Pedal, Lett<br>Pedal, Reg. Pedal Shift).<br>In de tournage de pages ?<br>Certains réglages Piano<br>Designer peuvent ne pas<br>être reproduits lors de la<br>lecture d'un morceau.<br>Enregistrez en tant que SMF.<br>Appuyez sur le bouton de<br>la partie jusqu'à ce que le<br>témoin s'allume.<br>I a-t-il été réglé sur « 0 » ?<br>I a-t-il été réglé sur un niveau<br>eux types de fichiers : fichiers<br>Extension « .WAV », linéaire<br>16 bits                                                                                                    | p. 21<br>-<br>p. 10<br>p. 9<br>p. 22<br>p. 22                                   |  |
| Le morceau n'est pas lu<br>Le caractère sonore du<br>piano change lors d'un<br>enregistrement<br>Seul le son d'un<br>instrument particulier<br>dans un morceau n'est<br>pas lu<br>L'instrument ne<br>produit aucun son<br>lorsque vous lisez un<br>morceau<br>Le volume du<br>morceau est trop<br>faible / Le volume<br>d'enregistrement et de<br>lecture est différent<br>Impossible de lire un<br>morceau enregistré sur<br>une clé USB                                                                                                    | pédale ?<br>Utilisez-vous la fonctio<br>correctement<br>Enregistrez-vous avec<br>un son créé dans<br>Piano Designer ?<br>Lisez-vous le son<br>enregistré en audio ?<br>Le bouton de la partie<br>est-il éteint ?<br>Le volume du morceau<br>trop faible ?<br>Il est possible de lire de<br>audio et fichiers MIDI.<br>Fichiers audio                                                                                                    | A pedale (Center Pedal, Lett<br>Pedal, Reg. Pedal Shift).<br>n de tournage de pages ?<br>Certains réglages Piano<br>Designer peuvent ne pas<br>être reproduits lors de la<br>lecture d'un morceau.<br>Enregistrez en tant que SMF.<br>Appuyez sur le bouton de<br>la partie jusqu'à ce que le<br>témoin s'allume.<br>a a-t-il été réglé sur « 0 » ?<br>a a-t-il été réglé sur un niveau<br>eux types de fichiers : fichiers<br>Extension « .WAV », linéaire<br>16 bits<br>Fréquence d'échantillonnage                                                                                                    | p. 21<br>-<br>p. 10<br>p. 9<br>p. 22<br>p. 22                                   |  |
| Le morceau n'est pas lu<br>Le caractère sonore du<br>piano change lors d'un<br>enregistrement<br>Seul le son d'un<br>nstrument particulier<br>dans un morceau n'est<br>pas lu<br>L'instrument ne<br>produit aucun son<br>orsque vous lisez un<br>morceau<br>Le volume du<br>morceau est trop<br>faible / Le volume<br>d'enregistrement et de<br>ecture est différent<br>mpossible de lire un<br>morceau enregistré sur<br>une clé USB                                                                                                    | pédale ?<br>Utilisez-vous la fonctio<br>correctement<br>Enregistrez-vous avec<br>un son créé dans<br>Piano Designer ?<br>Lisez-vous le son<br>enregistré en audio ?<br>Le bouton de la partie<br>est-il éteint ?<br>Le volume du morceau<br>trop faible ?<br>Il est possible de lire da<br>audio et fichiers MIDI.<br>Fichiers audio                                                                                                    | A pedale (Center Pedal, Lett<br>Pedal, Reg. Pedal Shift).<br>n de tournage de pages ?<br>Certains réglages Piano<br>Designer peuvent ne pas<br>être reproduits lors de la<br>lecture d'un morceau.<br>Enregistrez en tant que SMF.<br>Appuyez sur le bouton de<br>la partie jusqu'à ce que le<br>témoin s'allume.<br>a a-t-il été réglé sur « 0 » ?<br>a a-t-il été réglé sur un niveau<br>eux types de fichiers : fichiers<br>Extension « .WAV », linéaire<br>16 bits<br>Fréquence d'échantillonnage<br>« 44,1 kHz »                                                                                                    | p. 21<br><br>p. 10<br>p. 9<br>p. 22<br>p. 22<br>                                |  |
| Le morceau n'est pas lu<br>Le caractère sonore du<br>piano change lors d'un<br>enregistrement<br>Seul le son d'un<br>nstrument particulier<br>dans un morceau n'est<br>pas lu<br>L'instrument ne<br>produit aucun son<br>orsque vous lisez un<br>morceau<br>Le volume du<br>norceau est trop<br>'aible / Le volume<br>'énregistrement et de<br>ecture est différent<br>mpossible de lire un<br>norceau enregistré sur<br>une clé USB                                                                                                    | pédale ?<br>Utilisez-vous la fonctio<br>correctement<br>Enregistrez-vous avec<br>un son créé dans<br>Piano Designer ?<br>Lisez-vous le son<br>enregistré en audio ?<br>Le bouton de la partie<br>est-il éteint ?<br>Le volume du morceau<br>trop faible ?<br>Il est possible de lire da<br>audio et fichiers MIDI.<br>Fichiers audio                                                                                                    | Ia pedale (Center Pedal, Left Pedal, Reg. Pedal Shift).         n de tournage de pages ?         Certains réglages Piano         Designer peuvent ne pas         être reproduits lors de la         lecture d'un morceau.         Enregistrez en tant que SMF.         Appuyez sur le bouton de         la partie jusqu'à ce que le         témoin s'allume.         u a-t-il été réglé sur « 0 » ?         u a-t-il été réglé sur un niveau         eux types de fichiers : fichiers         Extension « .WAV », linéaire         16 bits         Fréquence d'échantillonnage         «4,1 kHz »         Extension « .MID »                                                                                                    | p. 21<br>–<br>p. 10<br>p. 9<br>p. 22<br>p. 22                                   |  |
| Le morceau n'est pas lu<br>Le caractère sonore du<br>piano change lors d'un<br>enregistrement<br>Seul le son d'un<br>nstrument particulier<br>dans un morceau n'est<br>pas lu<br>L'instrument ne<br>produit aucun son<br>orsque vous lisez un<br>morceau<br>Le volume du<br>morceau est trop<br>faible / Le volume<br>d'enregistrement et de<br>ecture est différent<br>mpossible de lire un<br>morceau enregistré sur<br>une clé USB                                                                                                    | pédale ?<br>Utilisez-vous la fonctio<br>correctement<br>Enregistrez-vous avec<br>un son créé dans<br>Piano Designer ?<br>Lisez-vous le son<br>enregistré en audio ?<br>Le bouton de la partie<br>est-il éteint ?<br>Le volume du morceau<br>trop faible ?<br>Il est possible de lire da<br>audio et fichiers MIDI.<br>Fichiers audio<br>Fichiers MIDI                                                                                                    | Ia pedale (Center Pedal, Lett         Pedal, Reg. Pedal Shift).         n de tournage de pages ?         Certains réglages Piano         Designer peuvent ne pas         être reproduits lors de la         lecture d'un morceau.         Enregistrez en tant que SMF.         Appuyez sur le bouton de         la partie jusqu'à ce que le         témoin s'allume.         u a-t-il été réglé sur « 0 » ?         u a-t-il été réglé sur un niveau         eux types de fichiers : fichiers         Extension « .WAV », linéaire         16 bits         Fréquence d'échantillonnage         «4,1 kHz »         Extension « .MID »         m de morceau dans le fichier                                                                                                    | p. 21<br>-<br>p. 10<br>p. 9<br>p. 22<br>p. 22<br>-                              |  |
| Le morceau n'est pas lu<br>Le caractère sonore du<br>piano change lors d'un<br>enregistrement<br>Seul le son d'un<br>nstrument particulier<br>dans un morceau n'est<br>pas lu<br>L'instrument ne<br>produit aucun son<br>orsque vous lisez un<br>morceau<br>Le volume du<br>morceau est trop<br>faible / Le volume<br>d'enregistrement et de<br>ecture est différent<br>mpossible de lire un<br>morceau enregistré sur<br>une clé USB                                                                                                    | pédale ?<br>Utilisez-vous la fonctio<br>correctement<br>Enregistrez-vous avec<br>un son créé dans<br>Piano Designer ?<br>Lisez-vous le son<br>enregistré en audio ?<br>Le bouton de la partie<br>est-il éteint ?<br>Le volume du morceau<br>trop faible ?<br>Il est possible de lire da<br>audio et fichiers MIDI.<br>Fichiers audio<br>Fichiers MIDI<br>Les informations de no<br>sont-elles vides ou ne<br>espaces ?                                                                                                    | Ia pedale (Center Pedal, Left Pedal, Reg. Pedal Shift).         n de tournage de pages ?         Certains réglages Piano         Designer peuvent ne pas         être reproduits lors de la         lecture d'un morceau.         Enregistrez en tant que SMF.         Appuyez sur le bouton de         la partie jusqu'à ce que le         témoin s'allume.         u a-t-il été réglé sur « 0 » ?         u a-t-il été réglé sur un niveau         eux types de fichiers : fichiers         Extension « .WAV », linéaire         16 bits         Fréquence d'échantillonnage         «4,1 kHz »         Extension « .MID »         m de morceau dans le fichier                                                                                                    | p. 21<br>p. 10<br>p. 9<br>p. 22<br>p. 22<br>-                                   |  |
| Le morceau n'est pas lu<br>Le caractère sonore du<br>piano change lors d'un<br>enregistrement<br>Seul le son d'un<br>nstrument particulier<br>dans un morceau n'est<br>pas lu<br>L'instrument ne<br>produit aucun son<br>orsque vous lisez un<br>morceau<br>Le volume du<br>morceau est trop<br>faible / Le volume<br>d'enregistrement et de<br>ecture est différent<br>mpossible de lire un<br>morceau enregistré sur<br>une clé USB<br>Les titres des<br>morceaux enregistrés<br>sur la clé USB ne                                                                                                    | pédale ?<br>Utilisez-vous la fonctio<br>correctement<br>Enregistrez-vous avec<br>un son créé dans<br>Piano Designer ?<br>Lisez-vous le son<br>enregistré en audio ?<br>Le bouton de la partie<br>est-il éteint ?<br>Le volume du morceau<br>trop faible ?<br>Il est possible de lire da<br>audio et fichiers MIDI.<br>Fichiers audio<br>Fichiers MIDI<br>Les informations de no<br>sont-elles vides ou ne<br>espaces ?<br>Le fichier porte-t-il une                                                                                                    | Ia pedale (Center Pedal, Lett         Pedal, Reg. Pedal Shift).         n de tournage de pages ?         Certains réglages Piano         Designer peuvent ne pas         être reproduits lors de la         lecture d'un morceau.         Enregistrez en tant que SMF.         Appuyez sur le bouton de         la partie jusqu'à ce que le         témoin s'allume.         u a-t-il été réglé sur « 0 » ?         u a-t-il été réglé sur un niveau         eux types de fichiers : fichiers         Extension « .WAV », linéaire         16 bits         Fréquence d'échantillonnage         «4,1 kHz »         Extension « .MID »         m de morceau dans le fichier         contiennent-elles que des         extension « .MID » ? Les                                                                                                    | p. 21<br>p. 10<br>p. 9<br>p. 22<br>p. 22<br>-                                   |  |
| Le morceau n'est pas lu<br>Le caractère sonore du<br>piano change lors d'un<br>enregistrement<br>Seul le son d'un<br>instrument particulier<br>dans un morceau n'est<br>pas lu<br>L'instrument ne<br>produit aucun son<br>lorsque vous lisez un<br>morceau<br>Le volume du<br>morceau est trop<br>faible / Le volume<br>d'enregistrement et de<br>lecture est différent<br>Impossible de lire un<br>morceau enregistré sur<br>une clé USB<br>Les titres des<br>morceaux enregistrés<br>sur la clé USB ne<br>s'affichent pas sur                                                                                                    | pédale ?<br>Utilisez-vous la fonctio<br>correctement<br>Enregistrez-vous avec<br>un son créé dans<br>Piano Designer ?<br>Lisez-vous le son<br>enregistré en audio ?<br>Le bouton de la partie<br>est-il éteint ?<br>Le volume du morceau<br>trop faible ?<br>Il est possible de lire da<br>audio et fichiers MIDI.<br>Fichiers audio<br>Fichiers MIDI<br>Les informations de no<br>sont-elles vides ou ne<br>espaces ?<br>Le fichier porte-t-il une<br>titres des morceaux per                                                                                              | Ita pedale (Center Pedal, Lett         Pedal, Reg. Pedal Shift).         n de tournage de pages ?         Certains réglages Piano         Designer peuvent ne pas         être reproduits lors de la         lecture d'un morceau.         Enregistrez en tant que SMF.         Appuyez sur le bouton de         la partie jusqu'à ce que le         témoin s'allume.         u a-t-il été réglé sur « 0 » ?         u a-t-il été réglé sur un niveau         eux types de fichiers : fichiers         Extension « .WAV », linéaire         16 bits         Fréquence d'échantillonnage         «44,1 kHz »         Extension « .MID »         om de morceau dans le fichier         contiennent-elles que des         euxent s'afficher sur l'écran                                                                                                    | p. 21<br>p. 10<br>p. 9<br>p. 22<br>p. 22<br>-<br>-                              |  |
| Le morceau n'est pas lu<br>Le caractère sonore du<br>piano change lors d'un<br>enregistrement<br>Seul le son d'un<br>nstrument particulier<br>dans un morceau n'est<br>pas lu<br>L'instrument ne<br>produit aucun son<br>orsque vous lisez un<br>morceau<br>Le volume du<br>morceau est trop<br>faible / Le volume<br>d'enregistrement et de<br>ecture est différent<br>mpossible de lire un<br>morceau enregistré sur<br>une clé USB<br>Les titres des<br>morceaux enregistrés<br>sur la clé USB ne<br>s'affichent pas sur<br>'écran                                                                                                    | pédale ?<br>Utilisez-vous la fonctio<br>correctement<br>Enregistrez-vous avec<br>un son créé dans<br>Piano Designer ?<br>Lisez-vous le son<br>enregistré en audio ?<br>Le bouton de la partie<br>est-il éteint ?<br>Le volume du morceau<br>trop faible ?<br>Il est possible de lire da<br>audio et fichiers MIDI.<br>Fichiers audio<br>Fichiers MIDI<br>Les informations de no<br>sont-elles vides ou ne<br>espaces ?<br>Le fichier porte-t-il une<br>titres des morceaux pe<br>uniquement pour les f                                                                      | Ita pedale (Center Pedal, Ketr         Pedal, Reg. Pedal Shift).         In de tournage de pages ?         Certains réglages Piano         Designer peuvent ne pas         être reproduits lors de la         lecture d'un morceau.         Enregistrez en tant que SMF.         Appuyez sur le bouton de         la partie jusqu'à ce que le         témoin s'allume.         u a-t-il été réglé sur « 0 » ?         u a-t-il été réglé sur un niveau         eux types de fichiers : fichiers         Extension « .WAV », linéaire         16 bits         Fréquence d'échantillonnage         «44,1 kHz »         Extension « .MID »         om de morceau dans le fichier         contiennent-elles que des         evexension « .MID » ? Les         events s'afficher sur l'écran         ichiers portant une extension                                | p. 21<br>p. 10<br>p. 9<br>p. 22<br>p. 22<br>-<br>-                              |  |
| Le morceau n'est pas lu<br>Le caractère sonore du<br>piano change lors d'un<br>enregistrement<br>Seul le son d'un<br>nstrument particulier<br>dans un morceau n'est<br>pas lu<br>L'instrument ne<br>produit aucun son<br>orsque vous lisez un<br>morceau<br>Le volume du<br>morceau est trop<br>faible / Le volume<br>d'enregistrement et de<br>ecture est différent<br>mpossible de lire un<br>morceau enregistré sur<br>une clé USB<br>Les titres des<br>morceaux enregistrés<br>sur la clé USB ne<br>réfrichent pas sur<br>fécran                                                                                                    | pédale ?<br>Utilisez-vous la fonctio<br>correctement<br>Enregistrez-vous avec<br>un son créé dans<br>Piano Designer ?<br>Lisez-vous le son<br>enregistré en audio ?<br>Le bouton de la partie<br>est-il éteint ?<br>Le volume du morceau<br>trop faible ?<br>Il est possible de lire da<br>audio et fichiers MIDI.<br>Fichiers audio<br>Fichiers MIDI<br>Les informations de no<br>sont-elles vides ou ne<br>espaces ?<br>Le fichier porte-t-il une<br>titres des morceaux pe<br>uniquement pour les f<br>« .MID ».                                                         | Ita pedale (Center Pedal, Ketr         Pedal, Reg. Pedal Shift).         n de tournage de pages ?         Certains réglages Piano         Designer peuvent ne pas         être reproduits lors de la         lecture d'un morceau.         Enregistrez en tant que SMF.         Appuyez sur le bouton de         la partie jusqu'à ce que le         témoin s'allume.         u a-t-il été réglé sur « 0 » ?         u a-t-il été réglé sur un niveau         eux types de fichiers : fichiers         Extension « .WAV », linéaire         16 bits         Fréquence d'échantillonnage         «44,1 kHz »         Extension « .MID »         m de morceau dans le fichier         extension « .MID »? Les         event s'afficher sur l'écran         ichiers portant une extension                                                                       | p. 21<br>p. 10<br>p. 9<br>p. 22<br>p. 22<br>-<br>-                              |  |
| Le morceau n'est pas lu<br>Le caractère sonore du<br>piano change lors d'un<br>enregistrement<br>Seul le son d'un<br>instrument particulier<br>dans un morceau n'est<br>pas lu<br>L'instrument ne<br>produit aucun son<br>lorsque vous lisez un<br>morceau<br>Le volume du<br>morceau est trop<br>faible / Le volume<br>d'enregistrement et de<br>ecture est différent<br>mpossible de lire un<br>morceau enregistré sur<br>une clé USB<br>Les titres des<br>morceaux enregistrés<br>sur la clé USB ne<br>s'affichent pas sur<br>'écran<br>mpossible d'enregistre                                                                                                    | pédale ?<br>Utilisez-vous la fonctio<br>correctement<br>Enregistrez-vous avec<br>un son créé dans<br>Piano Designer ?<br>Lisez-vous le son<br>enregistré en audio ?<br>Le bouton de la partie<br>est-il éteint ?<br>Le volume du morceau<br>trop faible ?<br>Il est possible de lire da<br>audio et fichiers MIDI.<br>Fichiers audio<br>Fichiers MIDI<br>Les informations de no<br>sont-elles vides ou ne<br>espaces ?<br>Le fichier porte-t-il une<br>titres des morceaux pe<br>uniquement pour les f<br>« .MID ».                                                         | Ita pedale (Center Pedal, Ketr         Pedal, Reg. Pedal Shift).         n de tournage de pages ?         Certains réglages Piano         Designer peuvent ne pas         être reproduits lors de la         lecture d'un morceau.         Enregistrez en tant que SMF.         Appuyez sur le bouton de         la partie jusqu'à ce que le         témoin s'allume.         u a-t-il été réglé sur « 0 » ?         u a-t-il été réglé sur un niveau         eux types de fichiers : fichiers         Extension « .WAV », linéaire         16 bits         Fréquence d'échantillonnage         «44,1 kHz »         Extension « .MID »         m de morceau dans le fichier         extension « .MID »? Les         event s'afficher sur l'écran         ichiers portant une extension                                                                       | p. 21<br>-<br>p. 10<br>p. 9<br>p. 22<br>p. 22<br>-<br>-<br>-                    |  |
| Le morceau n'est pas lu<br>Le caractère sonore du<br>piano change lors d'un<br>enregistrement<br>Seul le son d'un<br>nstrument particulier<br>dans un morceau n'est<br>pas lu<br>L'instrument ne<br>poroduit aucun son<br>orsque vous lisez un<br>morceau<br>Le volume du<br>morceau est trop<br>faible / Le volume<br>d'enregistrement et de<br>ecture est différent<br>mpossible de lire un<br>morceau enregistré sur<br>une clé USB<br>Les titres des<br>morceaux enregistrés<br>sur la clé USB ne<br>s'affichent pas sur<br>'écran<br>mpossible d'enregistre<br>mpossible d'enregistre                                                                                                    | pédale ?<br>Utilisez-vous la fonctio<br>correctement<br>Enregistrez-vous avec<br>un son créé dans<br>Piano Designer ?<br>Lisez-vous le son<br>enregistré en audio ?<br>Le bouton de la partie<br>est-il éteint ?<br>Le volume du morceau<br>trop faible ?<br>Il est possible de lire da<br>audio et fichiers MIDI.<br>Fichiers audio<br>Fichiers MIDI<br>Les informations de no<br>sont-elles vides ou ne<br>espaces ?<br>Le fichier porte-t-il une<br>titres des morceaux pe<br>uniquement pour les f<br>« .MID ».<br>r                                                    | Ia pedale (Center Pedal, Ketr         Pedal, Reg. Pedal Shift).         n de tournage de pages ?         Certains réglages Piano         Designer peuvent ne pas         être reproduits lors de la         lecture d'un morceau.         Enregistrez en tant que SMF.         Appuyez sur le bouton de         la partie jusqu'à ce que le         témoin s'allume.         u a-t-il été réglé sur « 0 » ?         u a-t-il été réglé sur un niveau         eux types de fichiers : fichiers         Extension « .WAV », linéaire         16 bits         Fréquence d'échantillonnage         «44,1 kHz »         Extension « .MID »         m de morceau dans le fichier         extension « .MID »? Les         uvent s'afficher sur l'écran         ichiers portant une extension                                                                        | p. 21<br>-<br>p. 10<br>p. 9<br>p. 22<br>p. 22<br>-<br>-<br>-<br>-<br>-<br>p. 10 |  |
| Le morceau n'est pas lu<br>Le caractère sonore du<br>piano change lors d'un<br>enregistrement<br>Seul le son d'un<br>nstrument particulier<br>dans un morceau n'est<br>pas lu<br>L'instrument ne<br>produit aucun son<br>orsque vous lisez un<br>morceau<br>Le volume du<br>morceau est trop<br>'aible / Le volume<br>d'enregistrement et de<br>ecture est différent<br>mpossible de lire un<br>morceau enregistré sur<br>une clé USB<br>Les titres des<br>morceaux enregistrés<br>sur la clé USB ne<br>'affichent pas sur<br>'écran<br>mpossible d'enregistre<br>mpossible d'enregistre<br>mpossible d'enregistre<br>mpossible d'enregistre<br>mpossible d'enregistre des<br>fonnées SMF               | pédale ?<br>Utilisez-vous la fonctio<br>correctement<br>Enregistrez-vous avec<br>un son créé dans<br>Piano Designer ?<br>Lisez-vous le son<br>enregistré en audio ?<br>Le bouton de la partie<br>est-il éteint ?<br>Le volume du morceau<br>trop faible ?<br>Il est possible de lire da<br>audio et fichiers MIDI.<br>Fichiers audio<br>Fichiers MIDI<br>Les informations de no<br>sont-elles vides ou ne<br>espaces ?<br>Le fichier porte-t-il une<br>titres des morceaux pe<br>uniquement pour les f<br>« .MID ».<br>r                                                    | Ia pedale (Center Pedal, Ketr         Pedal, Reg. Pedal Shift).         n de tournage de pages ?         Certains réglages Piano         Designer peuvent ne pas         être reproduits lors de la         lecture d'un morceau.         Enregistrez en tant que SMF.         Appuyez sur le bouton de         la partie jusqu'à ce que le         témoin s'allume.         u a-t-il été réglé sur « 0 » ?         u a-t-il été réglé sur un niveau         eux types de fichiers : fichiers         Extension « .WAV », linéaire         16 bits         Fréquence d'échantillonnage         «44,1 kHz »         Extension « .MID »         m de morceau dans le fichier         extension « .MID »? Les         uvent s'afficher sur l'écran         ichiers portant une extension                                                                        | p. 21<br>-<br>p. 10<br>p. 9<br>p. 22<br>p. 22<br>-<br>-<br>-<br>-<br>p. 10      |  |
| Le morceau n'est pas lu<br>Le caractère sonore du<br>piano change lors d'un<br>enregistrement<br>Seul le son d'un<br>nstrument particulier<br>dans un morceau n'est<br>pas lu<br>L'instrument ne<br>poroduit aucun son<br>orsque vous lisez un<br>morceau<br>Le volume du<br>morceau est trop<br>raible / Le volume<br>d'enregistrement et de<br>ecture est différent<br>mpossible de lire un<br>norceau enregistré sur<br>une clé USB<br>Les titres des<br>norceaux enregistrés<br>sur la clé USB ne<br>ráffichent pas sur<br>Yécran<br>mpossible d'enregistre<br>mpossible d'enregistre<br>mpossible d'enregistre<br>mpossible d'enregistre<br>mpossible d'enregistre des<br>données SMF<br>mpossible | pédale ?<br>Utilisez-vous la fonctio<br>correctement<br>Enregistrez-vous avec<br>un son créé dans<br>Piano Designer ?<br>Lisez-vous le son<br>enregistré en audio ?<br>Le bouton de la partie<br>est-il éteint ?<br>Le volume du morceau<br>trop faible ?<br>Il est possible de lire da<br>audio et fichiers MIDI.<br>Fichiers audio<br>Fichiers MIDI<br>Les informations de no<br>sont-elles vides ou ne<br>espaces ?<br>Le fichier porte-t-il une<br>titres des morceaux pe<br>uniquement pour les f<br>« .MID ».<br>r<br>L'un des boutons de pa<br>pour l'enregistrement | Ita pedale (Center Pedal, Ketr         Pedal, Reg. Pedal Shift).         In de tournage de pages ?         Certains réglages Piano         Designer peuvent ne pas         être reproduits lors de la         lecture d'un morceau.         Enregistrez en tant que SMF.         Appuyez sur le bouton de         la partie jusqu'à ce que le         témoin s'allume.         Ita-t-il été réglé sur « 0 » ?         Ita-t-il été réglé sur un niveau         eux types de fichiers : fichiers         Extension « .WAV », linéaire         16 bits         Fréquence d'échantillonnage         « 44,1 kHz »         Extension « .MID »         m de morceau dans le fichier         extension « .MID »? Les         event s'afficher sur l'écran         ichiers portant une extension         artie a-t-il été sélectionné ?         onnectée au port USB | p. 21<br>-<br>p. 10<br>p. 9<br>p. 22<br>p. 22<br>-<br>-<br>-<br>-<br>p. 10      |  |

English

Deutsch

Français

Italiano

Español

Português

Nederlands

# Problèmes liés à la fonctionnalité **Bluetooth**

| Problème                                          | Points à vérifier/Action                                                                                                    |                                                                                |                                                                                                    | Page  |  |
|---------------------------------------------------|----------------------------------------------------------------------------------------------------|--------------------------------------------------------------------------------|----------------------------------------------------------------------------------------------------|-------|--|
| Trobleme                                          |                                                                                                    |                                                                                | Réglez la fonction Bluetooth sur « On ».                                                                                                    | Tuge  |  |
|                                                   |                                                                                                    |                                                                                | Fonction Bluetooth Audio :                                                                                                    |       |  |
|                                                   |                                                                                                    |                                                                                | Mode Function → « Bluetooth Audio » → Activez « Bluetooth Audio »                                                                                                   | p. 19 |  |
|                                                   | La fonction Bluetooth a-t                                                                                                    | -elle été désactivée ?                                                         | Fonction Bluetooth Turn/MIDI :                                                                                                    | p. 20 |  |
| La manda da la constanta (UDCO1)                  |                                                                                                    |                                                                                | Mode Function $\rightarrow$ « Bluetooth Turn/MIDI » $\rightarrow$ Activez « Bluetooth Turn & MIDI (*1) »                                                            | p. 21 |  |
| n'apparaît pas dans la liste                      |                                                                                                    |                                                                                | (*1) Selon le réglage du mode Function « Bluetooth Turn/MIDI », l'écran peut indiquer « Bluetooth<br>Page Turn » ou « Bluetooth MIDI ».                             |       |  |
| votre appareils Bluetooth de                      | Si la fonction Bluetooth A                                                                                                    | Audio est activée                                                              | Un appareil appelé « HP601 Audio » apparaît.                                                                                                    |       |  |
|                                                   | SI la fonction Bluetooth e                                                                                                    | est regiee sur « On » et<br>n Turn/MIDI est réalée sur                         | Un annareil annelé « HP601 » annaraît                                                                                                    |       |  |
|                                                   | « Page Turn » ou « Page T                                                                                                    | urn&MIDI »                                                                     |                                                                                                    | _     |  |
|                                                   | Si la fonction Bluetooth F                                                                                                    | Page Turn est réglée sur                                                       | Vous pouvez várifier ce point depuis un réglage dans votre application, par exemple                                                                                 |       |  |
|                                                   | « ON » et que la fonction<br>réglée sur « MIDI » ou « Pa                                                                                                    | Bluetooth Turn/MIDI est<br>age Turn&MIDI »                                     | « Piano Partner 2 ».                                                                                                    |       |  |
| Impossible de se connecter                        | Si le piano (HP601_Audio                                                                                                    | b) s'affiche en tant que                                                       | Supprimez l'enregistrement du périphérique de l'appareil mobile, réglez la fonction                                                                                 |       |  |
| a bluelooth Audio                                 | l'appareil mobile                                                                                                    | Jiages bluetooth de                                                            | appariement.                                                                                                    |       |  |
| réglages pour entendre                            |                                                                                                    | )                                                                              |                                                                                                    | p. 18 |  |
| de la musique via les haut-<br>parleurs du piano) | que périphérique                                                                                                    | o) në s'affiche pas en tant                                                    | Regiez la fonction Bluetooth de l'appareil mobile sur « Off » $\rightarrow$ « On », puis lancez l'appariement depuis le piano pour effectuer un nouvel appariement. |       |  |
|                                                   | Dans certains cas, la conr                                                                                                    | nexion avec l'appareil mot                                                     | bile peut cesser d'être disponible lorsque vous activez la fonction Bluetooth Turn/MIDI.                                                                            |       |  |
| Impossible de se connecter                        | Supprimez le périphériqu                                                                                                    | ue des réglages Bluetooth                                                      | de l'appareil mobile. Réglez ensuite la fonction Bluetooth de l'appareil mobile sur « Off »                                                                         | p. 21 |  |
| à Bluetooth Page Turning                          | → « On » puis reconnect                                                                                                    | lez.<br>he en tant que                                                         |                                                                                                    |       |  |
| (Impossible d'effectuer des                       | périphérique dans les réc                                                                                                    | alages Bluetooth de                                                            | Supprimez le périphérique des réglages Bluetooth de l'appareil mobile. Réglez ensuite                                                                               | p. 18 |  |
| réglages pour tourner les                         | l'appareil mobile                                                                                                    | ,                                                                              | Is fonction Bluetooth de l'appareil mobile sur « Off » $\rightarrow$ « On » puis reconnectez.                                                                       | 1     |  |
| pages à l'aide des pédales)                       | Si le piano (HP601) ne s'a<br>périphérique                                                                                                    | ffiche pas en tant que                                                         | Désactivez la fonction Bluetooth de l'appareil mobile, et réactivez-la, puis rétablissez<br>la connexion.                                                           |       |  |
| Impossible de se connecter                        |                                                                                                    |                                                                                | ·                                                                                                    |       |  |
| à Bluetooth MIDI                                  | Basculer la fonction Blue                                                                                                    | tooth Page Turning/MIDI e                                                      | entre « Page Turn » et « MIDI » peut rendre impossible la connexion avec l'appareil                                                                                 |       |  |
| (Impossible d'effectuer des                       | mobile. Supprimez le per                                                                                                    | reconnectez                                                                    | uetooth de l'appareil mobile. Reglez ensulte la fonction Bluetooth de l'appareil mobile                                                                             |       |  |
| piano avec une application)                       |                                                                                                    | reconnectez.                                                                   |                                                                                                    |       |  |
| Impossible d'établir                              | Établissez la connevion n                                                                                                    | on nas denuis les réalage                                                      | s Bluetooth de l'appareil mohile, mais denuis les réglages de l'application (nar exemple                                                                            |       |  |
| la connexion avec                                 | « Piano Partner 2 »).                                                                                                    | on pas depuis les regiage.                                                     | s blactooth de rapparen mobile, mais depuis les regiages de rapplication (par exemple                                                                               |       |  |
| l'application de l'appareil                       | L'application « Music Dat                                                                                                    | a Browser » prend unique                                                       | ment en charge iOS.                                                                                                    |       |  |
| Impossible d'établir                              |                                                                                                    |                                                                                |                                                                                                    | p. 18 |  |
| l'appariement avec la                             | La fonction de tournage                                                                                                    | de pages et la fonction lié                                                    | e à l'application (MIDI) effectueront l'appariement avec le nom du périphérique                                                                                     |       |  |
| fonction de tournage de                           | sélectionné sur l'applicat                                                                                                    | ion mobile lors de l'établis                                                   | ssement initial de la connexion. Il est inutile de lancer un appariement depuis le piano.                                                                           |       |  |
| pages et la fonction MIDI                         |                                                                                                    |                                                                                |                                                                                                    |       |  |
| simultanément la fonction                         |                                                                                                    |                                                                                |                                                                                                    |       |  |
| de tournage de pages et la                        | Réglez la fonction Blueto                                                                                                    | oth Turn/MIDI sur « Page 1                                                     | furn&MIDI ».                                                                                                    |       |  |
| fonction MIDI                                     |                                                                                                    |                                                                                |                                                                                                    |       |  |
| Échec de la connexion d'un                        | En cas d'interruption de l                                                                                                    | a connexion immédiatem                                                         | ent après son établissement, ou si vous basculez entre la fonction de tournage de pages                                                                             |       |  |
| appareil mobile apparié                           | et la fonction liee a l'appl                                                                                                    | Ication (MIDI), vous pourre                                                    | ez eventuellement établir la connexion en désactivant le commutateur Bluetooth de                                                                                   |       |  |
|                                                   | Dans certains cas, selon l                                                                                                    | application d'appareil mo                                                      | bile que vous utilisez, le clavier peut cesser de s'afficher (c'est-à-dire qu'il n'est plus                                                                         |       |  |
| Le clavier n'apparaît plus                        | disponible).                                                                                                    |                                                                                |                                                                                                    |       |  |
| (n'est plus disponible) sur                       | Si vous souhaitez que le clavier de l'appareil mobile s'affiche pendant que vous utilisez la fonction de tournage de pages, maintenez                                                                       |                                                                                |                                                                                                    |       |  |
| l'appareil mobile                                 | enfoncé le bouton [Accomp] de cet appareil et appuyez sur le bouton [Left].                                                                                                    |                                                                                |                                                                                                    |       |  |
|                                                   | Pour masquer le clavier de l'appareil mobile, appuyez à nouveau longuement sur le bouton [Accomp], puis appuyez sur le bouton [Left].                                                                       |                                                                                |                                                                                                    |       |  |
|                                                   | Selon l'application d'affic                                                                                                    | hage de partition utilisee,<br>des touches Page baut et                        | vous pouvez tourner les pages à l'aide des touches flechees haut/bas du clavier de                                                                                  |       |  |
|                                                   | saisie de texte, ou à l'aide des touches rage naut et rage das.<br>Isi la nage ne se tourne nas lorsque vous annuvez sur la nédale douce ou la nédale sostenuto, essavez de changer les touches d'onération |                                                                                |                                                                                                    |       |  |
|                                                   | de tournage de pages.                                                                                                    |                                                                                |                                                                                                    |       |  |
|                                                   | <b>1.</b> Passez aux étapes 4–5 de la section « Utiliser les pédales pour tourner les pages sur une application de partition »                                                                              |                                                                                |                                                                                                    |       |  |
|                                                   | (p. 21).                                                                                                    |                                                                                |                                                                                                    |       |  |
|                                                   | 2. Utilisez les boutons [◀] [▶] pour sélectionner « Page Turn Assign » et utilisez les boutons [–] [+] pour sélectionner la                                                                                 |                                                                                |                                                                                                    |       |  |
| lorsque vous appuvez sur                          | fonction.                                                                                                    |                                                                                |                                                                                                    | _     |  |
| la pédale                                         | Réglage                                                                                                    | Explication                                                                    |                                                                                                    |       |  |
|                                                   | Curseur haut/bas                                                                                                    | Les touches [ † ] [ ↓ ] du clavi                                               | er sont utilisées par                                                                                                    |       |  |
|                                                   |                                                                                                    | l'application de tournage de                                                   | pages.<br>Down1 du clavier sont                                                                                                    |       |  |
|                                                   | Page haut/bas                                                                                                    | utilisées pour l'application de                                                | e tournage de pages.                                                                                                    |       |  |
|                                                   | Curseur droite/                                                                                                    | Les touches $[\leftarrow] [\rightarrow]$ du cl<br>l'application de tournage de | lavier sont utilisées par<br>pages.                                                                                                    |       |  |
|                                                   | 3 American                                                                                                    | nómont our la bauter                                                           | [Ambienze] et le heuten [Duillionze] neur suitter le me de Function                                                                                                 |       |  |
|                                                   | J. Appuyez simulta                                                                                                    | mement sur le pouton                                                           | [Ambience] et le bouton [brilliance] pour quitter le mode Function.                                                                                                 |       |  |

# & Messages

| Message d'erreur | Signification                                                                                                    | m      |
|------------------|----------------------------------------------------------------------------------------------------|--------|
| Error 2          | Une erreur s'est produite lors de l'écriture. Il se peut que le support externe soit endommagé.<br>Insérez un autre support externe et réessayez. Vous pouvez sinon initialiser le support externe (p. 17). | nglish |
|                  | Il se peut que la mémoire interne soit endommagée. Formatez la mémoire interne (p. 17).                                                                                                    |        |
| Error 10         | Aucun support externe n'est inséré.<br>Insérez un autre support externe et réessayez.                                                                                                    |        |
|                  | Il se peut que la mémoire interne soit endommagée. Formatez la mémoire interne (p. 17).                                                                                                    | (      |
| Error 11         | Espace libre insuffisant dans l'emplacement d'enregistrement.<br>Insérez un autre support externe ou supprimez des fichiers inutiles, puis réessayez.                                                       | Det    |
| Error 14         | Une erreur s'est produite lors de la lecture. Il se peut que le support externe soit endommagé.<br>Insérez un autre support externe et réessayez. Vous pouvez sinon initialiser le support externe (p. 17). | utsch  |
|                  | Il se peut que la mémoire interne soit endommagée. Formatez la mémoire interne (p. 17).                                                                                                    |        |
| Error 15         | Le fichier est illisible. Le format des données n'est pas compatible avec le piano.                                                                                                    |        |
| Error 18         | Ce format audio n'est pas pris en charge.<br>Veuillez utiliser des fichiers audio de format WAV 16 bits linéaire 44,1 kHz.                                                                                  |        |
| Error 30         | La capacité de mémoire interne du piano est saturée.                                                                                                    | Fra    |
| Error 40         | Le piano ne peut pas gérer le volume excessif de données MIDI venant d'un dispositif MIDI externe.<br>Diminuez le volume des données MIDI envoyées au piano.                                                | nçais  |
| Error 43         | Une erreur de transmission MIDI s'est produite.<br>Vérifiez l'appareil MIDI connecté.                                                                                                    |        |
| Error 51         | L'origine du problème réside peut-être dans le système.<br>Recommencez toute la procédure. Si le problème n'est pas résolu après plusieurs tentatives, contactez le centre de maintenance Roland.           |        |
| Error 65         | Le connecteur de la clé USB a été soumis à un courant excessif.<br>Assurez-vous qu'il n'y a pas de problème avec le support externe, puis mettez l'instrument hors tension, puis à nouveau sous tension.    | Ita    |
|                  |                                                                                                    |        |

# 👌 Tone List

### Piano

| No. | Tone Name     |
|-----|---------------|
| 1   | Concert Piano |
| 2   | Ballad Piano  |
| 3   | Mellow Piano  |
| 4   | Bright Piano  |

# MEMO

Piano Designer can be used to customize the sound only for tones of the [Piano] button.

# E. Piano

| No. | Tone Name    |
|-----|--------------|
| 1   | Tremolo EP   |
| 2   | Pop EP       |
| 3   | Vintage EP   |
| 4   | FM E.Piano   |
| 5   | EP Belle     |
| 6   | '60s EP      |
| 7   | Clav.        |
| 8   | Stage Phaser |
| 9   | '70s EP      |
| 10  | E.Grand      |

Organ

| No. | Tone Name    |
|-----|--------------|
| 1   | Pipe Organ   |
| 2   | Nason flt 8' |
| 3   | Combo Jz.Org |
| 4   | Ballad Organ |
| 5   | ChurchOrgan1 |
| 6   | ChurchOrgan2 |
| 7   | Gospel Spin  |
| 8   | Full Stops   |
| 9   | Mellow Bars  |
| 10  | Light Organ  |
| 11  | Lower Organ  |
| 12  | '60s Organ   |

# Strings

| No. | Tone Name     |
|-----|---------------|
| 1   | SymphonicStr1 |
| 2   | Epic Strings  |
| 3   | Rich Strings  |
| 4   | Orchestra Str |
| 5   | Orchestra     |
| 6   | Chamber Winds |
| 7   | Harp          |
| 8   | Violin        |
| 9   | Velo Strings  |
| 10  | Flute         |
| 11  | Cello         |
| 12  | OrchestraBrs  |
| 13  | Pizzicato Str |
| 14  | SymphonicStr2 |
| 15  | Soft Pad      |
| 16  | Magical Piano |
| 17  | Jazz Scat     |
| 18  | A Bass+Cymbl  |

# Other

| No. | Tone Name     |
|-----|---------------|
| 1   | Upright Piano |
| 2   | Mellow Uprght |
| 3   | Bright Uprght |
| 4   | Rock Piano    |
| 5   | Ragtime Piano |
| 6   | Forte piano   |
| 7   | Mellow Forte  |
| 8   | Bright Forte  |
| 9   | Harpsichord   |
| 10  | Harpsi 8'+4'  |
|     |               |

 If you select tone numbers 11–19, you'll be able to use the keyboard to play the sounds of a drum set.

\* Tones numbered 20 and higher are accompaniment-use GM2 tones.

\* In the tone group "Other" when you hold down the [-] [+] buttons to switch tone in succession, the tones will stop changing at number 6, number 11, and number 20.

\* To select the next sound, release the [-] [+] buttons, then press it again.

# 👌 Internal Song List

| No.                                | Song Title                          | Composer                                                            |  |  |
|------------------------------------|-------------------------------------|---------------------------------------------------------------------|--|--|
| Listenin                           | g                                   |                                                                     |  |  |
| 1                                  | Widmung S.566 R.253                 | Robert Alexander Schumann,                                          |  |  |
| 2                                  | Étudo op 10.12                      | Arranged by Franz Liszt                                             |  |  |
| 2                                  | Elude, op.10-12                     | Léo Delibes Arranged by Boland Corporation                          |  |  |
| 5                                  | The Nutcracker "Waltz of the        | Peter Ilvich Tchaikovsky.                                           |  |  |
| 4                                  | Flowers" (Jazz Arrangement) *       | Arranged by Roland Corporation                                      |  |  |
| 5                                  | The Marriage of Figaro              | Wolfgang Amadous Mozart                                             |  |  |
|                                    | "Overture" (Piano Arrangement)      | wongang Amadeus Mozart                                              |  |  |
| 6                                  | Barcarolle                          | Fryderyk Franciszek Chopin                                          |  |  |
| 7                                  | Zhavoronok                          | Mikhail Ivanovich Glinka,<br>Arranged by Mily Alexevevich Balakirey |  |  |
| 8                                  | Sonate für Klavier Nr.23 1          | Ludwig van Beethoven                                                |  |  |
| 9                                  | Sonate für Klavier Nr.23 2          | Ludwig van Beethoven                                                |  |  |
| 10                                 | Sonate für Klavier Nr.23 3          | Ludwig van Beethoven                                                |  |  |
| 11                                 | Valse, op.34-1                      | Fryderyk Franciszek Chopin                                          |  |  |
| 12                                 | Polonaise op.53                     | Fryderyk Franciszek Chopin                                          |  |  |
| 13                                 | Nocturne No.20                      | Fryderyk Franciszek Chopin                                          |  |  |
| 14                                 | Die Forelle                         | Franz Peter Schubert,<br>Arranged by Franz Liszt                    |  |  |
| 15                                 | Reflets dans l'Eau                  | Claude Achille Debussy                                              |  |  |
| 16                                 | La Fille aux Cheveux de Lin         | Claude Achille Debussy                                              |  |  |
| 17                                 | La Campanella                       | Franz Liszt                                                         |  |  |
| 18                                 | Scherzo No.2                        | Fryderyk Franciszek Chopin                                          |  |  |
| Masterp                            | pieces                              |                                                                     |  |  |
| *Collect                           | ion of scores "Roland Classical Pi  | ano Masterpieces" are included.                                     |  |  |
| 1                                  | Danse des Mirlitons *               | Peter Ilyich Tchaikovsky                                            |  |  |
| 2                                  | Salut d'amour *                     | Edward Elgar                                                        |  |  |
| 3                                  | Menuett G Dur BWV Anh.114           | Johann Sebastian Bach                                               |  |  |
| 4                                  | Präludium C Dur BWV846              | Johann Sebastian Bach                                               |  |  |
| 5                                  | The Harmonious Blacksmith           | Georg Friedrich Händel                                              |  |  |
| 6                                  | Le Coucou                           | Louis Claude Daquin                                                 |  |  |
| 7                                  | Türkischer Marsch                   | Wolfgang Amadeus Mozart                                             |  |  |
| 8                                  | Sonate Nr.16 C Dur                  | Wolfgang Amadeus Mozart                                             |  |  |
| 9                                  | Türkischer Marsch                   | Ludwig van Beethoven                                                |  |  |
| 10                                 | Fur Elise                           | Ludwig van Beetnoven                                                |  |  |
| 12                                 | Gavette                             | Franz Peter Schubert                                                |  |  |
| 12                                 | Sonatine on 36-1                    | Muzio Clementi                                                      |  |  |
| 14                                 | Sonatine op 20-1                    | Friedrich Kuhlau                                                    |  |  |
| 15                                 | Jägerlied                           | Felix Mendelssohn                                                   |  |  |
| 16                                 | Frühlingslied                       | Felix Mendelssohn                                                   |  |  |
| 17                                 | Auf Flügeln des Gesanges            | Felix Mendelssohn                                                   |  |  |
| 18                                 | Nocturne, op.9-2                    | Fryderyk Franciszek Chopin                                          |  |  |
| 19                                 | Étude, op.10-3                      | Fryderyk Franciszek Chopin                                          |  |  |
| 20                                 | Prélude, op.28-15                   | Fryderyk Franciszek Chopin                                          |  |  |
| 21                                 | Valse, op.64-1                      | Fryderyk Franciszek Chopin                                          |  |  |
| 22                                 | Valse, op.64-2                      | Fryderyk Franciszek Chopin                                          |  |  |
| 23                                 | Fantaisie-Impromptu                 | Fryderyk Franciszek Chopin                                          |  |  |
| 24                                 | Träumoroi                           | Pohort Aloxander Schumann                                           |  |  |
| 25                                 | Fröhlicher Landmann                 | Robert Alexander Schumann                                           |  |  |
| 27                                 | La prière d'une Vierge              | Tekla Badarzewska                                                   |  |  |
| 28                                 | Dolly's Dreaming Awakening          | Theodor Oesten                                                      |  |  |
| 29                                 | Brautchor                           | Wilhelm Richard Wagner                                              |  |  |
| 30                                 | Liebesträume Nr.3                   | Franz Liszt                                                         |  |  |
| 31                                 | Blumenlied                          | Gustav Lange                                                        |  |  |
| 32                                 | Course en Troïka                    | Peter Ilyich Tchaikovsky                                            |  |  |
| 33                                 | Ungarische Tänze Nr.5               | Johannes Brahms                                                     |  |  |
| 34                                 | An der schönen, blauen Donau        | Johann Strauss, Sohn                                                |  |  |
| 35                                 | Humoreske                           | Antonín Dvořák                                                      |  |  |
| 36                                 | Clair de Lune                       | Claude Achille Debussy                                              |  |  |
| 3/                                 | Lere Arabesque                      | Claude Achille Debussy                                              |  |  |
| 30                                 |                                     |                                                                     |  |  |
| 40                                 | 1ère Gymnopédie                     | Erik Satie                                                          |  |  |
| Easy Pia                           | no                                  |                                                                     |  |  |
| *Collect                           | ion of scores "Let's Enjoy Piano" a | re included.                                                        |  |  |
| 1                                  | Twinkle Twinkle Little Star         | French Folk Song                                                    |  |  |
| 2                                  | Mary Had a Little Lamb              | Traditional                                                         |  |  |
| 3                                  | Bear Song                           | American Folk Song                                                  |  |  |
| 4                                  | Ich Bin Ein Musikante               | German Folk Song                                                    |  |  |
| 5                                  | Grand Father's Clock                | Henry Work                                                          |  |  |
| 6                                  | Maple Leaf Rag                      | Scott Joplin                                                        |  |  |
| 7                                  | Le Quattro Stagioni "La             | Antonio Vivaldi                                                     |  |  |
|                                    | Primavera"                          |                                                                     |  |  |
| 8                                  | Marche Militaire Nr.1               | Franz Peter Schubert                                                |  |  |
| Scales                             |                                     |                                                                     |  |  |
| *Collect                           | ion of scores "Let's Enjoy Piano" a | ire included.                                                       |  |  |
| 1–36  Major Scales, Minor Scales – |                                     |                                                                     |  |  |
| Hanon                              |                                     |                                                                     |  |  |

| No.        | Song Title            | Composer                          |  |  |  |
|------------|-----------------------|-----------------------------------|--|--|--|
| 1–20       | Hanon 1–20            | Charles-Louis Hanon               |  |  |  |
| Beyer      |                       |                                   |  |  |  |
| 1-106      | Beyer 1-106           | Ferdinand Beyer                   |  |  |  |
| Burgmüller |                       |                                   |  |  |  |
| 1          | Openness              |                                   |  |  |  |
| 2          | Arabesque             |                                   |  |  |  |
| 3          | Pastoral              |                                   |  |  |  |
| 4          | A Small Gathering     |                                   |  |  |  |
| 5          | Innocence             |                                   |  |  |  |
| 6          | Progress              |                                   |  |  |  |
| 7          | The Clear Stream      |                                   |  |  |  |
| 8          | Gracefulness          |                                   |  |  |  |
| 9          | The Hunt              |                                   |  |  |  |
| 10         | Tender Flower         |                                   |  |  |  |
| 11         | The Young Shepherdess |                                   |  |  |  |
| 12         | Farewell              |                                   |  |  |  |
| 13         | Consolation           | Johann Friedrich Franz Burgmüller |  |  |  |
| 14         | Austrian Dance        |                                   |  |  |  |
| 15         | Ballad                |                                   |  |  |  |
| 16         | Sighing               |                                   |  |  |  |
| 17         | The Chatterbox        |                                   |  |  |  |
| 18         | Restlessness          |                                   |  |  |  |
| 19         | Ave Maria             |                                   |  |  |  |
| 20         | Tarantella            |                                   |  |  |  |
| 21         | Angelic Harmony       |                                   |  |  |  |
| 22         | Gondola Song          |                                   |  |  |  |
| 23         | The Return            |                                   |  |  |  |
| 24         | The Swallow           |                                   |  |  |  |
| 25         | The Knight Errant     |                                   |  |  |  |
| Czerny100  |                       |                                   |  |  |  |
| 1–100      | Czerny100 1-100       | Carl Czerny                       |  |  |  |

\* All rights reserved. Unauthorized use of this material for purposes other than private, personal enjoyment is a violation of applicable laws.

\* If the SMF Play Mode is set to "Internal," there will be some parts whose volume does not change when you adjust the Song Volume SMF value. If the SMF Play Mode is set to "External," the volume of all parts will change.

\* Songs marked by an asterisk (\*) are arranged by Roland Corporation. The copyrights to these songs are owned by the Roland Corporation.

\* Listening 1, 2, 6-18 are piano solos. They have no accompaniment.

# **Roland**

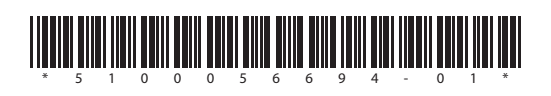